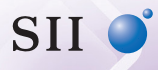

セイコーインスツル株式会社

# DAY FILER DF-X8001

取扱説明書

お客様へ 本書をお読みになる前に、必ずスタートアップガイドをお読みください。

| 取扱説明書について           | З  |
|---------------------|----|
| 辞書を使う               | 4  |
| 辞書の選択のしかた           | 4  |
| 画面のみかた              | 6  |
| 文字の入力のしかた           | 8  |
| 複数辞書一括検索(見出し語)      | 14 |
| 文字サイズ / 表示エリアを変える   | 18 |
| 一部を省略した入力(ワイルドカード)… | 19 |
| フレキシブルサーチ:優先辞書の設定…  | 20 |
| 個別辞書検索(見出し語)        | 22 |
| 個別辞書検索(項目)          | 23 |
| 個別辞書の検索項目           | 25 |
| スペルチェック             | 28 |
| 例文の検索(英単語の入力から)     | 30 |
| 例文の検索(日本語の入力から)     | 33 |
| 成句の検索               | 35 |
| マルチ例文検索             | 37 |
| マーカー、アンダーライン、付箋機能   | 39 |
| ジャンプ機能              | 45 |
| 発音機能                | 51 |
| 単語帳を使う              | 55 |
| 履歴機能                | 61 |
| 訳表示切替               | 62 |
| 表示スタイル切替            | 65 |
| ツイン検索               | 67 |
| お気に入り辞書登録           | 69 |
| 凡例のみかた              | 70 |

| パソコンと接続する          | 71      |
|--------------------|---------|
| ユーザー辞書機能           | 73      |
| ドリルビューアー機能         | 75      |
| PASORAMA を使う       | 77      |
| ファイル管理             | 83      |
| ブラウザ               | 86      |
| リーダー               | 91      |
| ライター               | 101     |
| ドキュメントの作成          | 102     |
| ドキュメントの編集          | 109     |
| ドキュメントの保存          | . 1 1 1 |
| ドキュメントの読み込み        | 112     |
| ドキュメントの管理          | .114    |
| 操作環境の設定            | 115     |
| システム設定             | .115    |
| 辞書環境設定             | .130    |
| 一括検索設定(フレキシブルサーチ)… | 132     |
| 追加                 | 132     |
| 単語帳管理              | 132     |
| ランチャー              | 133     |
| 取扱説明書              | 133     |
| 著作権表示              | .133    |
| 端末管理者              | 134     |

# 取扱説明書について

スタートアップガイド(本体と一緒に同梱されています。) 注意事項、基本的な使いかたについて説明しています。

#### 取扱説明書(本書)

スタートアップガイドに載っていない操作、辞書の検索方法の説明等を記載しています。

# 操作説明の表記について

本書では、操作内容を簡素化して下記のように記載している箇所があります。

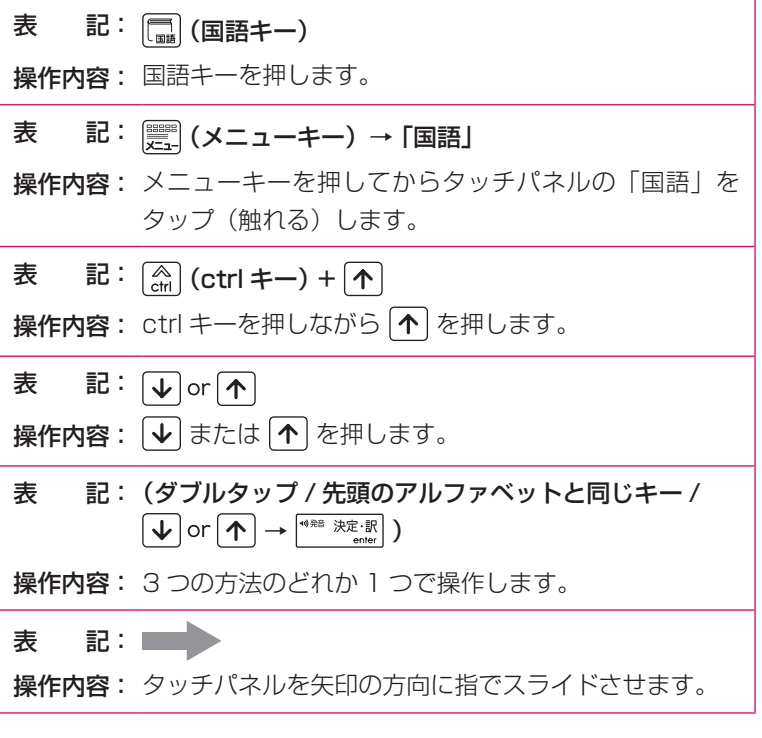

\* 操作手順が複数ある場合は、わかりやすい方法で説明しています。

# 辞書を使う

本機はキー操作とタッチパネルを指で触れて操作します。

# 辞書の選択のしかた

# ■ 複数辞書一括検索

見出し語、例文、成句を複数の辞書から同時に検索できます。

(一括検索キー)
 「複数辞書一括検索」のモード
 になります。

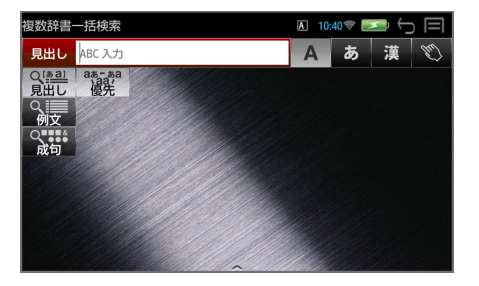

■ 個別辞書検索

# ○ 辞書キーを使う

辞書キー(国語・英和・和英・英英・百科)を押して個別の辞書を選択できます。

**辞書キーを押す** 前回使った辞書の写真が正面 になっています。

例: 🛄 (国語キー)

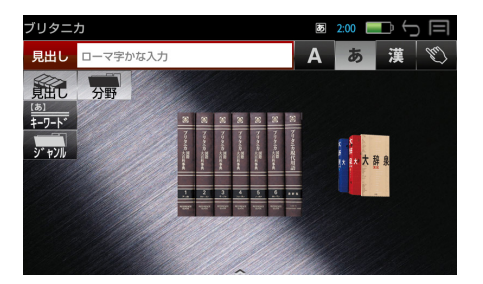

## 그 画面の辞書を指でスライドさせて目的の辞書を選択する

目的の辞書を正面にします。

例:「大辞泉」を選択

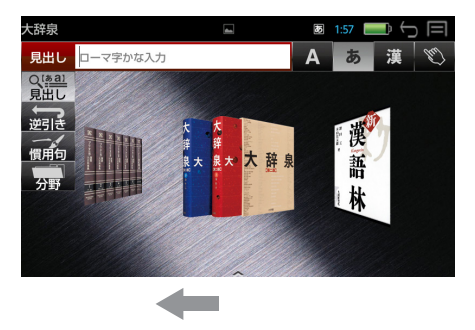

# ○ メニューキーを使う

メニューキーを使うとすべての辞書を選択することができます。

┃ 📰 (メニューキー)→ メニュー項目を指でタップ

例: 「国語」を選択

このメニュー項目で選択でき る辞書が表示されます。

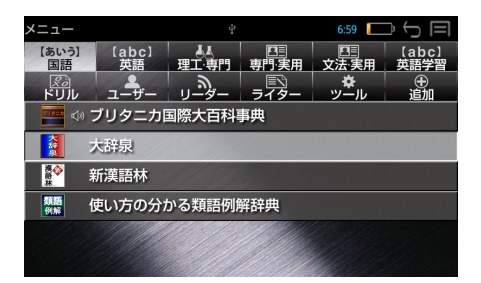

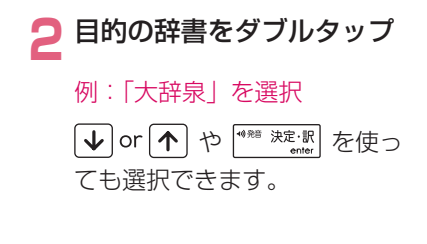

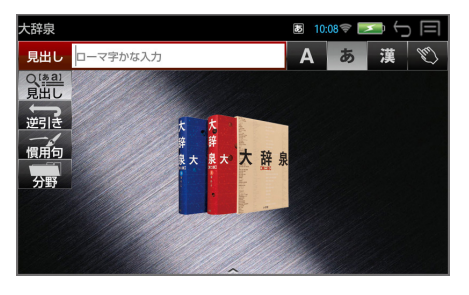

# 画面のみかた

# ■ 補助メニューの使いかた

画面最下部の中央「**へ**」マークを指で上にスライドさせると、画面下部から 補助メニューがポップアップ表示されます。

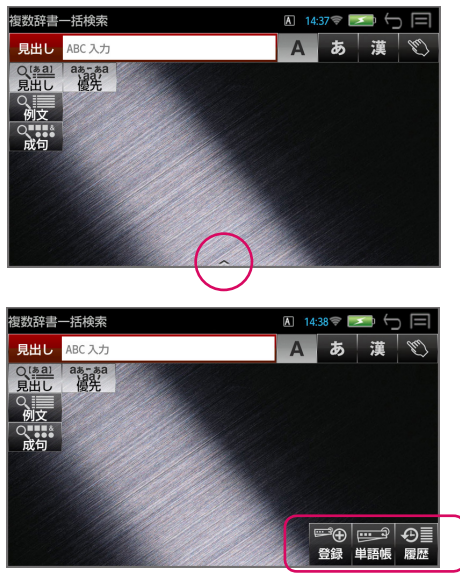

補助メニュー

- \* (m) (ctrl キー)+ ( で同様に補助メニューがポップアップ表示されます。
- \* (ctrl キー) + → または (この) (戻る /esc キー) で補助メニューは画 面下部へ収納されます。
- \* 補助メニューの種類は画面、辞書によって異なります。
- \* 補助メニューは約5秒で再度、画面下部へ収納されます。

# 🔳 ステータスバーのみかた

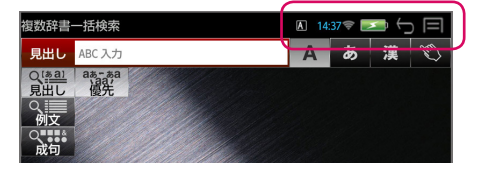

## 入力モード

ABC 直接入力
 ABC 支測変換入力
 ローマ字かな入力
 漢字入力
 CAPS 大文字入力
 NUM 数字入力
 (手書きの場合はマークは表示されません。)

## 11:45 時刻表示

24 時間表示で時刻を表示します。

#### 🫜 🛛 無線 LAN

無線LANをONにし、アクセスポイントに接続されると表示されます。 電波状況により線の本数が変化します。

## ■■ 電池残量

電池の減り具合を表示します。 電池が残り少なくなると、「充電してください」のメッセージと電池 残量が表示されます。すみやかに充電をしてください。

# 🕞 「戻る」 操作

タップすると1段階前の状態に戻ります。

## ■ メニュー表示

タップするとメニュー画面になります。 (メニューキー)と同じ働きをします。

# | 画面のスクロール

画面に表示しきれない内容がある場合、指で画面をスクロール、または ↓ or へ を使います。

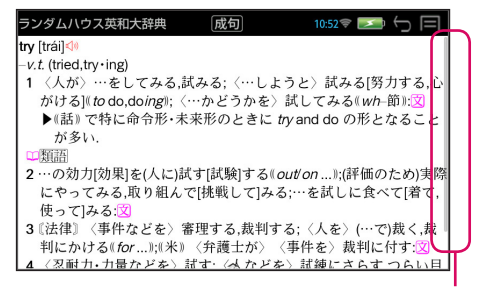

スライダが数秒間表示されます。

# 文字の入力のしかた

文字入力は、キーボードを使う方法とタッチパネルを使って手書き入力する方 法があります。

キーボード文字入力

# ABC 入力

A をタップする、または ← or → を使って A を選択 入力フィールドに入力したアルファベットがそのまま表示されます。 (ステータスバーのマークが A になります。)

例:「try」 入力フィールド 入力モード切替

| 複数辞書一括検索              | -           | A 3:58                | <b>₽ 5 </b> ■       |
|-----------------------|-------------|-----------------------|---------------------|
| 見出し try               |             | A あ                   | 漢 🐒                 |
| 研英大 try               | try /trái/  |                       |                     |
| ラ英大 try               | -vt.        |                       |                     |
| ジ英大 try               | 1 試み        | る, 〈…しよう              | と〉努める               |
| リ英和 try               | (atte       | empt) 〈 <i>to</i> do〉 | (cf. TRY and        |
| プラス try               | )           | X)<br>                | and the formulation |
| ル英和 try               | 2a [ U ].   | よしは Wn                | se, doing is        |
| 英活用 <sup>1</sup> try  | とき おり       | こ下つく」武映!              | 9 (5, /20) 9,       |
| 英活用 <sup>2</sup> try  | м. С<br>< 0 | ut 🕅                  | (lest)              |
| ⊐>ビュータ try            | <b>b</b> 試用 | する,試しに使               | って[食べて,             |
| 180万語 Try[tryptophan] | 飲A          | しで]みる 〈out            | > 🕱                 |

# | ローマ字かな入力

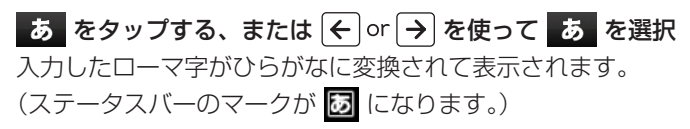

例:「きち」

| 複数辞書一括検索        | 14:47 📚 🗾 🕤 🥅   |
|-----------------|-----------------|
| 見出しきち           | A あ 漢 🐒         |
| 大辞泉き‐ち【危地】      | き‐ち【危地】         |
| 大辞泉きち【吉】        | 危険な場所。また、危険な立場や |
| 大辞泉き‐ち【奇知・奇*智】  | 状況。             |
| 大辞泉き‐ち【既知】      |                 |
| 大辞泉き‐ち【基地】      |                 |
| 大辞泉き‐ち【貴地】      |                 |
| 大辞泉き‐ち【旗地】      |                 |
| 大辞泉 き‐ち【機知・機*智】 |                 |
| 大辞泉 き‐ち【*窺知】    |                 |
| 大辞泉 きち【吉】[漢字項目] |                 |

# 漢字入力

| 🧵 をタップする、または 🗲 🛛 | r 🗲 を使って 🥻       | を選択        |
|------------------|------------------|------------|
| 入力したローマ字がひらがな    | 複数辞書一括検索         | <b>4</b> 4 |
| に変換され、対応する語句が    | 見出し<br><u>きち</u> | Α          |
|                  | 大辞泉き‐ち【危地】       | き‐ち【危地】    |

画面下部に表示されます。 (ステータスバーのマークが

**あ**になります。)

例:「きち」

画面下部を左右にスライドして目的の語句を表示させ、タップして選択します。
 または、 ↓ or ↑ を使って語句を選択、 <sup>\*\*#\*</sup> <sup>½Æ:</sup> (決定 / 訳キー)を押します。
 例:「機知」を選択

| 複数辞書 | 一括検索        |         | ₮:09 🖂 🕤 🗐 |
|------|-------------|---------|------------|
| 見出し  | <u>きち</u>   | A       | 、 あ 漢 🕚    |
| 大辞泉  | き‐ち【危地】     | き‐ち【危地】 |            |
| 大辞泉  | きち【吉】       | 危険な場所。  | また、危険な立場や  |
| 大辞泉  | き‐ち【奇知・奇*智】 | 状況。     |            |
| 大辞泉  | き‐ち【既知】     |         |            |
| 大辞泉  | き‐ち【基地】     |         |            |
| 大辞泉  | き‐ち【貴地】     |         |            |
| 大辞泉  | き‐ち【旗地】     |         |            |
| 大辞泉  | き‐ち【機知・機×智】 |         |            |
| 大辞泉  | き‐ち【*窺知】    |         |            |
| 機知   | 基地 吉 既知 貴均  | 也 危地 奇知 | 機知 きちんと 貴  |

| 複数辞書  | 一括検索                  | 🛛 14:48 🗟 🗾 🕤 🗐 |
|-------|-----------------------|-----------------|
| 見出し   | 機知                    | A あ 漢 🖏         |
| 大辞泉   | 機知·機*智【き‐ち】           | き‐ち【機知・機*智】     |
| B・百科  | 機知【きち】                | その場に応じて、とっさに適切な |
| 類例    | 機知[きち]                | 応対や発言ができるような鋭い才 |
| 新漢語   | 機知・機△智【キチ】            | 知。ウイット。エスブリ。「に富 |
| 研和大   | 機知【きち゜】               | 0 会話 ]          |
| プ和英   | 機知【きち】                |                 |
| 180万語 | 機知                    |                 |
| 37万語  | 機知                    |                 |
| 才英類   | 機知〖humour, humor〗     |                 |
| 才英類   | 機知に<br>富んだ<br>『funny』 | <u>^</u>        |

# ■ 文字入力(ATOK 入力)の設定

(ctrl キー) + <sup>スペル</sup> (スペルキー)

ATOK 設定ウィンドウが表示され、各種設定と手書きへの切替えが行えます。(ライター使用時は左端の「手書き」が有効になり、ここで切替えます。) (→P107)

# ● ● ● #!? " (^\_) ● ● ● ● ● ● ● ● ● ● ● ● ● ● ● ● ● ● ● ● ● ● ● ● ● ● ● ● ● ● ● ● ● ● ● ● ● ● ● ● ● ● ● ● ● ● ● ● ● ● ● ● ● ● ● ● ● ● ● ● ● ● ● ● ● ● ● ● ● ● ● ● ● ● ● ● ● ● ● ● ● ● ● ● ● ● ● ● ● ● ● ● ● ● ● ● ● ● ● ● ●

# ┃ 大文字および数字の入力

# ■ 入力文字の切り替え(ライター使用時)

# ■ 入力文字の削除

1 文字ずつ (調)(削除キー)
 1 回押すたびに末尾から 1 文字ずつ削除します。
 ← or → を使うとカーソルを移動して直前の文字を削除できます。

# ● 全文字の削除 💭 (戻る /esc キー)

入力したすべての文字が削除されます。

# 手書き入力

(ABC 入力 A / ローマ字かな入力 あ / 漢字入力 漢 ) を選択して から 🔍 をタップする

手書き文字入力ウィンドウ が表示されます。

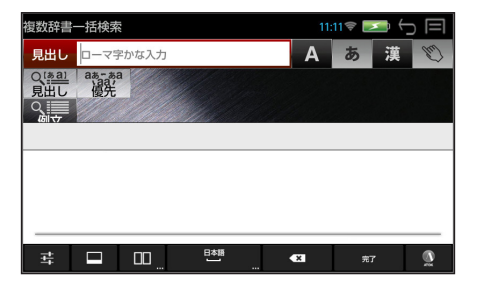

# 🗩 文字を書く

候補バーおよび入力フィール ドに文字の候補が表示されま す。

意図した文字ではない場合、 候補バーから他の文字を選択 (タップ)します。

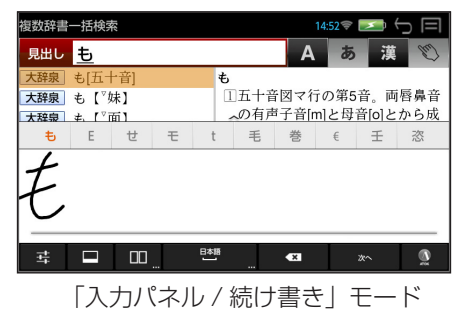

\* 使い方の詳細は <u>ヰ</u>(設定)をタップするとチュートリアルを参照できま す。(→ P13)

# □ 入力画面切替

「入力パネル」と「全画面」モードの切替えができます。「全画面」モード では画面全体を使って文字の入力ができます。

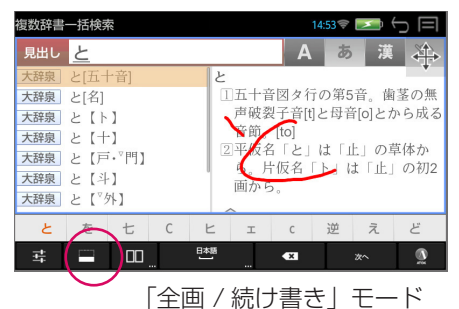

右上の ↔ をタップするとナビゲーションキーが表示され、カーソルキー と同じ働きをします。(再度タップするとナビゲーションキーは元に戻り ます。)

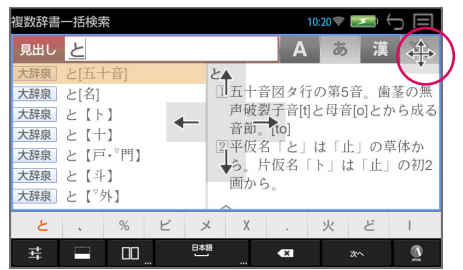

## 💷 書き込みモード切替

「続け書き」と「1文字ずつ」モードの切替えができます。「1文字ずつ」モードでは2つのボックスを使って文字を入力します。

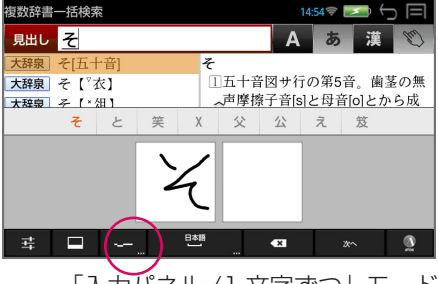

「入力パネル / 1 文字ずつ」 モード

ロングタップ(長押し)すると文字の入力タイプを選択できます。

## 14 スペース / 認識言語設定

スペースを入力できます。

ロングタップ(長押し)すると言語の設定ができます。

## 💌 削除ボタン

直前に入力した文字を削除します。

# 🗴 または 🗲 確定ボタン

入力した文字を確定させます。

## 국 設定

各種設定と詳しい使いかたを見ることができます。

| myseript styles mosile |  |
|------------------------|--|
| 言語設定                   |  |
| <b>作業言語</b><br>認識言語を設定 |  |
| 単語リスト                  |  |
| インク設定                  |  |
| インクの太さ                 |  |

## 作業言語

認識言語を下記の中から設定できます。

中国語(簡体字)、中国語(繁体字)、日本語、英語(米国)、韓国語

#### 単語リスト

|           | 14:  | 02  🗾 🤆 |  |
|-----------|------|---------|--|
| 単語リスト     |      |         |  |
|           |      |         |  |
|           |      |         |  |
|           |      |         |  |
| 8192117   |      |         |  |
| 4-311 5 7 |      |         |  |
|           |      |         |  |
|           | <br> |         |  |
|           | <br> | 完了      |  |

追加した単語は、登録画面の単語右の(×)マークをタップすると削除されます。

### インクの太さ

手書き文字の太さを下記の中から設定できます。 細、中、太、極太

#### 書き込みパッド自動消去

タップするごとに、「1 文字ずつ」モード時の書き込みパッド上の手書き 文字を自動消去するか否かを設定できます。

#### 書き込みパッド自動消去速度

書き込みパッドの自動消去速度を下記の中から設定できます。 高速、標準、低速、超低速

#### 全画面モードの透明度

「全画面」モード時の入力エリア背景の透明度を下記の中から設定できま す。

完全に透明、薄い半透明レイヤ、より厚い半透明レイヤ

#### ナビゲーションキー

タップするごとに、「全画面」モード時のナビゲーションキーの表示をす るか否かを設定できます。

#### チュートリアル

手書き入力方法(MyScript Stylus Mobile)についての詳細を説明して います。説明を見たい項目をタップすると該当する説明箇所にジャンプ(移 動)します。

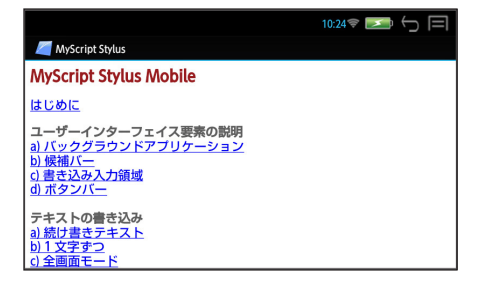

## MyScript Stylus Mobile のバージョン情報

MyScript Stylus Mobile のバージョン情報が記載されています。

#### 法的情報

ライセンス契約について記載されています。

# 複数辞書一括検索(見出し語)

## 見出し語を複数の辞書から同時に検索できます。

(小括検索キー) 「複数辞書一括検索」のモード になります。

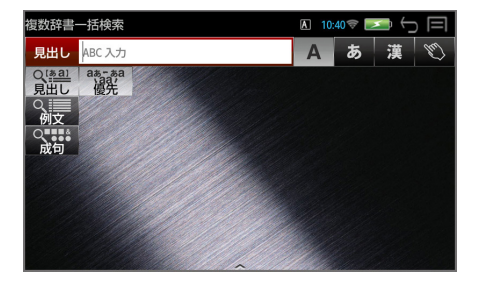

# 겯 入力モードを選択する

例:そのまま ABC 入力を選 択(→ P8)

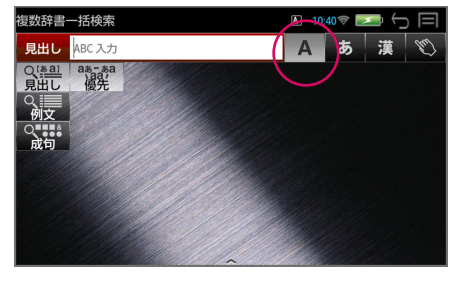

# <mark>3</mark> 文字を入力する

文字入力キーを使って、見出 し語を入力すると、「見出し語 選択画面」が表示されます。 例:「generation」を入力

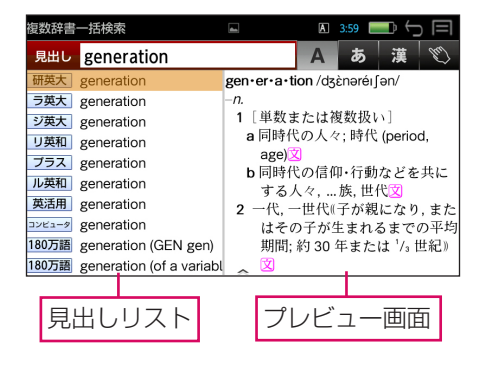

## (リアルタイム検索)

1文字入力するごとに、該当する見出しリストが変わります。

#### (プレビュー機能)

横画面には選択された見出しのプレビュー画面(解説/訳の一部)が表示 されます。

- \* 一括検索の場合、入力した文字列に完全一致する見出し語がない場合は、 「該当する候補がありません。」と表示されます。
- \* 見出しリストとプレビュー画面の境界線を指でスライドさせて、それぞれ の表示エリアを変更することができます。

# ⚠ 見出し語を選択する

見出しリストを指で上下に スライドさせて、または ↓ or ↑ を使って見出し語 を選択します。 例:ランダムハウス英和大辞 典の「generation」を選択

| 複数辞書   | 一括検索                     | ■ 3:59 → 5 =                        |
|--------|--------------------------|-------------------------------------|
| 見出し    | generation               | A あ 漢 🖤                             |
| 研英大    | generation               | <b>gen∙er∙a∙tion</b> [dʒènəréi∫ən]≪ |
| ラ英大    | generation               | - <i>n</i> .                        |
| ジ英大    | generation               | 1 (集合的) (ほぼ同じ)世代,同時代の               |
| リ英和    | generation               | 人々;時代:文                             |
| プラス    | generation               | 2(一)世代,(一)代,(一)時代:親か生ま              |
| ル英和    | generation               | れてからての土が生まれるまでの<br>問の約20年間·⑦        |
| 英活用    | generation               | 3(似通った思想・問題・信仰・能度・行                 |
| コンビュータ | generation               | 動などを共有する)同時代の人々.                    |
| 180万語  | generation (GEN gen)     | 世代,…族. cf. BEAT GENERATION,         |
| 180万語  | generation (of a variabl | LOST GENERATION                     |

- \* プレビュー画面は選択された見出し語に応じて変わります。
- \* 見出し語の先頭には辞書名の略号が表示されます。(→ P17)

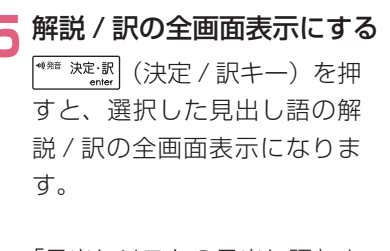

「見出しリストの見出し語」ま たは「プレビュー画面」をダ ブルタップしても全画面表示 になります。

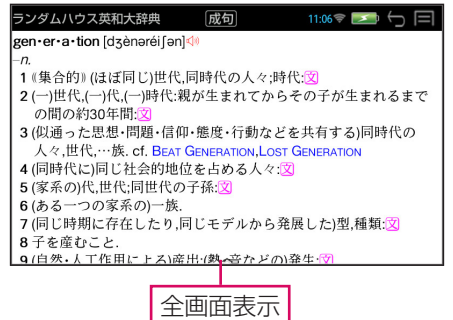

15

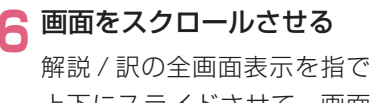

上下にスライドさせて、画面 の続きを見ることができます。

ランダムハウス英和大辞典 成句 11:07 🗢 🎫 🔶 🖃 3(似通った思想・問題・信仰・態度・行動などを共有する)同時代の 人々,世代....族, cf. BEAT GENERATION, LOST GENERATION 4(同時代に)同じ社会的地位を占める人々:文 5(家系の)代,世代:同世代の子孫:文 6(ある一つの家系の)一族. 7(同じ時期に存在したり,同じモデルから発展した)型,種類: 8子を産むこと. 9(自然・人工作用による)産出;(熱・音などの)発生:(文 10 『生物』 (繁殖様式で区別する動植物の)世代:発生:文 11 『数学』 生成.→GENERATE v.t.4. 12 『物理』世代:連鎖反応で作られる核の一代ごとの組、 13 (コピーの)世代:写真複写,フィルムなどの複製過程で次々と複製さ れたコピーのオリジナルとの隔たり

# 7 前後の見出し語を見る

( ① + → or ↑ / 補助メニューの「次見出し」または「前見出し」) すると、同一辞書の見出しリストの順で、前後の見出し語の全画面表示に なります。

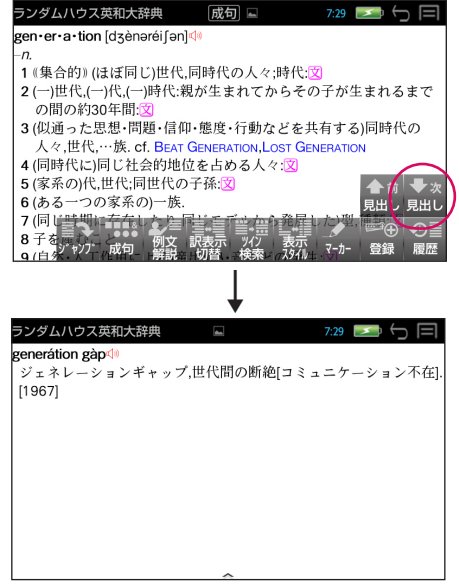

# <辞書の略号一覧>

| 見出しリストで       | では、見出し語の先頭に辞書名の略号が表示されます。(→P14)                           |
|---------------|-----------------------------------------------------------|
| (略号)          | (辞書名)                                                     |
| B.百科          | ブリタニカ国際大百科事典                                              |
| 大辞泉           | 大辞泉                                                       |
| 新漢語           | 新漢語林                                                      |
| <b>猶例</b>     | 使い方の分かる類語例解辞典                                             |
| ラ英大           | ランダムハウス英和大辞典                                              |
| ジ英大           | ジーニアス英和大辞典                                                |
| 研英大           | 新英和大辞典                                                    |
| 川英和           | リーダーズ革和辞曲                                                 |
| プラス           | リーダーズ・プラス                                                 |
| ゴンズ           | 新編革和活田大辞曲                                                 |
| 儿苗和           |                                                           |
| オ苗粕           | オックフフォード市話和話辞曲                                            |
| プ和苗           |                                                           |
| フロ夫           | シロクレックシン和天中中央<br>新和苗士辞曲                                   |
| 研和対           | 新和天人开兴                                                    |
| リロ油           |                                                           |
|               | リタリア CFIC A パリノノ H央<br>Consists Oxford English Distingery |
| COD           | Concise Oxford Theory run                                 |
|               | Concise Oxioral Thesauras                                 |
| COL           | Oxford Collegations Dictionary                            |
|               | Oxford Obread Verba Dictionary                            |
| UPHV          | Oxford Philasal Verbs Dictionary                          |
| UGBAC         | Uxiora Guide to British and American Culture              |
| LDUCE         | Longman Dictionary of Contemporary English                |
| COB           | Collins CUBUILD Advanced Dictionary of English            |
| 180 万治        | 18U 力 語 刈 訳 大 辞 典 央 和 · 和 央                               |
| 3/ 万語         | 人又社会 3 / 万語対訳大辞典 英和・和英                                    |
| コンビュータ        | コンピュータ用語辞典                                                |
| ロイヤル英         | 徹底例解ロイヤル英文法                                               |
| 実口イヤル         | 表現のための実践ロイヤル英文法                                           |
| ビ・文例          | 英文ビジネスレター文例大辞典                                            |
| e・実例          | 英文ビジネス e メール実例集                                           |
| e・書方          | もっとうまい e メールの書き方                                          |
| Ε メール         | 説得できる英文 E メール 200 の鉄則                                     |
| 経済            | 経済・ビジネス基本用語 4000 語辞典                                      |
| 経営            | 経営用語辞典                                                    |
| 株式            | 株式用語辞典                                                    |
| 金融            | 金融用語辞典                                                    |
| 流通            | 流通用語辞典                                                    |
| 不動産           | 不動産用語辞典                                                   |
| 会計            | 会計用語辞典                                                    |
| 広告            | 広告用語辞典                                                    |
| $TOEFL\cdotV$ | TOEFL® テストパーフェクトボキャブラリー                                   |
| I OEFL · V    | TUEFL® テストハーフェクトホキャフラリー                                   |

\* この辞書の略号一覧は、ジャンプ機能や履歴などの時に表われる略号も含めた内蔵コンテンツ すべての略号一覧を表わしています。(一括検索では、この中の一部は対応していません。)

\* ユーザー辞書の場合は、辞書記号(ユーザー)が表示されます。

# 文字サイズ / 表示エリアを変える

# ■ 文字サイズを変える

画面の文字サイズを拡大または縮小させることができます。

タッチパネルに触れたまま指先の間隔を広げ ると表示内容が拡大します。**(ピンチアウト)** 

タッチパネルに触れたまま指先の間隔を縮めると表示内容が縮小します。(ピンチイン)

\* 見出し語選択画面では見出しリストとプレビュー画面を別々に文字のサイズを拡大 / 縮小させることができます。

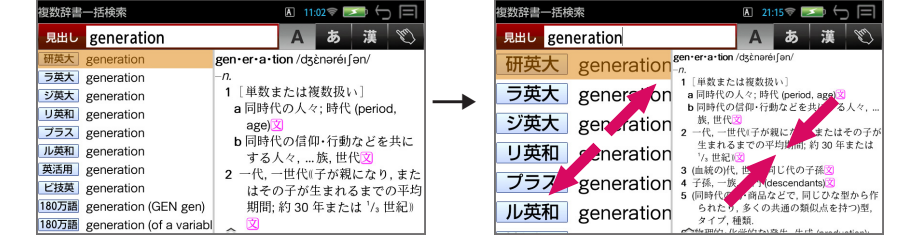

# ■ 表示エリアを変える

見出し語選択画面では見出しリストとプレビュー画面の表示エリアの割合を変 えることができます。

両エリアの境界線をタップし、そのまま右または左にスライドさせます。

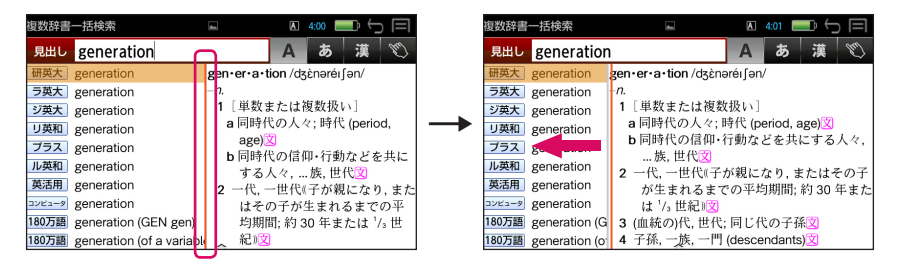

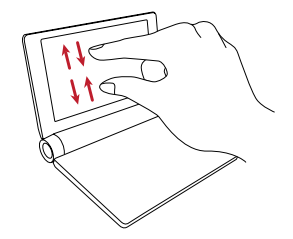

# ·部を省略した入力(ワイルドカード)

# ことばの読みやスペルの一部がわからなくても、見出し語を検索することができます。

(?\*\*) を使ってワイルドカード「?、\*」を入力すると、一部を省略して入 力することができます。

- ? わからない部分の1文字の代わりをします。
- \* わからない部分の複数文字の代わりをします。入力は 😭 (shift キー) を押しながら 🤃 を押します。

例: [id?a]

「id」で始まり「a」で終わる見出し語が表示されます。「?」が 1 文字の代わりをするので、全体で 4 文字の見出し語だけがリスト表示されます。

| 複数辞書  | 一括検索                    |         | A 11     | :52 🖈 📃 | <u>_</u> |     |
|-------|-------------------------|---------|----------|---------|----------|-----|
| 見出し   | id?a                    |         | Α        | あ       | 漢        | EU) |
| プラス   | IDCA                    | IDCA    |          |         |          |     |
| 180万語 | IDCA[integrated dewar   | 〖米〗Inte | ernatior | nal Dev | elopm    | ent |
| 180万語 | IDCA[International Deve | Coopera | ition Ag | gency   | 国際開      | 発協  |
| 37万語  | IDCA (International Dev | 力厅.     |          |         |          |     |
| B・百科  | ldḍā [イダー]              |         |          |         |          |     |
| 研英大   | idea                    |         |          |         |          |     |
| ラ英大   | idea                    |         |          |         |          |     |
| ジ英大   | idea                    |         |          |         |          |     |
| リ英和   | idea                    |         |          |         |          |     |
| ブラス   | idea                    | ~       |          |         |          |     |

## 例:「fi\*e」

「fi」で始まり「e」で終わる見出し語が表示されます。「\*」が複数文字の 代わりをするので、文字数に関係なく、該当するすべての見出し語がリス ト表示されます。

| 複数辞書一括検索                | 🛚 11:47 📚 🛌 🦕 🚍                                               |
|-------------------------|---------------------------------------------------------------|
| 見出し fi*e                | A あ 漢 🐒                                                       |
| 研英大 fiacre              | fi•a•cre /fiá∶kr(ə), –k≫, –kr(ə); <i>F.</i>                   |
| ラ英大 fiacre              | fjak <sub>e</sub> /                                           |
| ジ英大 fiacre              | <i>−n.</i> ( <i>pl.</i> ~ <b>s</b> /~(z); <i>F.</i> ~/) (フランス |
| リ英和 fiacre              | の)小型四輪乗合馬車, フィアクル                                             |
| プラス Fiacre, Fiachrach   | 馬里.<br>[//1600]] 一 F // //8to/ do Ct                          |
| COD fiacre              | [[[1699]] □ F~ - Hoter de St.<br>Figera (7 世紀マイルランド出身の        |
| 180万語 FIAU[fialuridine] | 聖 Fiachra にちなむ Paris のホテ                                      |
| 研英大 fiancé              | ルの名、ここで最初にこの馬車が                                               |
| ラ英大 fiancé              | 使われた)〗                                                        |
| ジ英大 fiancé              | ^                                                             |

# フレキシブルサーチ:優先辞書の設定

## 見出しリストの見出し語の配列順を変更することができます。

▲ (一括検索キー)
例:ABC 入力

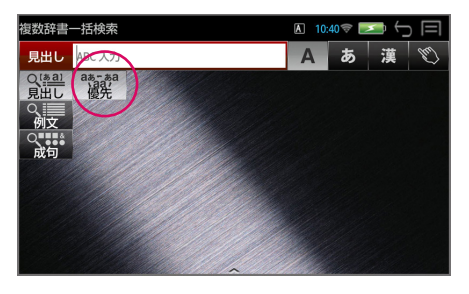

# ጋ 優先辞書設定画面を表示させる

(「優先」/ <sup>\*\*\*\* 決: 訳</sup> ) で、現 在の検索順に辞書が表示され ます。

検索順は自由に変更できます。

| 一括見出し設定(アルファベッ… 🗳 | 4:02 💷 🕤 🥅 |
|-------------------|------------|
| 対象                | 対象外        |
| (1) 新英和大辞典        |            |
| (2) ランダムハウス英和大辞典  |            |
| (3) ジーニアス英和大辞典    |            |
| (4) リーダーズ英和辞典     |            |
| (5) リーダーズ・プラス     |            |
| (6) ルミナス英和辞典      |            |
| (7) 新編英和活用大辞典     |            |
| (8) コンピュータ用語辞典    |            |

# 🝳 個々の辞書の順序を変更します

特定の辞書をロングタップ(長 押し)で選択、任意の場所に 移動できます。

右の「対象外」に移動すると、 検索の対象から外れます。

| 一括見出し設定(アルファベッ… 🕒                             | 4:03 🔲 🕤 🥅 |
|-----------------------------------------------|------------|
| 対象                                            | 対象外        |
| (1) 新英和大辞典                                    |            |
| (2) ランダムハウス英和大辞典                              |            |
| (3) ジーニアス英和大辞典                                |            |
| (4) リーダーズ英和辞典                                 |            |
| (5) リーダーダ <sup>)</sup> ブ与ズ <sup>ジーズ・ブラス</sup> | $\sim$     |
| (6) ルミナス英和辞典                                  | $\sim$     |
| (7) 新編英和活用大辞典                                 |            |
| (8) コンピュータ用語辞典                                |            |
|                                               | <u> </u>   |

- \* 辞書の順番は見出し語(日本語、アルファベット)、例文(日本語、アルファ ベット)、成句(アルファベット)それぞれの検索別に設定できます。
- \* 💭 (戻る /esc キー)を使って変更を確定して検索画面に戻ります。

# ■ メニュー画面からの設定

メニュー画面からも同様に優先辞書の設定を行うことができます。

- 】 <u>)</u> (メニューキー) → 「ツール」→「設定」
- 12-24 @ [あいう] 和茁 a.a [abc] 1-4-ライター システム設定 辞書環境設定 [희] 一括見出し設定(日本語) (<u>a</u>) 一括見出し設定(アルファベット) etc その他 一括例文設定(日本語) a ―括例文設定(アルファベット)

# 📁 優先辞書設定画面を表示させる

設定したい項目をダブルタッ プします。

例:一括見出し設定(日本語)

検索順は自由に変更できます。 (フレキシブルサーチ)

| 対象<br>1) 大辞泉<br>2) ブリタニカ<br>3) 類語例解辞典<br>4) 新漢語林<br>6) キャットラま! \>o メールのまき方 |
|----------------------------------------------------------------------------|
| 1) 大辞泉<br>2) ブリタニカ<br>3) 類語例解辞典<br>4) 新漢語林<br>5) ちゃっとうま! ) o メールのまきち       |
| 2) ブリタニカ<br>3) 類語例解辞典<br>4) 新漢語林<br>5) キュとうま! \s メールのまき方                   |
| 3) 類語例解辞典<br>4) 新漢語林<br>5) キッとうまい & メールのまき方                                |
| 4) 新漢語林                                                                    |
| 5) もっとうまい。メールの書き方                                                          |
| J OJCJANEX NOGED                                                           |
| 6) 英文ビジネス e メール実例集                                                         |
| 7) 経済ビジネス基本用語                                                              |
| 8) 経営用語辞典                                                                  |

\* 辞書の順番は見出し語(日本語、アルファベット)、例文(日本語、アルファ ベット)、成句(アルファベット)それぞれの検索別に設定できます。

# | 補助メニューから優先辞書を選択する

優先辞書設定画面から補助メニューを表示させ (→ P6)、「英和」「和英」「英 英」から優先辞書を(タップ / (←) or (→) → (\*\*\* ※を)) して選択します。

例:英英

設定した辞書群から始まる検 索辞書の順番になります。

| 一括見出し設定(アルファベッ… 🗳                   | 4:05 💷 🕤 두 |
|-------------------------------------|------------|
| 対象                                  | 対象外        |
| (1) Oxford Advanced Learner's Dic.  |            |
| (2) Concise Oxford English Diction. |            |
| (3) Concise Oxford Thesaurus        |            |
| (4) Oxford Collocations Dictionary  |            |
| (5) Oxford Phrasal Verbs Dictionary |            |
| (6) Oxford Guide to British and A.  |            |
| (7) Longman Dictionary of Contem.   |            |
| (8) Collins COBUILD Advanced Dict.  | ●●●        |

\* 「英和」「和英」「英英」 それぞれの辞書群から始まる初期設定の順番になり、 変更した個々の辞書の順番は取り消されます。

# 個別辞書検索(見出し語)

## 例:大辞泉で「省庁」を調べる

## | 辞書を選択する

□□□ (国語キー)またはメ ニューから選択します。

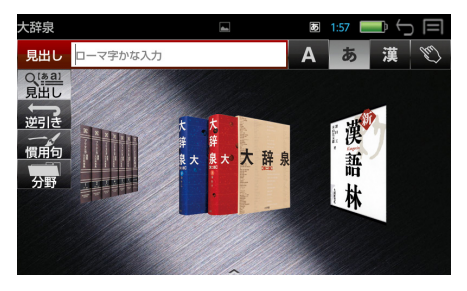

# 2 見出し語入力モードで、文字を入力する

見出し語を入力すると、「見出 し語選択画面」が表示されま す。 例:ローマ字かな入力で「ちょ うわ」を入力

| 8 10:28 🗢 🗁 🥅                                                                                                   |
|----------------------------------------------------------------------------------------------------|
| A あ 漢 🖏                                                                                                    |
| しょう - ちょう [小腸] せパキウ<br>腸のうち、胃の쪧門から盲腸の前<br>までの消化管。十二指腸・空腸・回<br>腸に分けられる。消化、栄養素の<br>吸収を行う。<br>→しょうちょう - りゅう [小腸*瘤] |
|                                                                                                    |

\* 入力した文字列に該当する見出し語がない場合は、最も近い見出し語から 順に表示されます。

# ຊ 見出し語を選択 → 解説 / 訳の全画面表示にする

| (ダブルタップ / <b>↓</b> or 🛧 → | ● ● ● ● ● ● ● ● ● ● ● ● ● ● ● ● ● ● ●                                                                                |
|---------------------------|----------------------------------------------------------------------------------------------------|
| にします。                     | デジタル大辞泉 10:28 🖘 🏷 🗐                                                                                                  |
| 例:省庁                      | しょう-ちょう【省庁】ソウトヤウ<br>財務省『厚生労働省のように名称に「省」のつく役所と、国務大臣<br>を長とするか担当特命大臣が置かれる金融庁のように「庁」のつ<br>く役所の総称。「各-の代表者」「関係-」<br>→中央省庁 |
|                           | ^                                                                                                    |

青字の単語は直接ジャンプして調べることができます。(→P46)

\* ( 🔐 + ✔ or 个 / 補助メニューの「次見出し」または「前見出し」) すると、**見出しリストの順**で、前後の見出し語の全画面表示になります。

# 個別辞書検索(項目)

例:「論文のための英語文型・文例辞典」で目次から検索する

## 辞書を選択する

(メニューキー)→「文法・実用」→ 辞書名をダブルタップします。

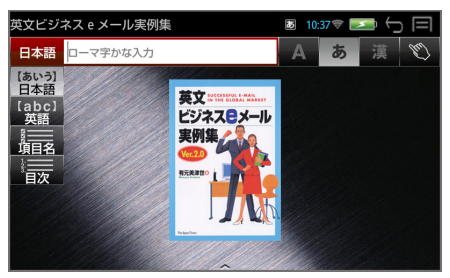

# ጋ 目次を選択する

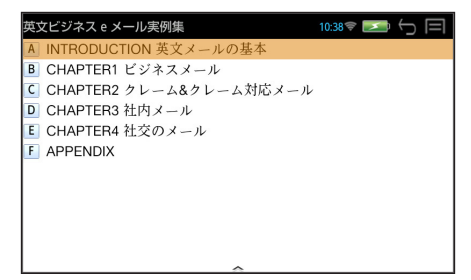

## 2 目次の大項目を選択する → 項目の選択画面にする

(ダブルタップ/先頭のアルファベットと同じキー/ **↓** or **↑** →
<sup>【\*\*\* 決定:訳</sup>) で大項目を選択、項目を表示します。

- 例:「CHAPTER1 ビジネス メール」を選択
- 英文ビジネス e メール実例集 10:43 😤 💌 ■CHAPTER1 ビジネスメール A 問い合わせ ■問い合わせ B 問い合わせへの返事 ホームページを通じていろいろな 国から問い合わせが来ますが、一 

   ご 資料・見本送付のお礼

   言「資料を送ってください」と書 D 資料送付後のフォローアッ いただけのものも多く、対応に E 売り込み(特定の相手に送信 困ってしまいます。自分自身のこ F 売り込み(不特定多数に送信 とを説明し、先方のことをどのよ G 売り込みに対する返答 うに知ったかを伝えることは、的 H 取引・提携の申し込み 確な返事を送ってもらうのに最低 □ 取引・提携の申し込みへの[ 限必要です。 」取引・提携の申し込みを断。

## 📶 項目を選択する → 解説 / 訳の全画面表示にする

(ダブルタップ / 先頭のアルファベットと同じキー / [↓] or [↑] → <sup>【\*##</sup> ※思)で項目を選択、解説 / 訳の全画面表示にします。

例:「問い合わせへの返事」を 選択

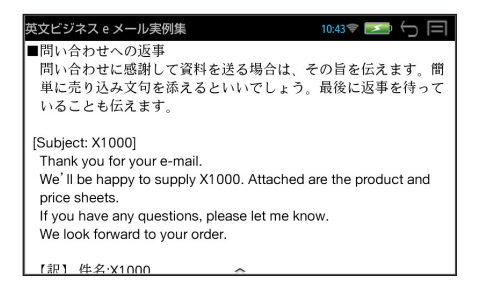

\* ( ① + ↓ or ↑ / 補助メニューの「次見出し」または「前見出し」)
 すると、前後の項目の全画面表示になります。

# 個別辞書の検索項目

各辞書には見出し語、例文、成句検索の他に様々な検索項目があります。

#### ブリタニカ国際大百科事典

**分野**:特定の分野の見出し語だけを検索できます。

キーワード:説明文に含まれる言葉から見出し語を検索します。

ジャンル:6つのジャンルに該当する見出し語を集めました。

#### 大辞泉

逆引き:入力した文字列が、ことばの末尾と一致する見出し語を検索できます。

**慣用句**:入力した単語(単/複数)を含む慣用句だけをピックアップ検索 します。

**分野**:小百科、歳時記の2分野に該当する見出し語を大辞泉の見出し語か ら集め、小事典としてまとめてあります。

#### 新漢語林

(1) :漢字を手書き入力することができます。

読み画数:漢字を「音訓読み / 部首読み / 部首画数 / 部首内画数 / 総画数」 の5種類の検索方法から単独または自由に組み合わせて検索できます。

**熟語検索**:読みから熟語だけをピックアップ検索します。

#### 使い方の分かる類語例解辞典

**類語検索:**類語をグループごとに検索できます。

英語表現検索:英語の表現から類語を検索します。

分類:ことばの分類から検索できます。

#### ランダムハウス英和大辞典

カナ発音:カナ発音(カナ読み)から英語の見出し語を検索できます。 ジーニアス英和大辞典

訳語:見出し語の訳語から見出し語を逆に検索できます。

#### リーダーズ英和辞典・リーダーズ・プラス

訳語:見出し語の訳語から見出し語を逆に検索できます。

#### ルミナス英和辞典

**頻出語句**:TOEIC® テストに頻出する語句を頻度別に学習できます。 **目次**:「文法解説」「句動詞」など、辞書中の各種解説を項目別に検索でき ます。

#### 新編英和活用大辞典

連語:パターン別に入力した連語から用例を検索できます。

訳語:見出し語の訳語から見出し語を逆に検索できます。

#### オックスフォード英語類語辞典

**コラム**:説明文中の英単語から類語を逆に検索できます。

#### プログレッシブ和英中辞典

**コラム**:主要見出し語のコラムに載っている関連語だけをまとめて見ることができます。

#### 新和英大辞典

**例文**:入力した日本語(単数または複数)のキーワードを訳文に持つ英語 の例文を検索します。

#### カタカナで引くスペリング辞典

読み:英語を中心とした外国語の単語を、その読みからスペルを調べるこ とができます。

#### **Oxford Dictionaries**

**類語**: Concise Oxford Thesaurus を使って、入力した英単語の類語を 検索します。

#### 180 万語対訳大辞典 英和・和英

記号·数字:記号·数字で始まる語句の検索ができます。

#### 人文社会 37 万語対訳大辞典 英和・和英

記号・数字:記号·数字で始まる語句の検索ができます。

#### 徹底例解ロイヤル英文法

- キーワード:説明文に含まれる単語から文法解説を検索します。
- 目次:目次から文法解説を検索します。

Q&A: Q&A だけをまとめて検索できます。

#### 表現のための実践ロイヤル英文法

キーワード:説明文に含まれる単語から文法解説を検索します。

目次:目次から文法解説を検索します。

#### 例文暗記:暗記するのに適切な用例 300 を見ることができます。

#### 英文ビジネスレター文例大辞典

分類別:例文を各カテゴリーから検索します。

#### 英文ビジネス e メール実例集

項目名:日本語の項目名から実例を検索します。

目次:目次項目から実例を検索します。

## もっとうまい e メールの書き方

項目名:日本語の項目名から実例を検索します。

**目次**:目次項目から実例を検索します。

## 説得できる英文 E メール 200 の鉄則

目次:目次項目から実例を検索します。

### 経済・ビジネス用語辞典

- 用語:見出し語を検索します。
- 略語:略語だけまとめて検索します。

# スペルチェック

正確なスペルがわからない場合でも英単語を調べることができます。

例:ランダムハウス英和大辞典であいまいなスペル「jeneras」から調べる

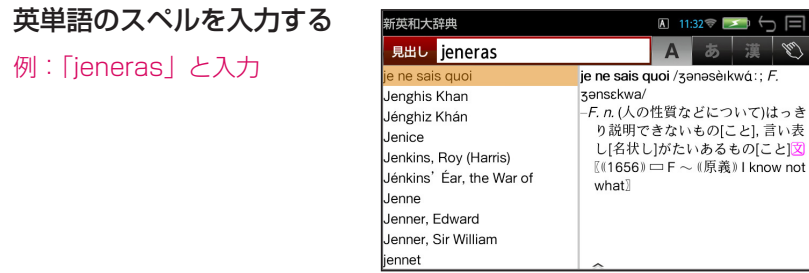

入力した文字列に該当する見出し語がない場合は、最も近い見出し語から 順に表示されます。

# 📁 🖂 (スペルキー) を押す

## 誤ったスペルを入力した場合

入力された単語に近いスペルの単語を候補として表示します。

| スペルチェック                                                                              | A 11:32 🗟 🖂 🖯 🗐                                                                                                    |
|--------------------------------------------------------------------------------------|----------------------------------------------------------------------------------------------------|
| 該当:                                                                                  | gen•er•ous /dʒɛ́n(ə)rəs/                                                                                                    |
| generous                                                                             | -adj.                                                                                                    |
| generalcy<br>Gemaric [Gemara]<br>genialize<br>gémlike<br>jénny àss<br>Jenner, Edward | <ol> <li>物借しみしない、気前のよい、金<br/>離れのよい (liberal) (た,<br/>toward)図</li> <li>2 寛大な、寛容な、度量の大きい、雅<br/>量のある、高潔な (gracious,<br/>noble-minded):思いやりのある<br/>(kindivi⊗)</li> </ol> |
| Jenner, Sir William<br>generalise                                                    | 3 たくさんの, 豊富な (abundant);<br>たっぷりの, 十分な (ample)図                                                                                                    |
| Jéna gláss                                                                           | 4 〈土地が〉豊かな,肥えた<br>へ (fertile)                                                                                                    |

 3 見出し語を選択 → 解説 / 訳の全画面表示にする
 (ダブルタップ / ↓ or ↑ → <sup>\*\*\*</sup> ※E:N にします。
 例:そのまま [generous]を選択

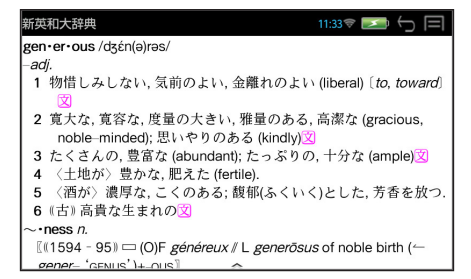

## 正しいスペルを入力した場合

入力した文字列に該当する見出し語と、発音やスペルが似ている英単語(候補)のリストが表示されます。

例:「generous」と入力

| 該当: gen-er-ous [dyénæas]d)<br>generous - adj.<br>(候補: 1物借しみしない、太っ腹の:金籠社<br>のよい、利己的でない(空)<br>generalcy 2 いの広い(…に)寛大な(たの,<br>toward …に(…の点で)雅量のある<br>(in…in/ading)(空)<br>generous] (p 「平均より上の」という高ス<br>generic 2 を持つ)(空)<br>(本語) (地) 注意な、仕が、<br>(本語) (地) 注意な、仕が、<br>(本語) (地) 注意な、仕が、<br>(本語) (地) 注意な、仕が、<br>(本語) (地) (地) (地) (地) (地) (地) (地) (地) (地) (地                                                                                                    | スペルチェック                                                                                                    | 17:13 🗢 🖂 🧐                                                                                                    |
|----------------------------------------------------------------------------------------------------|----------------------------------------------------------------------------------------------------|----------------------------------------------------------------------------------------------------|
| generous adu,<br>候補:<br>genialize<br>generalcy<br>generalcy, -ise<br>generously [generous]<br>Guamerius<br>generic<br>generic<br>generous [generous]<br>Guamerius<br>generic<br>generic<br>generous [generous]<br>Guamerius<br>generic<br>generic<br>generous [generous]<br>Guamerius<br>generic<br>generic<br>generous [generous]<br>Guamerius<br>generic<br>generic<br>generous [generous]<br>Guamerius<br>generic<br>generic<br>generous [generous]<br>Guamerius<br>generic<br>generic<br>generous [generous]<br>Guamerius<br>generic<br>generous [generous]<br>Guamerius<br>generic<br>generous [generous]<br>Guamerius<br>generic<br>generic<br>generous [generous]<br>Guamerius<br>generic<br>generic<br>generous [generous]<br>Guamerius<br>generic<br>generic<br>generous [generous]<br>Guamerius<br>generic<br>generic<br>generous [generous]<br>Guamerius<br>generic<br>generic<br>gene | 該当:                                                                                                    | gen∙er∙ous [dʒén <i>ə</i> rəs]≪                                                                                                    |
| generosity が〉濃い.                                                                                                    | generous<br>候補:<br>genialize<br>generalcy<br>generalcy, _ise<br>generously [generous]<br>Guarnerius<br>generic<br>gemless [gem]<br>generos [lgem] | <ul> <li>-adj.</li> <li>1 物借しみしない、太っ腹の;金離れのよい利己的でない。②</li> <li>2 心の広い、(…に)寛大な(#a, toward …);(…の点で)雅量のある((in…,in doing):③</li> <li>3 大きい、豊富な、十分な、たっぷりの()▶(平均より上の」という含みを持つ)③</li> <li>4 (酒・飲物が) 濃厚な、強い;</li> </ul> |

## 変化形を入力した場合

入力したスペルが変化形の場合は、原形と似ている英単語の候補が表示されます。

例:「took」と入力

| スペルチェック             | 1:31 🗢 🖂 🦕 🥅                                   |
|---------------------|------------------------------------------------|
| 該当:                 | took /túk/                                     |
| took                | -v. take の過去形.                                 |
| 原形:                 | 〖OE <i>tōc</i> (pret.) <i>← tacan</i> : →take〗 |
| take                |                                                |
| 候補:                 |                                                |
| Tooke, (John) Horne |                                                |
| ptotic [[ptosis]]   |                                                |
| too                 |                                                |
| tonk <sup>1</sup>   |                                                |
| tonk <sup>2</sup>   |                                                |
| tonky               |                                                |
| DTO                 | A                                              |

# 例文の検索(英単語の入力から)

入力した英単語(単数または複数)を使った例文を、英語系辞書から検索します。

🔉 (一括検索キー)

- 例文検索のモードにする (「例文」/ ↓ ) で、例文検 索の画面になります。
- 题辞書一括検索 2:43 🛜 🗾 🦕 列文検索 ABC 入力 あ
- 🤉 ABC 入力を選択する

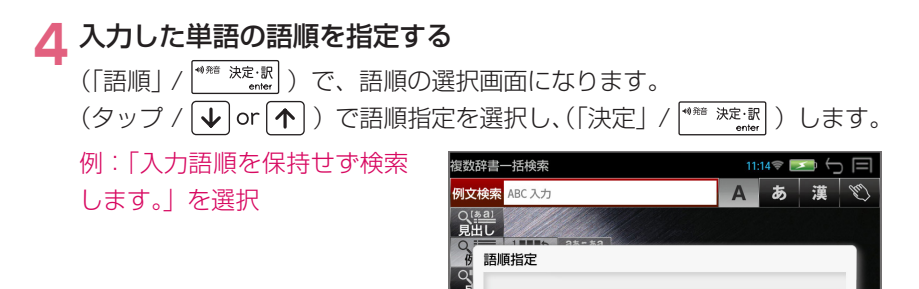

語順指定の設定は保存されます。次回検索時には必要に応じて再設定して \* ください。

# 英単語を入力する

例:「happy time」を入力

入力した英単語を含む例文リ ストとプレビュー(例文解説 の一部)が表示されます。

| 例文検索                                                            | A       | 11:15 🛜 📒 |        |   |
|-----------------------------------------------------------------|---------|-----------|--------|---|
| 例文検索 happy time                                                 | Α       | あ         | 漢      | M |
| 研英大 It was the happiest time of both th                         | eir liv | es.       |        |   |
| ラ英大 Farewell, and may we meet again                             | in hap  | opier tim | ies.   |   |
| ラ英大 By a happy accident I received the                          | e pacl  | kage on   | time.  |   |
| ラ英大 Memories of happy times sustaine                            | d her   | in her s  | orrow. |   |
| ジ英大 Are you happy working only part-ti                          | ime?    |           |        |   |
| <ul> <li>It was the happiest time of both their live</li> </ul> | es.     |           |        |   |
| 彼ら二人の生涯で最も楽しい時であった                                              |         |           |        |   |
|                                                                 |         |           |        |   |
|                                                                 |         |           |        |   |
| F2.//t #C#10+10#                                                |         |           |        |   |

入力語順を保持せず検索します。 入力語順を保持し検索します。 キャンセル

決定

#### \* 複数の英単語をスペースで区切って入力することができます。

入力したすべての英単語を含む例文リストが表示されます。

- \* 入力した英単語が原形の場合、その変化形を使っている例文も検索します。 入力した英単語が変化形の場合、その変化形を使っている例文を検索します。
- \* 入力した英単語を含む例文がない場合は、「該当する候補がありません。」 と表示されます。
- \* 画面の左下に該当する例文の数が表示されます。
- \* ユーザー辞書の場合は、辞書記号( [--サ-]) が表示されます。

(ダブルタップ / **↓** or **↑** → <sup>(\*)®</sup> 決: IR ) で例文を選択、全画面表示にします。

例: ランダムハウス英和大辞 典の「Memories of happy times sustained her in hersorrow.」を選択

| 例文検索                                                                                                    | A 2                              | :46 😤 📃                               |                    |     |
|----------------------------------------------------------------------------------------------------|----------------------------------|---------------------------------------|--------------------|-----|
| 例文検索 happy time                                                                                                    | Α                                | あ                                     | 漢                  | Œ   |
| 研英大 It was the happiest time of <i>both</i> the<br>ラ英大 <i>Farewell</i> , and may we meet again ii<br>ラ英大 By a <i>happy</i> accident I received the | eir live<br>n happ<br>packa      | s.<br>Dier tim                        | es.<br>time.       |     |
| 5英大 Memories of happy times sustained<br>(文表 Are vou happy working only part-til<br>◆ Memories of happy times sustained her<br>幸福な時代の思い出が悲しみに暮れた彼  | d her i<br>me?<br>in her<br>友女をこ | n her s<br>sorrow<br>カづけ <sup>、</sup> | orrow.<br>ル<br>てくれ | زير |
| 52件 ランダムハウス英和大辞典                                                                                                    |                                  |                                       |                    |     |

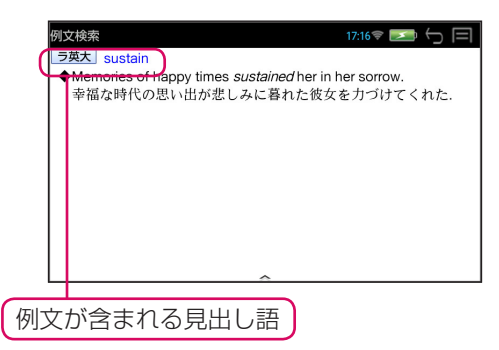

- \* ( ① + ↓ or ↑ / 補助メニューの「次見出し」または「前見出し」) すると、リストアップされた例文リストの順で、前後の例文の全画面表示 になります。
- \* 例文の全画面表示から、その例文が含まれる見出し語の解説 / 訳画面にジャ ンプすることができます。(→ P48)

# 入力した英単語のセンタリング

英単語の例文リストの例文に含まれる、入力した英単語を各例文とも真中に揃 えることができます。

**例文リストを表示させる** 例:「happy time」

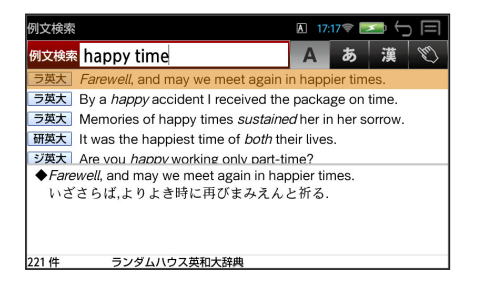

# 2 英単語をセンタリングさせる

補助メニューを表示させ (→P6)、「表示スタイル」を タップすると最初に入力した 英単語がセンタリングされま す。

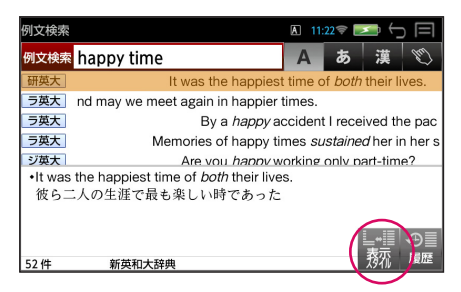

- \* 「表示スタイル」をタップするたびに、「次に入力した英単語がセンタリング された画面」→「最初の画面」になります。
- 🝳 前後の単語のアルファベット順に例文を並び替える

補助メニューを表示させ(→ P6)、「前後ソート」をタップす るとセンタリングされた単語の 直前の単語のアルファベット順 に例文が並び替えられます。

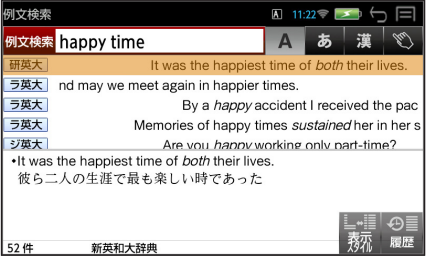

\*「前後ソート」をタップするたびに、「センタリングされた単語の直後の単語のアルファベット順に例文が並び替えられた画面」→「最初の画面」になります。

# 例文の検索(日本語の入力から)

入力した日本語(単数または複数)のキーワードを訳語に持つ英語の例文を、 英語系辞書から検索します。

🔐 (一括検索キー)

2 例文検索のモードにする (「例文」/ ↓) で、例文検 索の画面になります。

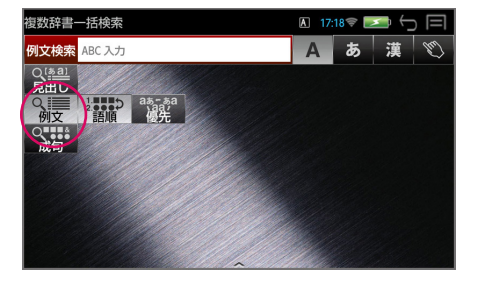

## 🭳 ローマ字かな入力または漢字入力を選択する

例:ローマ字かな入力を選択

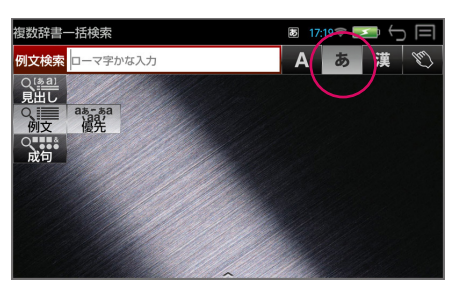

# ▲ 日本語のキーワードを入力する

例:「つごう よい」を入力

入力した日本語を含む訳文リ ストとプレビュー(例文解説 の一部)が表示されます。

| 例文検索                                                                                                    | 🖪 17:21 🗟 🛌 🕤 🗐                                                                            |
|----------------------------------------------------------------------------------------------------|--------------------------------------------------------------------------------------------|
| <sub>例文検索</sub> つごう よい                                                                                                    | A あ 漢 🛇                                                                                    |
| <ul> <li>研和大 いつでもご都合のよい</li> <li>研和大 法律を都合のよいよう</li> <li>研和大 人の言動を自分の部と</li> <li>研和大 自分に都合のよいの実</li> <li>研和大 月曜なら都合がよい、</li> <li>研和大 月曜なら都合がよい、</li> <li>研和大 明日晴れると都合がよければ今か</li> <li>ご都合がよければ今か</li> <li>び44</li> </ul> | <ul> <li>いつでもご都合のよい時にお立ち<br/>寄りください、<br/>Drop by anytime that's<br/>convenient.</li> </ul> |

\* 複数の単語をスペースで区切って入力することができます。入力したすべての単語を含む訳文リストが表示されます。

- \* 入力した単語を含む訳文を持つ例文がない場合は、「該当する候補があり ません。」と表示されます。
- \* 画面の左下に該当する例文の数が表示されます。
- \* ユーザー辞書の場合は、辞書記号( [ユーサー] )が表示されます。

## 📮 訳文を選択 → 例文の全画面表示にする

(ダブルタップ / ↓ or ↑ → \*\*\* 波·駅) で訳文を選択、全画面表示にし ます。 例:新和英大辞典の「法律を 列文検索 8 17:21 😤 💌 都合のよいように解釈する| 例文検索 つごう よい Δ 研和大 いつでもご都合のよい 法律を都合のよいように解釈す。 を選択 研和大法律を都合のよいよう construe the law to suit oneself: 研和大人の言動を自分の都合 stretch the law in one's favor 研和大自分に都合のよい解釈 研和大都合のよい口実 研和大 月曜なら都合がよい。 研和大 そうしてくれると大変 研和大明日晴れると都合がよ 研和大 ご都合がよければ今か 新和英大辞典 174 件 17:21 😤 💌 🔶 🖃 刚文検索 研和大 かいしゃく<sup>2</sup>【解釈】 法律を都合のよいように解釈する construe the law to suit *one*self; stretch the law in *one's* favor

例文が含まれる見出し語

- \* ( ① + ↓ or ↑ / 補助メニューの「次見出し」または「前見出し」) すると、リストアップされた訳文リストの順で、前後の例文の全画面表示 になります。
- \* 例文の全画面表示から、その例文が含まれる見出し語の解説 / 訳画面にジャ ンプすることができます。(→ P48)

# 成句の検索

入力した英単語(単数または複数)を使った成句を、英語系辞書から検索します。

🛛 🏔 (一括検索キー)

2 成句検索のモードにする (「成句」/ ↓ ) で、成句検 索の画面になります。

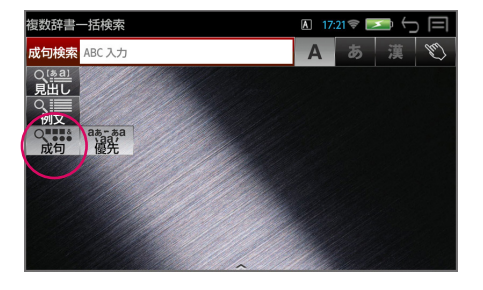

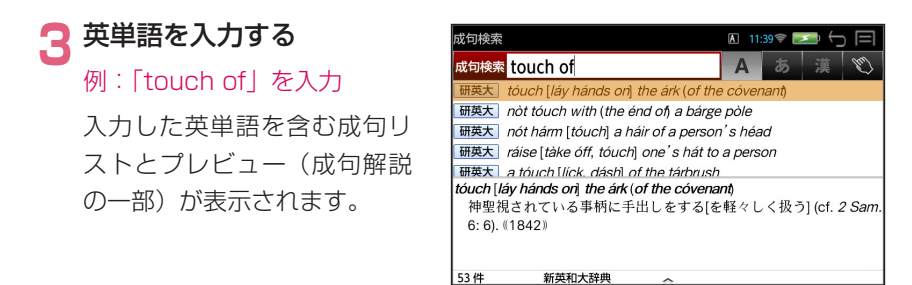

- \* 複数の英単語をスペースで区切って入力することができます。入力したす べての英単語を含む成句リストが表示されます。
- \* 入力した英単語が原形の場合、その変化形を使っている成句も検索します。 入力した英単語が変化形の場合、その変化形を使っている成句を検索します。
- \* 入力した英単語を含む成句がない場合は、「該当する候補がありません。」 と表示されます。
- \* 画面の左下に該当する例文の数が表示されます。
- \* ユーザー辞書の場合は、辞書記号( [-+-- ) が表示されます。
- \* 補助メニューを表示させ(→P6)、「表示スタイル」をタップすると最初 に入力した英単語がセンター揃えされます。(→P32)

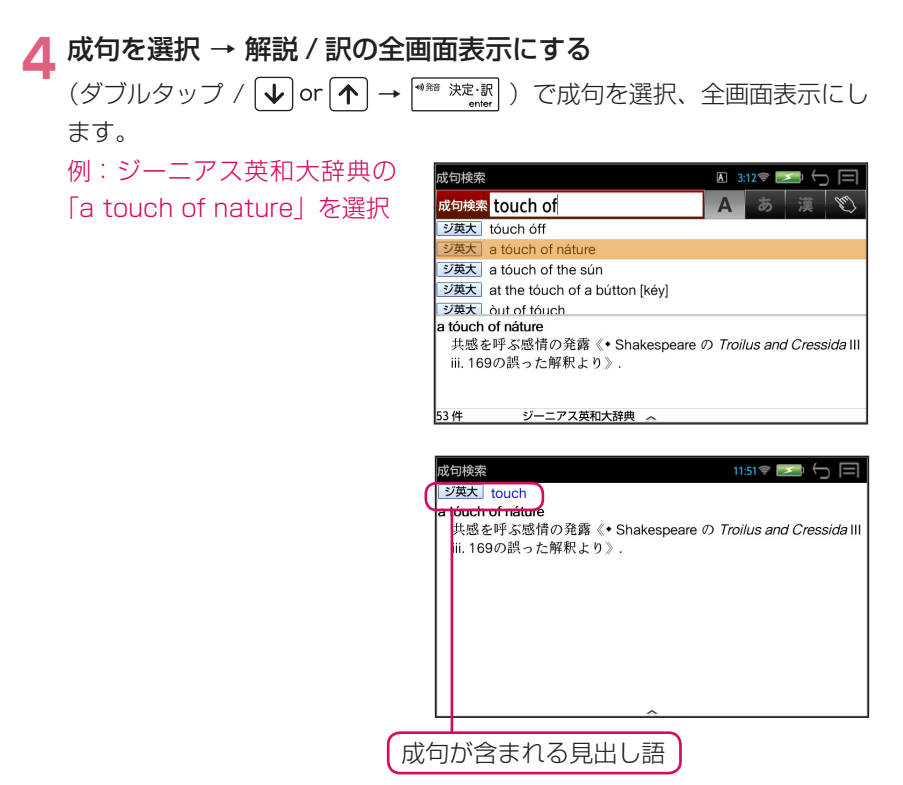

- \* ( ① + ◆ or ↑ / 補助メニューの「次見出し」または「前見出し」) すると、リストアップされた成句リストの順で、前後の成句の全画面表示 になります。
- \* 成句の全画面表示から、その成句が含まれる見出し語の解説 / 訳画面にジャ ンプすることができます。(→ P47)
## マルチ例文検索

例文中の単語やフレーズを下記の3つの検索条件から指定して、例文を英語系 辞書から検索します。

○全ての単語を含む ○このフレーズを含む ○できるだけ多くの単語を含む

#### マルチ例文検索のモードにする

(メニューキー)→「ツール」→「役立つール」→「マルチ例文検索」で、 マルチ例文検索の画面になります。

| マルチ例文検索                       |       | A | 17:28 🔶 💌 | ∽≡ |
|-------------------------------|-------|---|-----------|----|
| 全ての単語を含む<br>[ABC 入力]          | ABC入力 |   |           |    |
| このフレーズを含む<br>[ABC 入力]         |       |   |           |    |
| できるだけ多くの<br>単語を含む<br>[ABC 入力] |       |   |           |    |
|                               |       |   |           |    |

## 2 英単語を入力する

(タップ / ↓ or ↑) で検索 条件を選択し、英単語を入力 します。

例:「できるだけ多くの単語を 含む」条件に複数の英単語を入 力する

| マルチ例文検索                       | A 17:29 🗢 🗲 🧮 |
|-------------------------------|---------------|
| 全ての単語を含む<br>[ABC 入力]          |               |
| このフレーズを含む<br>[ABC 入力]         | you will      |
| できるだけ多くの<br>単語を含む<br>[ABC 入力] | good bad      |
|                               |               |

- \* 複数の英単語をスペースで区切って入力することができます。
- \* 複数の検索条件を併用することができます。

| R | ♥ 発 決 ? | 定·訳<br>enter | を押す |
|---|---------|--------------|-----|
|   |         |              |     |

| マルチ例文検索 12:02 🗢 🎦 🧐                                                 |  |  |  |  |
|---------------------------------------------------------------------|--|--|--|--|
| 研英大 You will catch it (good and proper).                            |  |  |  |  |
| 研英大 You won't get a good set unless you keep the jelly cold.        |  |  |  |  |
| 研英大 You will soon get the better of him.                            |  |  |  |  |
| 研英大 You will do better not to mention it now.                       |  |  |  |  |
| 研英大 You will soon be better.                                        |  |  |  |  |
| 研英大 Say what you will [like, want], I still think it's a good idea. |  |  |  |  |
| •You will <i>catch it</i> (『英) good and proper).<br>ひどく叱られるぞ.       |  |  |  |  |
| 104件 新英和大辞典 ~                                                       |  |  |  |  |

- \* 入力した英単語が原形の場合、その変化形を使っている例文も検索します。 入力した英単語が変化形の場合、その変化形を使っている例文を検索します。
- \* 該当する英単語を含む例文がない場合は、「該当する候補がありません。」 と表示されます。
- \* 画面の左下に該当する例文の数が表示されます。

#### / 例文を選択 → 解説 / 訳の全画面表示にする

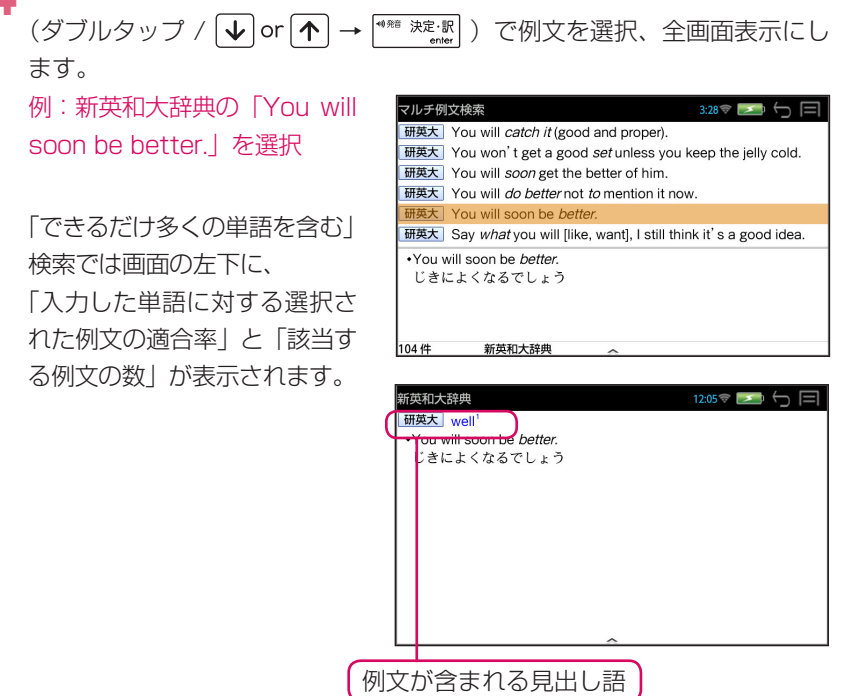

- \* ( ① + ◆ or ↑ / 補助メニューの「次見出し」または「前見出し」) すると、リストアップされた例文リスト順で、前後の例文の全画面表示に なります。
- \* 例文の全画面表示から、その例文が含まれる見出し語の解説 / 訳画面にジャ ンプすることができます。(→ P48)

# マーカー、アンダーライン、付箋機能

解説/訳の全画面表示の場合、辞書画面にマーカー、アンダーラインを引いたり、 付箋を付けることができます。

### ■ マーカー、アンダーラインを引く

解説 / 訳の全画面表示から
 補助メニューを表示させる
 (→ P6)
 例:ジーニアス英和大辞典の見
 出し語「reserve」の場合

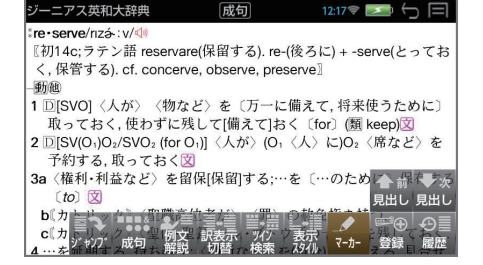

 補助メニューから「マーカー」を選択する

 「マーカー」をタップすると、

 マーカー、アンダーライン、付

 箋のメニューが表示されます。

最初は「青マーカー」が選択さ れています。(背景が白色になっ ています。)

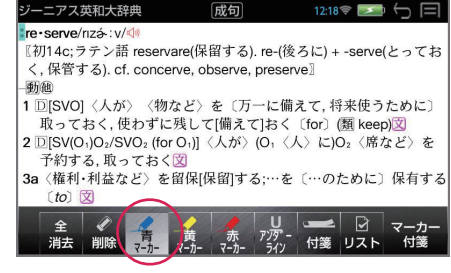

### 🤁 マーカーの種類を選択する

例:「赤マーカー」を選択

他のマーカーを選択する方法は 2通りあります。

- 他のマーカーをタップして直接 選択する
- (戻る /esc キー)で選択 を解除してから( ← or → →<sup>\*\*\*\*\* \*\*\*\*</sup>)で他のマーカーを 選択します。

| ジーニアス英和大辞典                                                                                                    | 成句                        | 12:18 💎 🗾      | ()<br>( |
|----------------------------------------------------------------------------------------------------|---------------------------|----------------|---------|
| re•serve/riz∻∶v/⊲                                                                                                    |                           |                |         |
| 〖初14c;ラテン語 reservare                                                                                                    | (保留する). re-( <sup>3</sup> | 後ろに) + -serve( | とってお    |
| く,保管する), cf. concerve                                                                                                    | , observe, pres           | ervel          |         |
|                                                                                                    |                           |                |         |
| 1 DISVO] 〈人が〉 〈物な。                                                                                                    | ビ〉を〔万一に(                  | 備えて,将来使う;      | ために〕    |
| 取っておく、使わずに残                                                                                                    | して[備えて]お。                 | く〔for〕(類 keep  | 闵       |
| 2 $\square$ [SV(0 <sub>4</sub> )O <sub>2</sub> /SVO <sub>2</sub> (for 0 <sub>4</sub> )] (人が) (0 <sub>4</sub> (人) に)O <sub>2</sub> (席たど) を |                           |                |         |
| 予約する 取っておく                                                                                                    |                           |                |         |
| 38 (権利・利益など)を留                                                                                                    | ¥[保留]する                   | を「…のために〕       | 保有する    |
|                                                                                                    | w[bear]) w,               |                | PRESSO  |
|                                                                                                    |                           |                |         |
| 🖹 全 🖉 🚅 🏒                                                                                                    |                           |                | マーカー    |
| 消去)削除(マーカー)マー                                                                                                    | マーカー ライン                  | 付箋 リスト         | 付箋      |
|                                                                                                    |                           |                |         |
|                                                                                                    |                           |                |         |

12:20 🔶 🗾 🕤

 4 マーカーを引く マーカーを引く方法は2通り あります。
 1. 始点から終点まで画面を指でス ライドさせる
 2. (← or →)、 ↓ or ↑ → <sup>\*\*\*\*</sup> <sup>※定</sup> ※□) で始点を設定、

↓ or 1

で終点を決定する

\* マーカーの終点を決定する前に 💭 (戻る /esc キー)を押すとマーカーは 消え、マーカーの種類を設定する状態に戻ります。

 バーニアス英和大辞典

re•serve/rizá:v/d

- \* 同じマーカーを再度使う場合、再度マーカー名をタップします。

## | 付箋を付ける

 $\leftarrow$  or  $\rightarrow$ 

決定·訳

- 解説 / 訳の全画面表示から
   補助メニューを表示させる
   (→ P7)
   例: OALD の見出し語
   [degree] の場合
- 2 補助メニューから「マー カー」を選択する
- **? 「付箋」を選択する** (→ P39)

1 行目に付箋マーク <mark>が</mark>お表示 されます。

「付箋」は「付箋位置」に変わり ます。

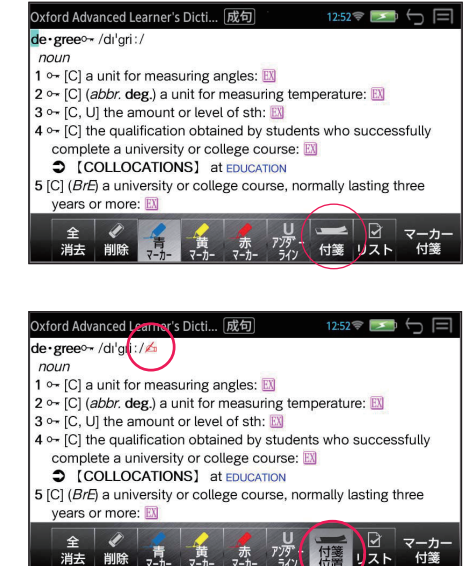

マーカー、アンダーライン、付箋機能

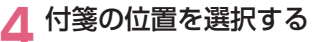

付箋を付けたい行をタップまた は  $\bigcirc$  or  $\frown$  で選択します。

#### ■ 付箋のコメントを入力する

「付箋位置」をタップまたは \*\*\*\*\* <sup>決定・駅</sup>を押すと、コメント欄 が表示され、コメントを入力で きます。

「付箋位置」は「付箋登録」に 変わります。

#### 🔓 付箋を登録する

「付箋登録」をタップし、(「決 定」/<sup>\*\*\*\* 沖</sup>(小)) で付箋を登録 します。 付箋マークが<mark>く</mark>に変わります。

 「キャンセル」を選択すると登 録は中断されます。

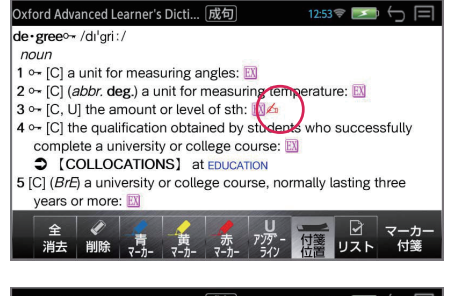

| Oxford Adva | anced Le | earner's | Dicti     | 成句      | æ        | 12:54    |           |            |
|-------------|----------|----------|-----------|---------|----------|----------|-----------|------------|
| le∙gree⊶    | /dɪ'gri: | /        |           |         |          |          |           |            |
| noun        |          |          |           |         |          |          |           |            |
| 1 ⊶ [C] a   | unit for | rmeasi   | uring ar  | ngles:  | EX       |          |           |            |
| 2 •- [C] (a | bbr. de  | g.) a u  | nit for r | measur  | ing temp | perature | e: EX     |            |
| 3 - [C, U   | ] the ar | mount o  | or level  | of sth: |          |          | 600mm (5) |            |
| 4 ⊶ [C] th  | e quali  | fication | n obtair  | ned by  | student  | Awhoz    | Hoces     | t u ly pro |
| comple      | te a ur  | iversit  | or col    |         | urea.    |          | -         | ~ ~        |
| 重要          |          |          |           |         |          |          |           |            |
|             |          |          |           |         |          |          |           |            |
|             | _        | _        | _         | _       |          | -        | _         |            |
| 4           |          |          |           |         | U/       |          |           | 7 +        |
| 王           | 尚旧全      | 青        | 黄         | 赤       | 779      | 付箋       |           | マーカー       |
| 旧五          | Parker   | マーカー     | マーカー      | マーカー    | 572      | 登録       |           | 1358       |
|             |          |          |           |         |          | $\sim$   |           |            |

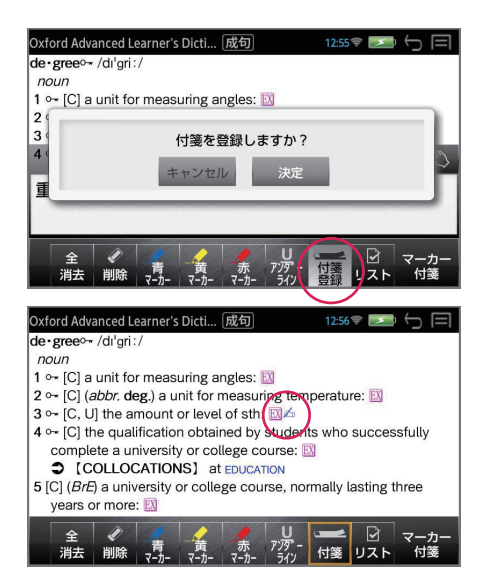

- \* コメントを入力していない付箋は登録できません。
- \* 付箋の登録位置によっては見出し語の全画面表示や成句表示で付箋が表示されない場合があります。

### 登録した項目の呼出し

解説 / 訳の全画面表示から
 補助メニューを表示させる
 (→ P7)
 例:ジーニアス英和大辞典の見

出し語「reservation」の場合

### 2 補助メニューから「マーカー」 を選択する

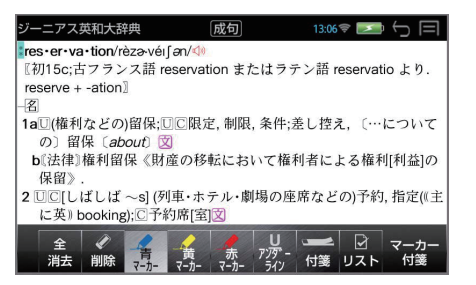

## 3「リスト」を選択する

「現在訳」解説 / 訳が全画面表示されていた見出し語に関して「青マ」青マー カーを引いた場所の一覧が表示されます。 (この場合、青マーカーを引いた場所は無いので空欄になります。)

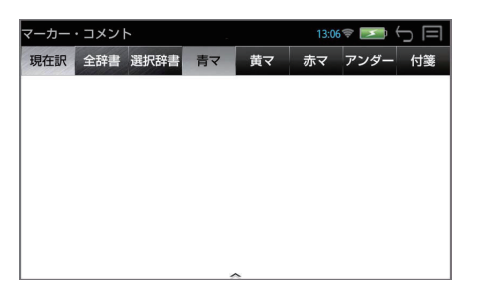

## ○ マーカー、アンダーラインの呼出し

「全辞書」/「赤マ」を選択する

タップまたは ← or → (青マ、 黄マ、赤マ、アンダー、付箋の 場合) で選択します。

| マーカー・スペント 1/6               | TING = 5 🖃           |  |  |  |
|-----------------------------|----------------------|--|--|--|
| 現在訳 全辞書 選択辞書 青マ             | 黄マ 赤マ アンダー 付箋        |  |  |  |
| リ英和 indeed                  | 実際に実は、現実に            |  |  |  |
| リ英和 invalidate              | 無効にする.               |  |  |  |
| ジ英大 bring                   | 〈物・事〉を(…に)もたらす       |  |  |  |
| ジ英大 parkway                 | 英大 parkway 公園道路      |  |  |  |
| ジ英大 precious                | 大切な;かわいい             |  |  |  |
| ジ英大 reserve                 | 〉を留保[保留]する           |  |  |  |
| b((外見・想像に対して))実際に、実は、現実に、(文 |                      |  |  |  |
| 2[前文を強調・敷衍して]いや実の           | りところ, それどころか, さらに, む |  |  |  |
| しろ.図                        |                      |  |  |  |
| 3 [譲歩的に] なるほど, 確かに, いかにも.図  |                      |  |  |  |
| 4[相手の質問を繰り返して].図            | <b>^</b>             |  |  |  |

#### ⊃ 見出し語を選択し、解説 / 訳の全画面表示にする

\*<sup>49</sup> 辞 決定·訳 (ダブルタップ) で見出し語を選択、全画面表示に **↓** or **∧** します。 解説 / 訳の全画面表示が赤マー アス英和大辞典 13.08 @ 3a〈権利・利益など〉を留保[保留]する;…を 「…のために」 保有す カー部分から表示されます。 (to) b『カトリック』〈聖職高位者が〉〈罪〉の赦免権を持つ。 c『カトリック』〈聖体・聖餐・パン・ブドウ酒の一部〉を残しておく、 4…を延期する、持ち越す:〈判断など〉を(当分)差し控える、見合せ 例:ジーニアス英和大辞典の ろ文 5 [通例 be ~d] 〈人が〉 〔…に〕 運命づけられている: 〈運命・経験な どが〉〔人に〕用意されている〔for〕 図 見出し語「reserve」を選択 2 1 C((正式))[しばしば~s;単数扱い] 〔…の〕 たくわえ, 備え, 蓄積 (store) 〔of〕:保存(すること):保存物,予備品:[~s](石油などの)埋蔵 量文

2 11

### ○ 付箋の呼出し

┃ 「選択辞書」/「付箋」を選択する

「選択辞書」この場合、付箋を付 けた辞書の一覧が表示されるの で、必要に応じて辞書を選択し ます。

例: Oxford Advanced Learner's Dictionary

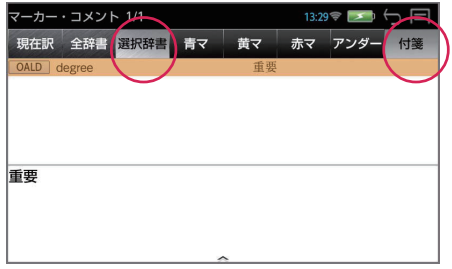

⊃ 見出し語を選択し、解説 / 訳の全画面表示にする

(ダブルタップ 
↓ or 
↑ → 
<sup>\*\*® 決定: 駅</sup>
) で見出し語を選択、全画面表示にし ます。 解説 / 訳の全画面表示が付箋部 分から表示されます。 <sup>3 ↔</sup> [C, U] the amount or level of sth: <sup>3</sup>/<sub>2</sub> → つ 目 <sup>3 ↔</sup> [C, U] the amount or level of sth: <sup>3</sup>/<sub>2</sub> → つ 目 <sup>3 ↔</sup> [C, U] the amount or level of sth: <sup>3</sup>/<sub>2</sub> → つ 目 <sup>3 ↔</sup> [C, U] the amount or level of sth: <sup>3</sup>/<sub>2</sub> → □ 0 = <sup>3 ↔</sup> [C, U] the amount or level of sth: <sup>3</sup>/<sub>2</sub> → □ 0 = <sup>3 ↔</sup> [C, U] the amount or level of sth: <sup>3 ↔</sup> [C

\* 見出し語を選択した状態から (調)(削除キー)を押すと選択 した一件または呼出した条件 全件の付箋を削除できます。

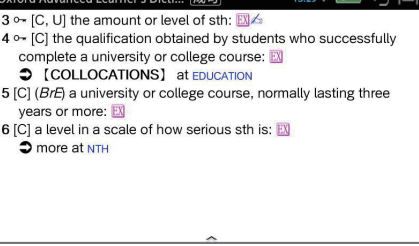

### 🔁 コメントの内容を見る

補助メニューを表示させ (→ P7)、「例文解説」をタップし付箋マーク を選択すると、自分で書いたコメントの内容を見ることができます。

\* ▲ は画面を直接タップ、また
 は ← or →、 ↓ or ↑ を
 使って選択します。

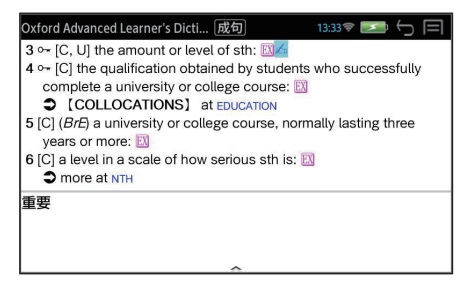

### ■ 登録した項目の削除

マーカーのメニューから「削除」を選択すると、最初のマーカー、アンダーラインまたは付箋に「×」マークが表示されます。

 \* 複数のマーカー、アンダーラ インまたは付箋がある場合
 ← or →、 ↓ or ↑ を使っ て選択します。

<sup>\*)蹠 決定・訳</sup> で削除を実行します。

\* (「もどる」/ 💭 ) で削除を中 止します。

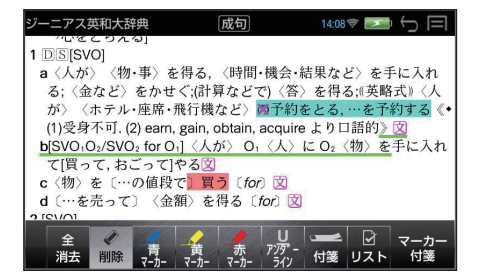

マーカーのメニューから「全消去」を選択すると、選択した見出し語につけ た全てのマーカー、アンダーラインまたは付箋を削除することができます。

「決定」を選択すると全消去を 実行します。

\* 「キャンセル」を選択すると全 消去は中断されます。

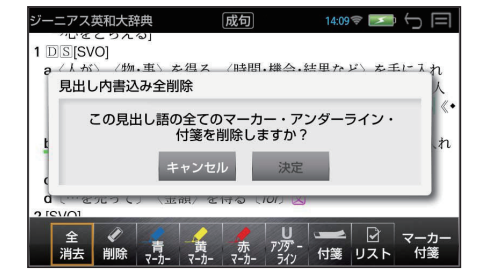

17:35 🔋 🖂 🦕 🚍

## ジャンプ機能

解説 / 訳画面の中の単語や参照記号から、同じ辞書だけでなく、他の辞書の単語の解説 / 訳を簡単に見ることができます。

Oxford Advanced Learner's Dicti... 成句

from government or authority: 2 [U] the state of not being a prisoner or a SLAVE: 3 [C] the legal right and freedom to do sth:

lib-erty /'lıbəti; NAmE - bərti/

See also CIVIL LIBERTY

show respect: EX

noun (pl. -ies)

### 英単語を調べる

例:英英辞書検索をして OALD「liberty」の解説 / 訳の全画面表示から

### ● 直接選択

### ジャンプ元の単語を直接ロングタップする

選択された単語が選択(反転 表示)されます。

例:「freedom」を選択

## ● 補助キーを使う

#### 補助キーを使う

解説 / 訳の全画面表示のとき、 補助メニュー (→ P6)の「ジャ ンプ」をタップすると、画面 の先頭の単語が選択(反転表 示)されます。

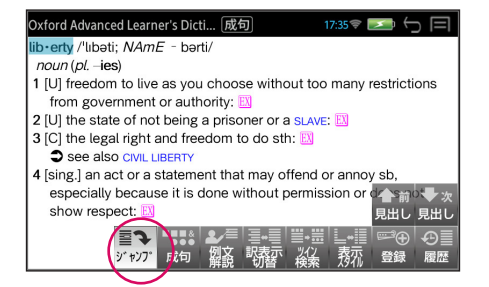

1 [U] freedom to live as you choose without too many restrictions

4 [sing.] an act or a statement that may offend or annoy sb, especially because it is done without permission or does not

- \* 青字で表示された単語、参照先は直接ジャンプ(→ P46)できます。
- \* 再度「ジャンプ」をタップまたは 💭 (戻る /esc キー)を押すと選択は 解除されます。

#### ጋ ジャンプ元の単語を選択する

画面の単語を直接タップ、または (←) or →)、(↓) or (↑) を使って英単語 を選択します。

#### ♀<sup>●●───</sup> 決定·訳 enter を押す

選択した単語に該当するジャ ンプ先の辞書の略号と候補(見 出し語)が表示されます。

| Oxford Advanced Learner's Dicti 成                                                                                                    | 同 11:47 🔋 🗾 🕤 🗐                                        |
|----------------------------------------------------------------------------------------------------|--------------------------------------------------------|
| <ul> <li>lib-erty /'lıbəti; NAmE - bərti/<br/>noun (plies)</li> <li>1 [U] freedom to live as you choo<br/>from government or authority:</li> <li>2 [U] the state of not being a prisc</li> </ul> | se without too many restrictions                       |
| ジャ                                                                                                    |                                                        |
| 研英大 freedom                                                                                                    | free•dom /frí:ḍəm   -dəm/                              |
| ラ英大 freedom                                                                                                    | - <i>n</i> .                                           |
| ジ英大 freedom                                                                                                    | 1a(政治的または市民としての)                                       |
| リ英和 freedom                                                                                                    | 自由 (liberty); 自主, 独立文                                  |
| プラス freedom                                                                                                    | b(行動の)目由,自主性;(他より                                      |
| ル英和 freedom                                                                                                    | <ul> <li>強制されることのない)目由,</li> <li>自律性,自己決定力文</li> </ul> |

### 👖 見出し語を選択 → 解説 / 訳の全画面表示にする

(ダブルタップ / ↓ or 1 → (\*\*\* 渋:駅)) で見出し語を選択、全画面表示 にします。 」ーダーズ英和辞典 成句 17:37 🐨 🗾  $\in \square$ 例: リーダーズ英和辞典の free • dom /frí:dəm/ 「freedom | を選択 n 1a 自由. ((束縛のない))自由な状態; 自主, 独立; 自由行動, 自主性, 叉 b権利,特権;特権免許;出入りの自由;自由使用権,文 2 〈精神的負担から〉解放されていること、〈…が〉全くないこと、 免除〈from〉.文 3 遠慮のないこと, 率直さ; 無遠慮, 自由勝手; [pl] 好き勝手なふるま い;自由自在,意のまま; (考え・実行の))大胆さ,思う存分.(文)

[OE freodom (FREE, -dom)]

### 直接ジャンプ(同一辞書内)

解説 / 訳の全画面表示で、青字で表示された単語、参照先は画面をダブル タップすることで直接、解説 / 訳の全画面表示になります。

例:前ページ画面の「SLAVE」 をダブルタップ

| Oxford Advanced Learner's Dicti 成句 🕴 🛛 17:38 🗟 🗲 🥅                    |  |  |  |
|-----------------------------------------------------------------------|--|--|--|
| lib•erty /'lıbəti; NAmE - bərti/                                      |  |  |  |
| noun (pl. –ies)                                                       |  |  |  |
| 1 [U] freedom to live as you choose without too many restrictions     |  |  |  |
| from government or authority: 🔝                                       |  |  |  |
| 2 [U] the state of not being a prisoner or a SLAVE:                   |  |  |  |
| 3 [C] the legal right and freedom to do sth: 📖                        |  |  |  |
|                                                                       |  |  |  |
| Ţ                                                                     |  |  |  |
| ·                                                                     |  |  |  |
| Oxford Advanced Learner's Dicti 17:38 🖘 🗁 🥅                           |  |  |  |
| slave /sleiv/                                                         |  |  |  |
| noun, verb                                                            |  |  |  |
| ∎ noun                                                                |  |  |  |
| 1 a person who is owned by another person and is forced to work for   |  |  |  |
| them: 🔟                                                               |  |  |  |
| 2 a person who is so strongly influenced by sth that they cannot live |  |  |  |
| without it, or cannot make their own decisions:                       |  |  |  |

- 3 (technical) a device that is directly controlled by another one
- verb [I] ~ (away) (at sth)

to work very hard: 🔣

### 例文、成句を調べる

前ページ操作 3 のジャンプ先の候補の最後の「→例文検索」または「→成 句検索」を選択すると、例文検索(→ P30)または成句検索(→ P35) をすることができます。

| Oxford Advanced Learner's Dicti 成付                                                                                                    | り 11:47 🔋 🗾 🕤 🥅                                        |
|----------------------------------------------------------------------------------------------------|--------------------------------------------------------|
| <ul> <li>ib-erty /'lıbəti; NAmE - bərti/<br/>noun (plies)</li> <li>1 [U] freedom to live as you choo<br/>from government or authority:</li> <li>2 [U] the state of not being a priss</li> </ul> | se without too many restrictions                       |
| ジャ                                                                                                    | ッンプ                                                    |
| 研英大 freedom                                                                                                    | free∙dom /frí∶ḍəm   –dəm/                              |
| ラ英大 freedom                                                                                                    | -n.                                                    |
| ジ英大 freedom                                                                                                    | 1a(政治的または市民としての)                                       |
| リ英和 freedom                                                                                                    | 自由 (liberty); 自主, 独立文                                  |
| プラス freedom                                                                                                    | b(行動の)目田,目主性;(他より                                      |
| ル英和 freedom                                                                                                    | <ul> <li>独祠されることのない)目田,</li> <li>自律性,自己決定力文</li> </ul> |

#### 例文検索または成句検索を選択する

例:「成句検索」を選択

| Oxford Advanced Learner's Dicti 成句                                | ] 11:47 후 🗾 🕤 🗐 |  |  |  |  |
|-------------------------------------------------------------------|-----------------|--|--|--|--|
| lib•erty /'lıbəti; NAmE - bərti/                                  |                 |  |  |  |  |
| noun (pl. –ies)                                                   | noun (plies)    |  |  |  |  |
| 1 [U] freedom to live as you choose without too many restrictions |                 |  |  |  |  |
| from government or authority:                                     |                 |  |  |  |  |
| 2 [U] the state of not being a prisoner or a SLAVE: [3]           |                 |  |  |  |  |
| ジャ                                                                | シブ              |  |  |  |  |
| COL freedom                                                       | 武力支井            |  |  |  |  |
| 大群象 freedom <b>儿</b> 们快采                                          |                 |  |  |  |  |
| B·百科 liberty; freedom; Freiheit; l                                |                 |  |  |  |  |
| B・百科 Freedom [フリーダム]                                              | 1 Palm          |  |  |  |  |
| 一例文検索                                                             |                 |  |  |  |  |
| ⊸成句検索                                                             |                 |  |  |  |  |

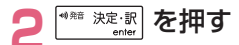

| 7ルチ例文検索 3:28 🗢 🗁 🥅                                                  |
|---------------------------------------------------------------------|
| 研英大 You will <i>catch it</i> (good and proper).                     |
| 研英大 You won't get a good set unless you keep the jelly cold.        |
| 研英大 You will soon get the better of him.                            |
| 研英大 You will do better not to mention it now.                       |
| 研英大 You will soon be better.                                        |
| 研英大 Say what you will [like, want], I still think it's a good idea. |
| •You will soon be <i>better.</i><br>じきによくなるでしょう                     |
| 04件 新英和大辞典 人                                                        |

#### 🤦 英単語を追加できます

(スペース + 英単語) で、英単語を追加することができます。

例:「of」を追加

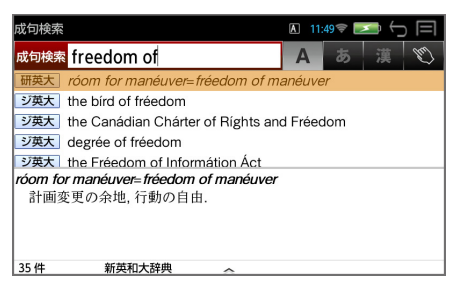

### <u> /</u> 成句を選択 → 解説 / 訳の全画面表示にする

(ダブルタップ / **↓** or **↑** → <sup>●● ──</sup> 決定·訳 ) で成句を選択、全画面表示にし ます。 例: [degree of freedom] 成句検索 17:40 @ ジ英大 degree を選択 degrée of fréedom (復~s of freedom) (1) 『物理・化学』自由度《 a) 系の状態を指定したときに独立に変え られる状態変数の数:圧力・温度・組成・比容(積)など、b) 分子や原子 のエネルギーを特徴づけるのに用いられる独立変数の総称》. (2) 『統計』自由度《平均値(mean)や分散値(variance)のように標本の 分布特性を決定するのに用いられる》。

#### **見出し語にジャンプできます**

青字で表示された成句が含まれる見出し語をダブルタップすることで直接、 見出し語の解説 / 訳の全画面表示になります。

例:「degree」をダブルタップ

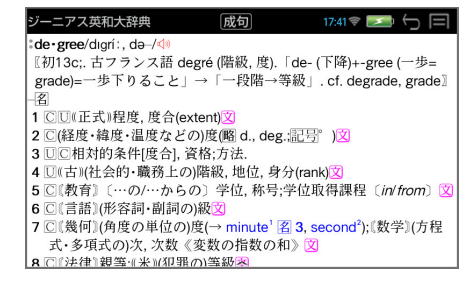

### 日本語を調べる

#### 例:ブリタニカ国際代百科事典「氷晶」の解説 / 訳の全画面表示から

#### ● 直接選択

#### ジャンプ元の単語を直接ロングタップする

選択された単語が選択(反転 表示)されます。 例:「昇」を選択

| ブリタニカ 11:53 🎓 🔄 🕞 🥅                          |
|----------------------------------------------|
| ひょうしょう【氷晶】                                   |
| ice crystal                                  |
| 大気中の水蒸気が低温で⊸氷晶核を中心に <mark>昇</mark> 華してできる細かい |
| 氷の結晶。六角柱,六角板,針状など,温度,湿度によって異なった結             |
| 晶形をつくり,大きさは数 µm から 100µm 程度である。絹雲,絹積         |
| 雲,絹層雲などは氷晶でできた雲で,日や月のかさは氷晶による反               |
| 射,屈折によるとされている。また含氷晶を氷晶ということがあ                |
| る。                                           |
|                                              |
|                                              |
|                                              |
|                                              |
| A                                            |

### ● 補助キーを使う

#### |補助キーを使う

解説 / 訳の全画面表示のとき、 補助メニュー (→ P6)の「ジャ ンプ」をタップすると、画面 の先頭の単語が選択(反転表 示)されます。

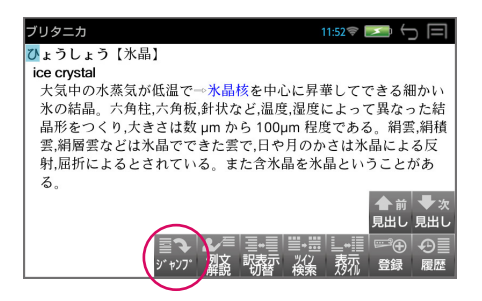

\* 青字で表示された単語、参照先は直接ジャンプ(→ P46)できます。

\* 再度「ジャンプ」をタップまたは 💭 (戻る /esc キー)を押すと選択は 解除されます。

## 🔈 ジャンプ元の単語を選択する

画面の単語を直接タップ、または ← or → 、 ↓ or ↑ を使って調べた い語の最初の 1 文字を選択します。

#### 👤 🕬 法定·訳 を押す

選択した語に該当するジャンプ先の辞書の略号と候補(見出し語)が表示
されます。

| ブリタニカ 🔤                                                                                                    | 4:08 💷 🕤 🥅                                                                                       |
|----------------------------------------------------------------------------------------------------|--------------------------------------------------------------------------------------------------|
| ひょうしょう [氷晶]<br>ice crystal<br>大気中の水蒸気が低温で→水晶<br>水の結晶。六角柱,六角板,針状な<br>晶形をつくり,大きさは数 um                                                                                                    | 核を中心に <mark>星</mark> 華してできる細かい<br>など.温度,湿度によって異なった結<br>>ら 100um 程度である 組雲,組積<br>マンプ               |
| 大辞泉         昇華         しょう・か           8. 百科         昇華         しょうか           8. 百科         昇華         しょうか           月 昇華         しょうか         日           頭列         月華         ショウカ           研究語         月 筆         ショウカ           研和大         昇華         しょうか* | しょう-か【昇筆】- クワ<br>(名)(スル)<br>)回体が、液体を経ないで直接<br>気体になること。また、気体<br>が直接固体になること。樟脳<br>(しょうのう)・ナフタリン・ドラ |

- \* カーソル位置の文字を先頭に画面に表示された単語を取り込み、検索しま す。
- \* 検索結果は、一致した文字数の多い見出し語から順に表示されます。

#### 🖊 見出し語を選択 → 解説 / 訳の全画面表示にする

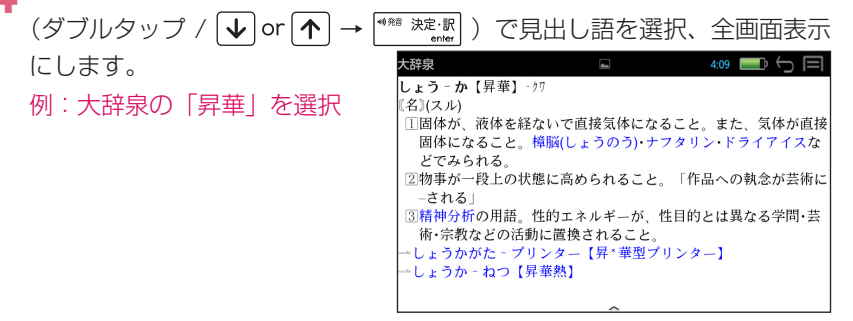

#### 連続ジャンプ

ジャンプ先の解説 / 訳画面からさらに別の解説 / 訳画面へ、10回まで続けてジャンプすることができます。

元の解説 / 訳画面へ戻るには 💭 (戻る /esc キー)を使います。何度も 続けてジャンプした場合は、その順番をさかのぼって戻ります。

## 発音機能

### 画面中の英単語の発音

☆ マークが付いている場合には、その辞書専用の音声が再生されますが、単 語を選択して発音させる場合には、ジーニアス英和大辞典の音声付き見出し語 の音声が再生されます。

解説 / 訳の全画面表示から 🗺 🗯 を押す

画面上の最初の英単語が反転表示されます。

例:新和英大辞典の「すてき」

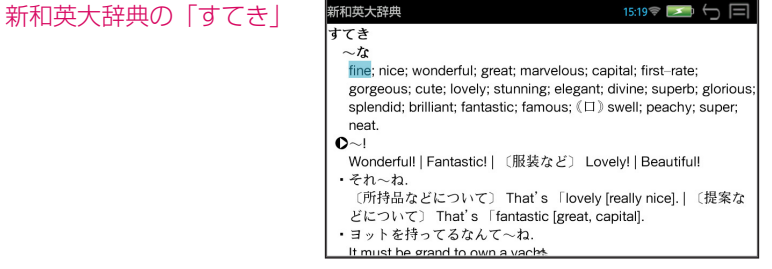

「『「「(戻る /esc キー)を押すと反転表示が解除されます。

ランダムハウス英和大辞典、ジーニアス英和大辞典、COBUILD English \* Dictionary の 🕼 付きの見出し語は 🕼 が選択されます。

#### 音声を聞きたい英単語を選択する

← or → または → or ↑ を使って英単語を選択します。

例: [nice] を選択

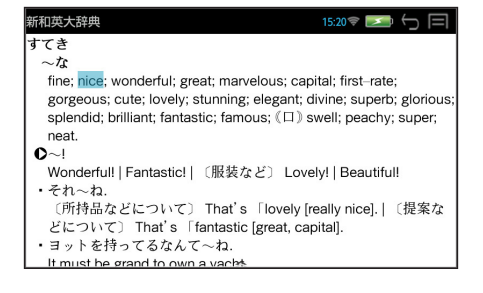

| 3 | <sup>・*# 決定・駅</sup> を押す<br>entr<br>同じスペルの発音する単語が複数な<br>↓ or ↑ → <sup>●#E 決定・駅</sup> ) で英単語 | ある場合、(ダブルタップ /<br>を選択、発音を聞きます。                                                                                                    |
|---|--------------------------------------------------------------------------------------------|----------------------------------------------------------------------------------------------------|
|   | 例:「nice」                                                                                   | 新和英大辞典 1520 アン (日)<br>すてき<br>~ な<br>fine: hice; wonderful; great; marvelous; capital; first-rate;<br>gorgeous; cute; lovely; stunning; elegant; divine; superb; glorious;<br>splendid: brilliant: fantastic; famous; (日) swell; peachy; super |
|   |                                                                                            | nice/náis/                                                                                                    |
|   |                                                                                            | ( NOUTH OF                                                                                                    |

- \* 発音する単語のスペルが1つの場合はそのまま発音します。
- \* 選択した単語がジーニアス英和大辞典の音声付き見出し語のデータにない 場合、「音声データがありません。」と表示されます。

### 画面に√→マークがある場合

#### 例:新 TOEFL® テストパーフェクトボキャブラリー

| TOEFL®テストボキャブラリー 17:30 📚 🚪                                                                                                    | 2 S 🗆              |
|----------------------------------------------------------------------------------------------------|--------------------|
| □ truly⊴®                                                                                                    | No.3               |
| 副 本当に,まぎれもなく                                                                                                    |                    |
| <ol> <li>The poetry of Emerson has come to be considered a<br/>innovative.</li> </ol>                                                   | s truly            |
| エマーソンの詩は, <u>真に</u> 革新的なものと見なされるよ<br>た。                                                                                                 | うになっ               |
| 2.The newly hired lawyer at this firm is <b>truly</b> a genius.<br>うちの会社が新しく雇った弁護士は <u>本当に</u> 天才だ。                                     |                    |
| <ol> <li>This invention is truly fabulous for its applications in a<br/>この発明は、農業への応用という面で、<u>本当に</u>すばらし<br/>【類義語】 genuinely</li> </ol> | agriculture.<br>い。 |
| <u>^</u>                                                                                                    |                    |

発音機能

### ■ テキストーク(関連音声を再生する)

表示している電子書籍データに関連する音声がある場合、音声をバックグラン ドで再生させることができます。

#### 例:「ECC 知ってる単語でこんなに話せる!シリーズ 1」から

#### コンテンツを選択する

(メニューキー)→「英語学習」→「ECC 知ってる単語でこんなに話 せる!シリーズ 1」

以下の方法を使ってページの 移動をすることができます。 (→ P95)

- 画面を左右にフリック(左右 に素早くスライド)
- ← or → または ↓ or ↑ を使う
- スライドバーを使う(画面を タッチすると表示されます)

## 2 🗸 を押す

画面下部に音声の操作ウィン ドウが表示され、音声の再生 が始まります。

音声操作の画面は画面をタッ チして操作する他、キーを使っ て操作できます。

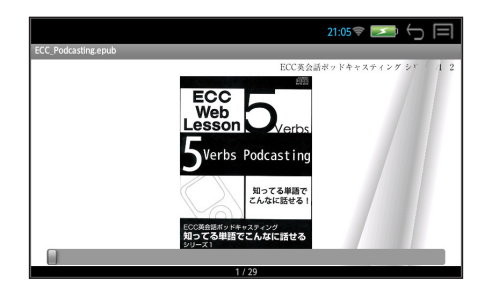

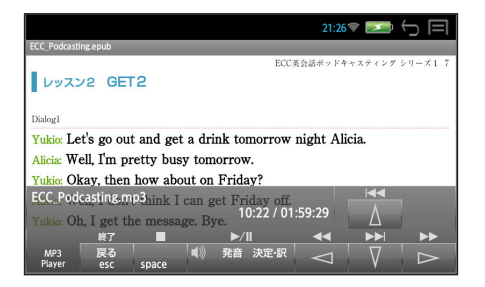

[A]]を押すと、再生中の音声ファイルの繰返し再生モードになります。 (再度押すと、解除されます。) \* 音声ウィンドウは、約5秒間操作がないと消えます。
 ▼ を押すと音声ウィンドウが再表示されます。

\* 音声ウィンドウが表示されていない状態(音声再生中)に ♥. を押すと音 声ウィンドウが表示されます。

#### ■ キーで音声の再生を操作する

○ 音声の操作ウィンドウの表示、非表示に関係なくキー操作が可能です。

<sup>● 決定・訳</sup> 再生/一時停止

▲ ● 終了

○ 音声の操作ウィンドウが表示の場合のみキー操作が可能です。

→ 次のトラックに進む
 ◆ 前のトラックに戻る
 ◆ 最後のトラックに進む
 ◆ 最初のトラックに戻る

- \* 音声の操作ウィンドウが非表示の場合はカーソルキーはページ移動の働き をします。
- \* ボリューム調整は本機右横のボリューム調整ダイヤルを回して行います。
- \* ボリューム調整ダイヤルを押すことにより、再生/一時停止の機能を使う ことができます。

### 単語帳を使う

各辞書で検索した見出し語、例文、成句を単語帳として 100 冊までに登録で きます。

登録した見出し語、例文、成句は必要なとき、すぐにその辞書画面を呼び出す ことができます。

#### |単語帳への登録

解説 / 訳の全画面表示のとき、補助メニュー(→ P6)の「登録」をタッ プすると、その見出し語または例文、成句を単語帳に登録することができ ます。

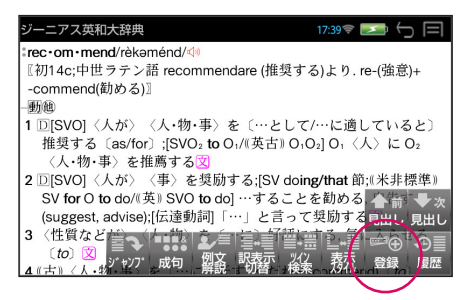

### | 登録した項目の呼出し

複数辞書一括検索または各辞書の初期画面のとき、補助メニュー(→ P6)の「単語帳」をタップすると、単語帳が表示されます。

| 単語帳 1/13               | 17:40 🗢 🛌 🦕 🥅                                         |
|------------------------|-------------------------------------------------------|
| 登録順 チ                  | ェックを前に チェックを後に                                        |
| A ジ英大 recommend        | <b>*rec・om・mend</b> /rèkəménd/√●                      |
| C OALD mention         | recommendare (推奨する)より. re-                            |
| D □ ラ英大 try one's luch | <sub>K</sub> (強意)+-commend(勧める)』<br>動態                |
| E □ B·百科 こうさい【公        | 1 □[SVO] 〈人が〉 〈人・物・事〉を<br>信 「…として/…に適していると〕           |
| G D ラ英大 Memories of I  | ha 推奨する〔as/for〕;[SVO <sub>2</sub> to O <sub>1</sub> / |
| I □ 研和大 すてき            | (奥古)) O₁O₂] O₁ 〈人〉に O₂ 〈人・<br>物・事〉を推薦する②              |
| J □ ル英和 absolute       | 2 □[SVO] 〈人が〉 〈事〉を奨励す                                 |

(先頭のアルファベットと同じキー / ✔ or 个 ) で見出し語、例文、成 句を選択、<sup>●™ ※注</sup> を押して全画面表示にします。

### | 登録した項目にチェックマークを付ける

目的の見出し語、例文、成句を(タップ / 👫 ) すると、チェックボック スにチェックマークを付けることができます。

再度(タップ / 👫 ) すると、チェックマークを消去することができます。

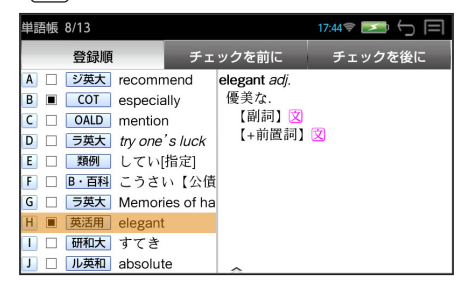

### | 登録した項目の削除

この単語を削除する。

チェックした単語を全て削除する。

チェックした単語以外を全て削除する。

全ての単語を削除する。

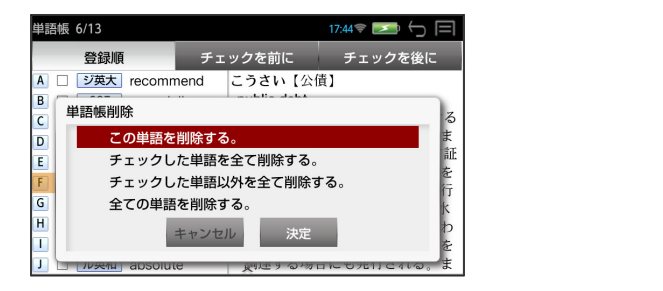

(タップ / **↓** or **↑** ) で削除メニューを選択、(「決定」/ <sup>● m 決定・駅</sup> ) で削除を実行します。

\* (「もどる」/ 💭 )で削除を中止します。

### 単語の表示順の変更

| 単語帳 1/12        |              |              | 17:46 📚 📂 🧲               |
|-----------------|--------------|--------------|---------------------------|
| 登録順             | チェック         | を前に          | チェックを後に                   |
| A 🔳 COT especia | ally espe    | ecially      |                           |
| B ■ 英活用 elegan  | t 🕨 Þad      | lverb        |                           |
| C □ ジ英大 recomm  | mend 💵       | ork poured   | in, especially from       |
| D 🗆 OALD mentio | n <i>K</i> e | ent          |                           |
| E □ ラ英大 try one | 's luck      | NNLY, most   | ly, chiefly, principally, |
| F 🗆 類例 してい      | [指定] Iai     | gely; subs   | tantially, particularly,  |
| G 🗆 ラ英大 Memor   | ies of ha tv | nically, gei | lerally, usually,         |
| Η □ 研和大 すてき     | <b>Ø</b> a   | committee    | especially for the        |
| I □ ル英和 absolu  | te pu        | irpose       |                           |
| J 🗌 リ英和 federal | ĘX           | PRESSLY, SP  | pecially, specifically,   |

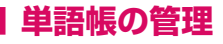

| 単語帳管理 | 17:53 🗢 🛌 🦕 🥅                   |
|-------|---------------------------------|
| 整理▼   | 新しい単語帳 A あ 漢 🖤                  |
| 単語帳   | ジ英大 recommend                   |
|       | COT especially                  |
|       | OALD mention                    |
|       | ラ英大 try one's luck              |
|       | <b>類例</b> してい[指定]               |
|       | ラ英大 Memories of happy times sus |
|       | 英活用 elegant                     |
|       | 研和大すてき                          |
|       | ル英和 absolute                    |

### ○ 新しい単語帳の追加と選択

「新しい単語帳」→単語帳名を入力→「決定」すると新しい単語帳が新規 作成されます。

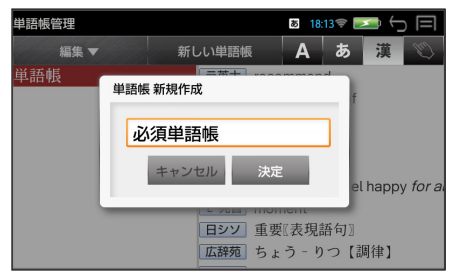

\* 「キャンセル」を選択すると新規作成は中止されます。

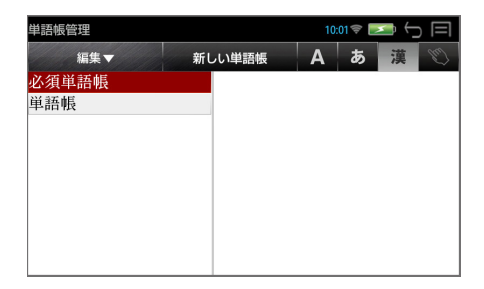

\* **↓** or **↑** を使って、単語帳を選択できます。ここで選択されている単語 帳が機能(登録、検索が可能)しています。

#### ○単語帳の削除

「整理」→「削除」→「決定」すると選択された単語帳の削除ができます。

| 語帳管理 10:01 📚 🛌 🕤 |                      |         |   |   |     |
|------------------|----------------------|---------|---|---|-----|
| 編集▼              | 新しい単語帳               | Α       | あ | 漢 | (m) |
| 必須単語帳            |                      |         |   |   |     |
| 単語帳              |                      |         |   |   |     |
|                  | 単語帳を削除します<br>キャンセル 決 | か?<br>定 |   |   |     |
|                  |                      |         |   |   |     |

\* 「キャンセル」を選択すると消去は中止されます。

### ○ 単語帳の名前の変更

「整理」→「名前の変更」→ 単語帳名を入力 → 「決定」すると選択された 単語帳の名前の変更ができます。

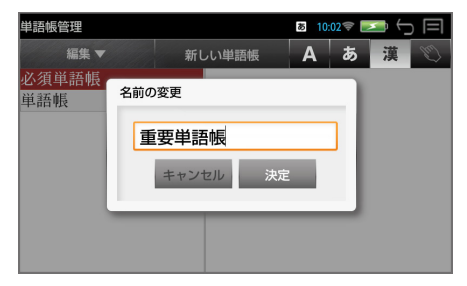

\* 「キャンセル」を選択すると名前の変更は中止されます。

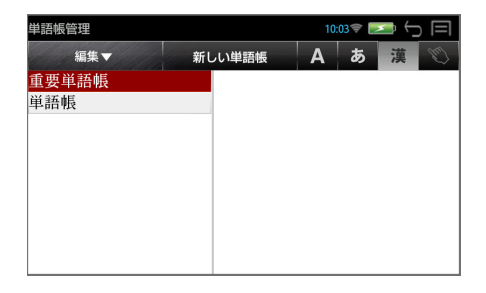

### ○ 単語帳のエクスポート

本機に保存された単語帳を microSD カードにエクスポート(保存)する ことができます。

「整理」→「エクスポート」→「決定」すると、単語帳をエクスポートする ことができます。

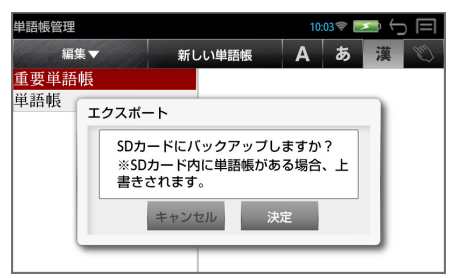

- \* 「キャンセル」を選択するとエクスポートは中止されます。
- \* すべての単語帳がエクスポートされます。
- \* エクスポート機能を使って microSD カードに単語帳のバックアップを取ることができます。
   本機のソフトウェア更新を行う場合、バックアップを取らないと、単語帳の内容はすべて消去されます。(→ P125)
- \* カードの容量が十分でない場合、「メモリの空き領域が足りません。」のメッ セージが表示されます。
- \* カードがセットされていない場合、「SD カードが挿入されていません。」
   のメッセージが表示されます。

### ○ 単語帳のインポート

microSD カードに保存された単語帳を本機にインポート(保存)することができます。

「整理」→「インポート」→「決定」すると、単語帳をインポートすること ができます。

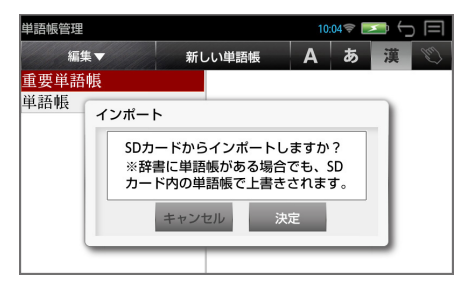

- \* 「キャンセル」を選択するとインポートは中止されます。
- microSD カードに有効なファイルがない場合、「SD カードに単語帳があ りませんでした。」のメッセージが表示されます。

### 履歴機能

ー度検索した項目(見出し語、例文、成句など)は 2,000 件まで履歴として 記録します。もう一度同じ項目を調べるときは、履歴機能を使って簡単に調べ ることができます。

#### 履歴の表示

補助メニュー(→P6)の「履歴」をタップすると、履歴のリストが表示 されます。

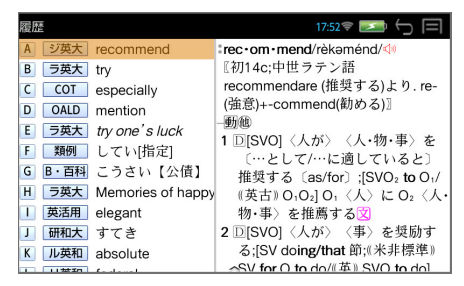

(ダブルタップ / 先頭のアルファベットと同じキー / ↓ or (↑) →

\* ユーザー辞書の場合は、辞書記号( 🖃 )が表示されます。

#### 履歴の削除

一件

全件

(タップ / **↓** or **↑** ) で削除メニューを選択、(「決定」/ <sup>●</sup><sup>™</sup> 決定・駅</sup> ) で削除を実行します。

\* (「もどる」/ 💭 )で削除を中止します。

## 訳表示切替

#### 訳画面の表示方法を切替えることができます。

- ■標準 例文や成句はマーク表示
- □ 全文 書籍版の辞書と同じく、例文や成句も順に表示
- 全画面表示
- 早見表示 画面を2分割し、1行に1つの訳語だけを表示

主な英語系の辞書

(ランダムハウス英和大辞典、ジーニアス英和大辞典、新英和大辞典、リー ダーズ英和辞典、リーダーズ・プラス、英和活用大辞典、ロングマン英和 辞典新和英大辞典、オックスフォードの辞書、コウビルド、ロングマンの 辞書)

では次の順で訳表示を切替えることができます。

■標準 & ●全画面

- ■標準 & ○早見
- □全文 & ●全画面
- □全文 & ○早見
- \* 「標準」と「全文」の設定は使用する辞書ごとに、再度設定し直すまで有 効です。
- \* 辞書により、(標準)全画面表示と(標準)早見表示のみ切替え可能なものや、 切替えが不可能なものもあります。

#### | 訳画面を表示させる

例:リーダーズ英和辞典の見出し語「true」の場合

■標準 & ●全画面

例文や成句はマーク表示にして訳語の一覧性を優先します。

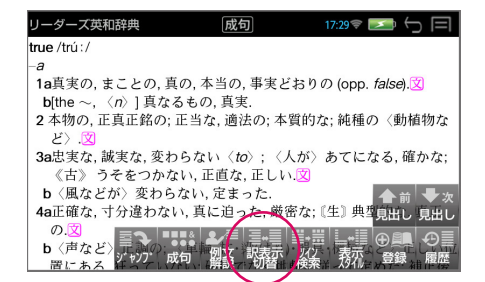

## ၣ 訳画面の表示を切替える

補助メニュー(→ P6)の「**訳表示切替」**をタップするごとに表示が切替わります。

■標準 & ○早見

1 行に 1 つの訳語だけを表示、目的の訳語をすばやく見つけることができます。また、選択された訳語のプレビューも表示します。

| リーダーズ英和辞典                                                                                                    | 早見 17:30 🗢 🗁 🥅                                                                                                    |
|----------------------------------------------------------------------------------------------------|----------------------------------------------------------------------------------------------------|
| true /trú:/                                                                                                    | true /trú:/                                                                                                    |
| -a<br>1a頁実の,まことの,頁の,本<br>b[the ~, 〈n〉] 頁なるもの,<br>2 本物の,正頁正銘の;正当な,<br>3a忠実な,誠実な,変わらない,<br>b 〈風などが〉変わらない,真に<br>b 〈声など〉正調の;〈車輪<br>-adv 頁実に;正確に,誤またず;<br>-n["the ~] 頁実,現実. | <ul> <li>- a</li> <li>1a真実の, まことの, 真の, 本当の,<br/>事実どおりの (opp. false) ③</li> <li>b(the ~, (n) ] 真なるもの, 真実.</li> <li>2 本物の, 正真正銘の; 正当な, 適法<br/>の; 本質的な; 純種の (動植物な<br/>ど) ③</li> <li>3a忠実な, 減実な, 変わらない<br/>〈to〉; 〈人が〉あてになる, 確か<br/>な; 《古》 うそをつかない, 正直<br/>な, 正しい③</li> </ul> |

□全文 & ●全画面

書籍版の辞書と同じく、例文や成句を順に表示します。

| リーダーズ英和辞典                                     | 全文              | 17:31 🖈 🗾 🕤 🗐              |
|-----------------------------------------------|-----------------|----------------------------|
| true /trú:/                                   |                 |                            |
| -a                                            |                 |                            |
| 1a真実の, まことの, 真の,                              | 本当の,事実と         | ごおりの (opp. <i>false</i> ). |
| <ul> <li>(as) true as gospel</li> </ul>       |                 |                            |
| 絶対に真理で.                                       |                 |                            |
| •(as) true as I' m sitting                    | [standing] here | e                          |
| きわめて確か[本当]で.                                  |                 |                            |
| <ul> <li>(It is) true ··· but ···</li> </ul>  |                 |                            |
| なるほど…だが                                       |                 |                            |
| <ul> <li>prove true</li> </ul>                |                 |                            |
| 本当だとわかる[判明す                                   | `る].            |                            |
| <ul> <li>It is true of every case.</li> </ul> | -               |                            |
| ビの場合にも本当だ                                     | ^               |                            |

#### □全文 & ○早見

1 行に 1 つの訳語だけを表示、目的の訳語をすばやく見つけることができます。また、選択された訳語のプレビューも表示します。

| true /trú:/ true /trú:/                                                                                                    |                                                                        |
|----------------------------------------------------------------------------------------------------|------------------------------------------------------------------------|
| 2                                                                                                    |                                                                        |
| a 真実の, まことの, 真の, 本<br>b(the ~、 (n) ] 真なるもの,<br>2 本物の, 正真正銘の; 正当な,<br>3 a 忠実な, 誠実な、変わらない,<br>b 〈 固などが〉変わらない,<br>4 a 正確な, 寸分違わない, 真に<br>◇ 〈 da 〉 true a S gosp<br>絶対に真理で.         (a 真実の, まことの,<br>事実どおりの (opp<br>(a)) true a S gosp<br>絶対に真理で.           b 〈 固などが〉変わらない,<br>b 〈 囲など〉 正調の、(車輪<br>- adv 真実に; 正確に, 誤またず)<br>- n("the ~] 頁実, 現実.         (a 真大の), まことの,<br>事実どおりの (opp<br>(a)) true a S gosp<br>絶対に真理で.           (a 真な、読まな、変わらない,<br>b 〈 囲など〉 正調の、(車輪<br>- n("the ~] 頁実, 現実.         (a 真大の), まことの,<br>事実どおりの (opp<br>(a)) true a S gosp<br>絶対に真理で. | 真の, 本当の,<br>. <i>false</i> ).<br>el<br>itting [standing]<br>当]で.<br>·. |

63

詳細を見たい訳語を選択する

◆ or 
◆ を使って目的の訳語を選択します。

| リーダーズ英和辞典                                | 早見 17:32 📚 🔄 🧐                                            |
|------------------------------------------|-----------------------------------------------------------|
| true /trú:/                              | <b>3a</b> 忠実な, 誠実な, 変わらない                                 |
| -a                                       | <to>; 〈人が〉 あてになる, 確か</to>                                 |
| 1a真実の, まことの, 真の, 本                       | な; 《古》 うそをつかない, 正直                                        |
| <b>b</b> [the ~, 〈n〉] 真なるもの,             | な, 正しい.                                                   |
| 2本物の,正真正銘の;正当な,                          | •a true friend.                                           |
| 3a忠実な, 誠実な, 変わらない                        | *(as) <i>true</i> as steel [flint, touch]<br>非常に中国な 信頼できる |
| <b>b</b> 〈風などが〉変わらない,                    | • true to one self                                        |
| 4a正確な, 寸分違わない, 真に                        | 自己に忠実に、本分を発揮して.                                           |
| <b>b</b> 〈声など〉正調の; 〈車輪・                  | <ul> <li>true to one's words</li> </ul>                   |
| -adv 真実に; 正確に, 誤またず;                     | 約束を守って.                                                   |
| - <i>n</i> [ <sup>u</sup> the ~] 真実, 現実. | <b>b</b> 〈風などが〉変わらない, 定まっ                                 |
| ・4 //前目 エン・パン・カードナト                      | At-                                                       |

選択された訳語から始まる「□全文 & ●全画面」になります。

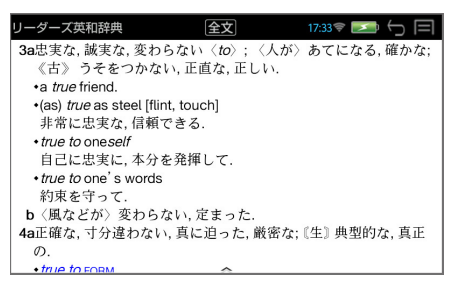

\* 再度、補助メニューの「訳表示切替」タップすると、「□全文 & ○早見」 に戻ります。

## 表示スタイル切替

プレビュー表示の場合は、画面の2分割表示を縦または横の2種類に切替えることができます。また、解説/訳画面の全画面表示の場合は、文字列の行間を3種類に切替えることができます。

- \* 英単語の例文・成句検索時は、キーワードのセンタリングを行います。 (→P32)
- プレビュー表示の場合

補助メニュー (→ P6) の「表示スタイル」をタップするごとに、縦分割 → 横分割 → (縦分割) と切替わります。

例:ジーニアス英和大辞典の見出し語「gentle」の場合

| 複数辞書一括検索            | ▶ 18:30 🗢 🛌 🦕 🥅                              |
|---------------------|----------------------------------------------|
| 見出し gentle          | A あ 漢 🐒                                      |
| 研英大gentle           | ‡gen•tle/dzéntl/⊲                            |
| ラ英大 gentle          | 〖初13c;ラテン語 gentilis (同じ種族                    |
| ジ英大gentle           | の, 名門の). cf. gentile〗                        |
| リ英和 gentle          | 形(-er 型)                                     |
| プラス gentle          | <b>1</b> S.D 〈人・性質が〉 […に対して]                 |
| ル英和 gentle          | (息碱的に) 復しい, 親切なしWITD,<br>tol) (言動などに) 宮土な 厳) |
| 英活用 gentle          | くない:((古))礼儀正しい, 丁重な                          |
| 180万語 gentle        | ( <i>in</i> ) (→ mild)(↔ rough, harsh) 文     |
| オ英類 gentle          | 2 🛽 〈風・声などが〉 🕄 🛶 🎝 📃                         |
| 才英類 gentle 〖gentle〗 | な, ゆるやかな《•milc務研》書歴                          |

縦分割

構分割

| 複数辞書一括検索                               | 🛽 18:30 🗢 🛌 🕤 🥅         |
|----------------------------------------|-------------------------|
| 見出し gentle                             | A あ 漢 🐒                 |
| 研英大 gentle                             |                         |
| ラ英大 gentle                             |                         |
| ジ英大 gentle                             |                         |
| リ英和gentle                              |                         |
| プラス gentle                             |                         |
| U ##In                                 |                         |
| l <b>∶gen•tle</b> /dʒéntl/<1           |                         |
| 〖初13c;ラテン語 gentilis (同じ種               | 🎼族の,名門の). cf. gentile 🛛 |
|                                        |                         |
| 1 SD 〈人・性質が〉 〔…に対し                     | て〕(意識的に)優しい, 親切な        |
| <ul><li>〔with, to〕;〔言動などに〕 第</li></ul> | 【太な,厳しくない;((古))礼儀正しい,   |

\* 下記の場合、〔縦分割表示〕は表示しません。 英単語の例文・成句検索、マルチ例文検索

#### 解説 / 訳画面の全画面表示の場合

補助メニュー(→ P6)の「表示スタイル」をタップするごとに、行間 / 標準 → 行間 / 大 → 行間 / 罫線 → (行間 / 標準)と3段階に切替わります。

| ジーニアス英和大辞典                 | 成句              | 18:31 💎 🧮      |                                           |
|----------------------------|-----------------|----------------|-------------------------------------------|
| \$gen•tle/dʒéntl/<         |                 |                |                                           |
| 〖初13c;ラテン語 gentilis        | (同じ種族の,名        | 門の). cf. genti | lel                                       |
| 形(-er 型)                   |                 |                |                                           |
| 1 ⑤D〈人・性質が〉 〔…             | に対して〕(意調        | 戦的に)優しい,       | 親切な                                       |
| 〔with, to〕;〔言動など           | ビに〕寛大な, 厳       | しくない;((古))     | 礼儀正しい,                                    |
| 丁重な〔 <i>in</i> 〕(→ mild)(< | → rough, harsh) | 文              |                                           |
| 2 ⑤〈風・声などが〉穏や              | かな,静かな,は        | oるやかな《•m       | ild よりさら                                  |
| に温和さを強調》;〈薬                | •酒などが〉強         | くない;〈調理(       | の火力が〉弱                                    |
| 火の図                        |                 |                | 合前│◆次│                                    |
| 3 (φ比較)[限定](文·古) <         | 家柄が〉立派な         | よい図            | 見出し 見出し                                   |
| 4 〈動物が〉                    |                 | ≝.#/ L≣        | era ae                                    |
| -動他 ジャンフ 成句                | 例文訳表示           | 表示             | 1日日 日本 日本 日本 日本 日本 日本 日本 日本 日本 日本 日本 日本 日 |
| 1 〈馬かど〉をたらすの?              | 人 所記 けばく        | 検索 スタイル        | ALPAN NELLE                               |

行間 / 標準

| ジーニアス英和大辞典                                     |
|------------------------------------------------|
| <b>≋gen•tle</b> /dʒéntl/≪                      |
| 〖初13c;ラテン語 gentilis (同じ種族の, 名門の). cf. gentile〗 |
| —形(-er 型)                                      |
| 1 ⑤D〈人・性質が〉〔…に対して〕(意識的に)優しい, 親切な               |
| 〔with, to〕;〔言動などに〕寛大な, 厳しくない;(《古》礼儀正しい,        |
| 丁重な〔 <i>in</i> 〕(→ mild)(↔ rough, harsh)図      |
| 2 🛽 〈風・声などが〉穏やかな, 静かな, ゆるやかな《•mild よりさら        |
| に温和さを強調》;〈薬・酒などが〉強くない;〈調理の火力が〉弱                |
| 火の図                                            |
| 3 (φ比較)[限定]《文·古》 〈家柄が〉 立派な,よい図                 |
| 4 〈動物が〉おとなしい(↔ violent)図                       |
| 動態                                             |

| 行間 | / | 大 |
|----|---|---|
|----|---|---|

| ジーニアス英和大辞典                      | 成句              | 18:32 🛜 🗾 🕤 🗐     |
|---------------------------------|-----------------|-------------------|
| <b>∶gen•tle</b> /dʒéntl/≮       |                 |                   |
| 〖初13c;ラテン語 gentilis<br>壓(-er 型) | (同じ種族の, 名       | 門の). cf. gentile〗 |
| 1 SD〈人・性質が〉〔…                   | に対して〕(意調        | 歳的に)優しい, 親切な      |
| 〔with, to〕;〔言動なと                | ビに〕寛大な, 厳       | もしくない;((古))礼儀正しい, |
| 丁重な〔 <i>in</i> 〕(→ mild)(∢      | → rough, harsh) | ②                 |
| 2 S 〈風·声などが〉穏や                  | かな,静かな,は        | ゆるやかな《∙mild よりさら  |
| に温和さを強調》;〈薬                     | ・酒などが〉強         | くない;〈調理の火力が〉弱     |
| 火の文                             |                 |                   |
| 3 (φ比較)[限定]《文·古》 〈              | 家柄が〉立派な         | , よい文             |
| 4 〈動物が〉おとなしい(・                  | ↔ violent)这     |                   |

行間/罫線

\* 行間の設定は各辞書に共通して適応されます。

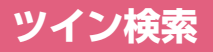

#### 解説 / 訳画面の全画面表示の場合、画面を 2 分割して新たな検索をすることが できます。

- \* 「早見表示」の場合はツイン検索できません。(→ P62)
- \* ツイン検索は連続10回まで可能です。

#### 訳画面を表示させる

例:ジーニアス英和大辞典の見出し語「gentle」の場合

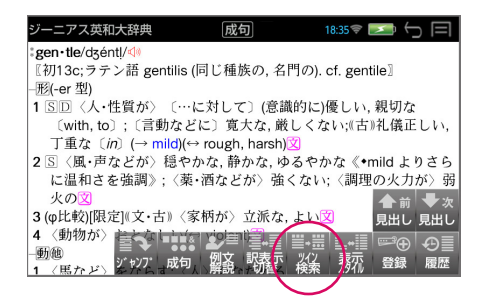

#### 🕽 画面を 2 分割させる

補助メニュー (→P6) の「**ツイン検索」**をタップすると、画面が2分割され、 新たな「複数辞書一括検索」を行うことができます。

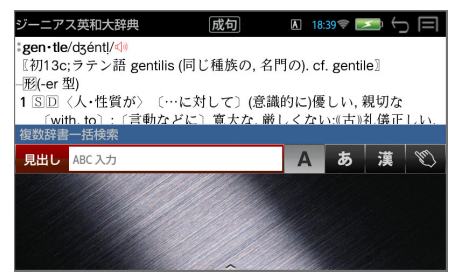

\* [♣] を押すと訳語の全画面表示に戻ります。

## 3 入力モードを選択し、文字を入力する

例:ローマ字かな入力で「かんだい」を入力

| ジーニアス英和大辞典 成代                                  | 司 🛛 🛽 🛛 🛛 🗷 🕞 🥅       |  |  |
|------------------------------------------------|-----------------------|--|--|
| \$gen•tle/dʒént!/<                             |                       |  |  |
| 〖初13c;ラテン語 gentilis (同じ種族の, 名門の), cf. gentile〗 |                       |  |  |
| -形(-er 型)                                      | -                     |  |  |
| 1 SD 〈人・性質が〉 「…に対して〕 (章識的に)優しい 親切な             |                       |  |  |
| 〔with, to〕;〔言動などに〕寛:                           | 大な, 厳しくない;((古))礼儀正しい, |  |  |
| 複数辞書一括検索                                       |                       |  |  |
| 見出し かんだい                                       | A あ 漢 🐒               |  |  |
| 大辞泉 かん‐だい【官代】                                  | かん‐だい【官代】 クワンー        |  |  |
| 大辞泉 かん‐だい【貫代】                                  | 江戸時代、官職を得るために納        |  |  |
| 大辞泉 かん‐だい【寒×鯛】                                 | めた代金。                 |  |  |
| 大辞泉 かん‐だい【棺台】                                  |                       |  |  |
| 大辞泉 かん‐だい【館代】                                  |                       |  |  |

📶 見出し語を選択し、解説 / 訳の全画面表示にする

例:新和英大辞典の「かんだい3【寛大】」を選択

選択した見出し語の解説 / 訳が画面下半分に表示されます。

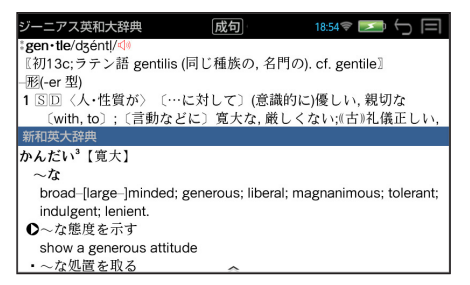

### 🧧 有効画面を切替える

補助メニュー(→ P6)の「**ツイン検索」**をタップするたびに、有効画面 が切替わります。

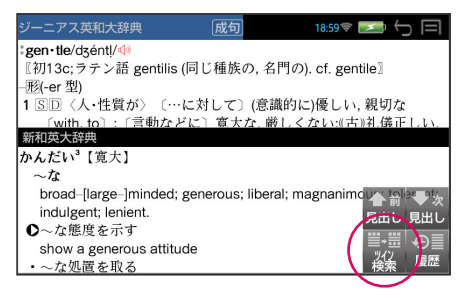

\*

\*\*\* ※ \*\*\* を押すと、有効画面の解説 / 訳が全画面表示されます。

## お気に入り辞書登録

よく使う辞書 1 冊を「お気に入り辞書」として、専用キーに割り当てることが できます。

#### 初期画面から「登録」を選択する

補助メニュー(→P6)の「登録」をタップします。

例:英文ビジネス e メール実例 集

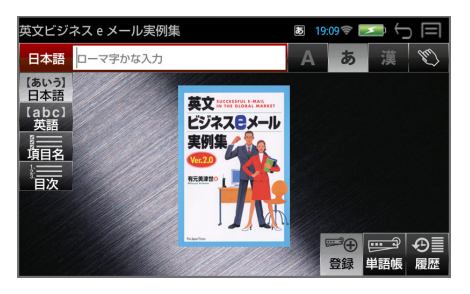

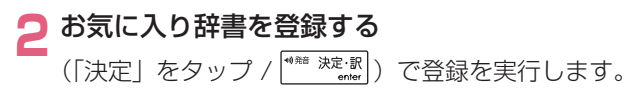

\* (「もどる」をタップ / いう) で登録を中止します。

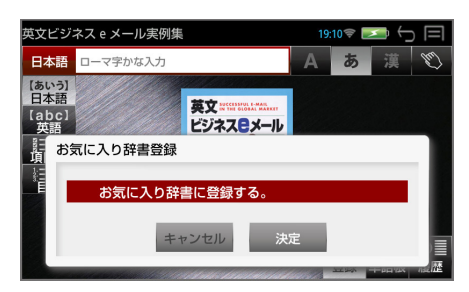

- 🤦 お気に入り辞書を使う
  - [記] (お気に入りキー)を押すと、お気に入り辞書の初期画面が表示されます。
- \* 他の辞書を登録することにより、お気に入り辞書は変更されます。

## 凡例のみかた

それぞれの辞書の特徴や辞書の使いかたを見ることができます。

#### 初期画面から「凡例」を選択する

各辞書の初期画面のとき、補助メニュー(→P6)の「凡例」をタップする と、凡例の項目が表示されます。

例:大辞泉の凡例

| デジタル大辞泉    | 10:24 🛜 💌 | () [ | ⊒ |
|------------|-----------|------|---|
| この辞典の使い方   |           |      |   |
| A 編集の基本方針  |           |      |   |
| B 見出し      |           |      |   |
| C 表記       |           |      |   |
| D 品詞       |           |      |   |
| E 語源語誌     |           |      |   |
| F 語義解説     |           |      |   |
| G 補説・派生語など |           |      |   |
| H 漢字項目     |           |      |   |
| 1 その他      |           |      |   |
|            |           |      |   |

#### 🕽 項目を選択する

(ダブルタップ / 先頭のアルファベットと同じキー / ✔ or **↑** →

例:語源語誌

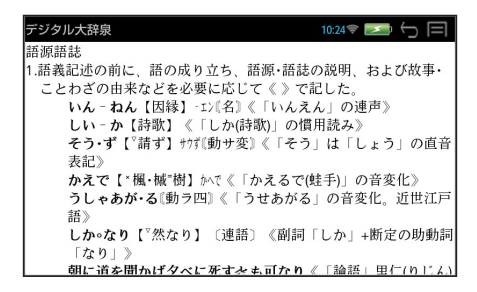

# パソコンと接続する

パソコンと本機を USB ケーブルで接続してデータのやりとりをすることがで きます。

■ 本機にデータを転送する

▲機の電源を入れたまま、USB ケーブルで本機とパソコンを接続します。

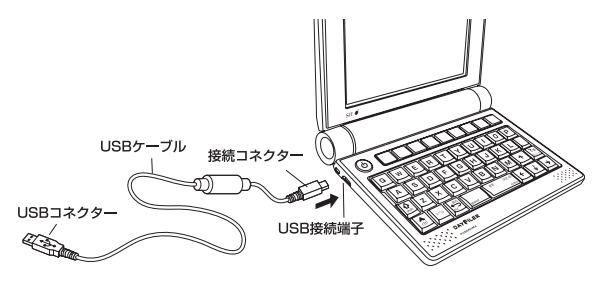

自動で PASORAMA モード に切替ります。(→ P77)

2 (戻る /esc キー) を押す メッセージが消え、本機を操 作することができます。

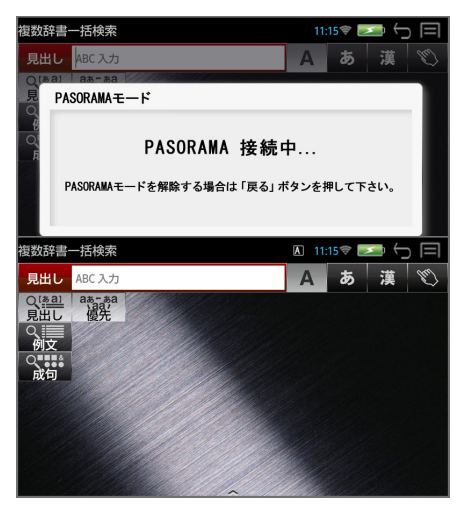

ຊ ドラッグ & ドロップでデータを本機に転送します。

(パソコン上の画面の一例)

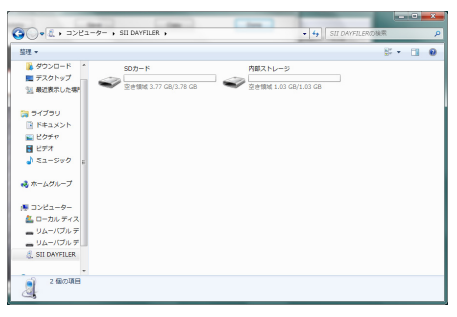

#### 📶 パソコン画面上で、USB 装置取り外し処理を行います。

#### 🗲 USB ケーブルをはずします。

- \* 対応パソコン OS: Microsoft<sup>®</sup> Windows<sup>®</sup> XP 日本語版 / Vista 日本語版 / 7 日本語版 / 8 日本語版 / 8.1 日本語版
- \* Microsoft Windows Media Player 11 以上をインストールしている必要があります。
- \* 使用できる本機のユーザー領域は 1GB です。
- \* microSD カードが本機に入っている場合は、microSD カードも認識されます。
- \* データの転送中に SD カードを取り出したり、本機の電源を切ったりしな いでください。データが破壊されることがあります。
- \* 電源を入れた状態で microSD カードを取り外すと、「SD カードが予期せ ず取り外されました」のメッセージが表示され、注意を促すアイコン ▲ が画面上部中央に表示されます。

▲ をタップして画面をスライドさせ、右上の × をタップすると、アイ コンを消すことができます。

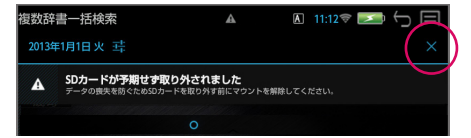

- \* 万一の誤消去や破損に備えて、データのバックアップをとっておくことを お勧めします。なお、データが破損した場合、その保証については、弊社 ではその責任を負いかねますのでご了承ください。
- \* Microsoft<sup>®</sup>、Windows<sup>®</sup>は、米国 Microsoft Corporation の米国及 びその他の国における登録商標または商標です。
# ユーザー辞書機能

パソコン上で作成した辞書データを専用ソフトで本機に取り込むことができ、 オリジナルの辞書として使用することができます。

# ■ 辞書データを作成する

- 1 パソコン上で Excel を使って辞書データを作成する
- ጋ TSV ファイルに変換する
- 3 弊社のホームページから専用ソフト「ユーザー辞書クリエーター」 をダウンロードする(無償)

#### 🖊 辞書データファイルに変換する

- \* Excel は、Microsoft Excel の略称です。
   Microsoft Excel は、米国 Microsoft Corporation の米国及びその他の
   国における登録商標または商標です。
- \* 専用ソフト「ユーザー辞書クリエーター」および詳しい説明が載っている PDF ファイルは下記のホームページからダウンロードすることができます。

http://www.sii.co.jp/cp/software/index.html

### ■ データを転送する

#### USB ケーブルを使って本機にデータを転送する

(→P71参照)

本機の「User フォルダ」にドラッグ & ドロップします。

(microSD カードに転送する場合は「User」フォルダを作成し、その中 に辞書データを入れてください。)

### ■ ユーザー辞書を使う

# (メニューキー) → 「ユーザー」

本機に内蔵されている辞書と同じように使うことができます。

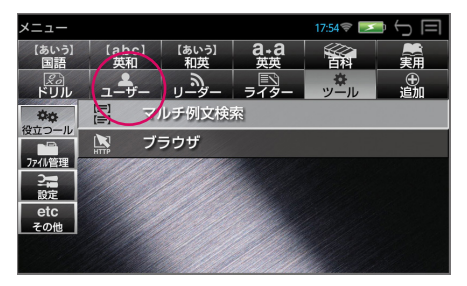

# ドリルビューアー機能

パソコン上で作成したドリルデータを専用ソフトで本機に取り込むことがで き、オリジナルのドリルとして使用することができます。

# ■ ドリルデータを作成する

- パソコン上で Excel を使ってドリルデータを作成する
- 📁 TSV ファイルに変換する
- 3 弊社のホームページから専用ソフト「ドリルクリエーター」をダウ ンロードする(無償)
- ▲ ドリルデータファイルに変換する
- \* Excel は、Microsoft Excel の略称です。
   Microsoft Excel は、米国 Microsoft Corporation の米国及びその他の
   国における登録商標または商標です。
- \* 専用ソフト「ドリルクリエーター」および詳しい説明が載っている PDF ファイルは下記のホームページからダウンロードすることができます。 http://www.sii.co.jp/cp/software/index.html

### ■ データを転送する

#### USB ケーブルを使って本機にデータを転送する

(→P71参照)

本機の「User フォルダ」にドラッグ&ドロップします。

(microSD カードに転送する場合は「User」フォルダを作成し、その中 にドリルデータを入れてください。)

# ■ ドリルビューアーを使う 1 (メニューキー) → 「ドリル」

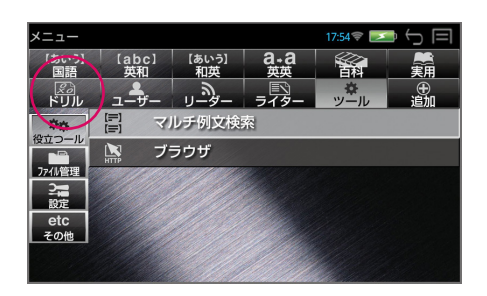

# PASORAMA を使う

本機に収納されている辞書データをパソコンの画面上で検索することができま す。

#### 最初にパソコンにソフトのインストールが必要です

インストール方法は別紙のインストールガイド、または下記 URL に掲載 しています。

http://www.sii.co.jp/cp/pasorama/install/index\_df.html

- \* PASORAMA はソフトをインストールした USB ポートのみ動作します。使用する USB ポートを決めてお使いください。
- \* USB ケーブルの抜き差しは、本機の電源を切った状態で行ってください。
- \* インストール時には、本機の画面の確認やキー操作が必要ですので、本 機を開いて接続してください。
- \* 対応パソコン OS: Microsoft<sup>®</sup> Windows<sup>®</sup> XP 日本語版 / Vista 日本 語版 / 7 日本語版 / 8 日本語版 / 8.1 日本語版
- \* Microsoft<sup>®</sup>、Windows<sup>®</sup>は、米国 Microsoft Corporationの米国 及びその他の国における登録商標または商標です。
- \* 管理者権限でログオンしてください。

# ■ PASORAMA を起動する

### │本機の電源を入れたまま、USB ケーブルで本機とパソコンを接続

します。

自動で PASORAMA モードに 切替ります。

\* 💭 (戻る /esc キー)を押す と、メッセージが消え、本機 を操作することができます。

| 複数辞             | 書一括検索                            | 11      | :15 😤 📕 |     |     |
|-----------------|----------------------------------|---------|---------|-----|-----|
| 見出              | し ABC 入力                         | Α       | あ       | 漢   | EW) |
| Q.(あま<br>見<br>0 | ai as-sa Casalana<br>PASORAMAモード |         |         |     |     |
| R O F           | PASORAMA 接                       | 続中…     |         |     |     |
|                 | PASORAMAモードを解除する場合は「戻            | る」 ボタンを | 押して下    | さい。 |     |
|                 |                                  |         |         |     |     |

2 パソコン上の PASORAMA.exe またはデスクトップ上のショー トカットをダブルクリックします。

ソフトウェアが起動し、PASORAMA の画面が表示されます。

# PASORAMA の画面

検索窓は標準モードとミニ辞書モードに切替えることができます。

#### 標準モード

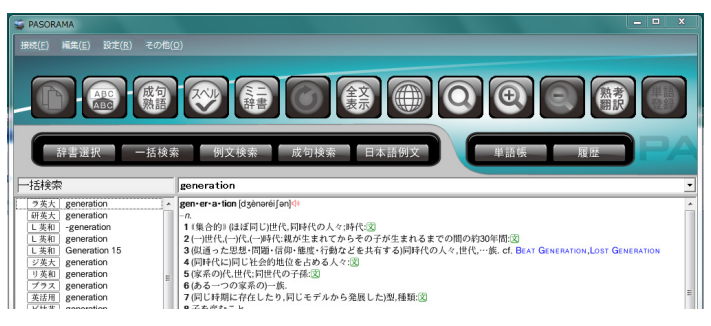

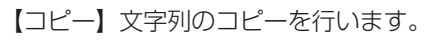

【ペースト】入力フィールドへの貼り付けを行います。(特殊文字・記号 などは、正しく変換されない場合があります。)

【成句・熟語】成句や熟語を表示します。

【スペルチェック】入力文字のスペルチェックを行います。

【ミニ辞書モード切替】ミニ辞書画面に切替えます。

【戻る】ひとつ前の状態に戻ります。

【表示切替】全文表示と標準表示を切替えます。

【インターネット検索】インターネット上で入力フィールドにある文字 列の検索をすることができます。(インターネット接続時) 【クリップボード検索】クリップボード上の文字列を検索。モードの有 効/無効を切替えます。

【文字サイズ】画面表示の文字サイズを切替えます。

【熟考翻訳】熟考翻訳のサイトにつないで検索することができます。(インターネット接続時)

【単語登録】単語帳に単語を登録します。

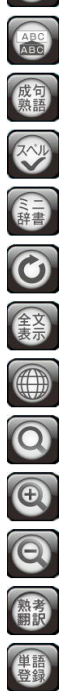

- **接続** PASORAMA の接続、切断、終了を行います。
- 編集 文字列のコピー、入力フィールドへの貼り付けを行います。
- 設定 文字サイズ、配色、例文検索、優先表示辞書(例文検索のみ対応)、 ミニ辞書、訳表示切替、クリップボード検索、入力履歴の消去、イン ターネット検索の各種設定を行います。
- その他 著作権表示、バージョン情報を表示します。

ミニ辞書モード

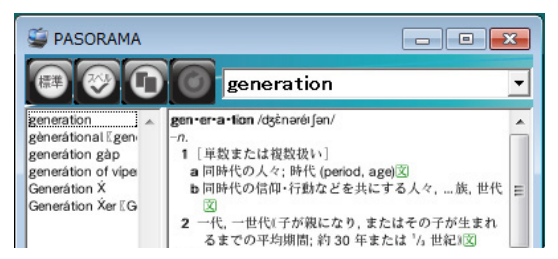

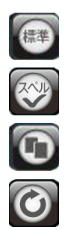

【標準モード切替】標準サイズの辞書画面に切替えます。 【スペルチェック】入力文字のスペルチェックを行います。 【ミニ辞書モード設定】検索する辞書と文字サイズを設定します。 【戻る】ひとつ前の状態に戻ります。

### ■ PASORAMA の使用手順

- 検索モードを選択します。
- ▶ 検索文字列を入力フィールドに入力します。

<sub>3</sub> 検索結果が左側の見出しリストに表示されます。

📶 選択された項目の訳が右側の辞書画面に表示されます。

- \* 発音、解説、例文、参照先、成句・熟語などをクリックするとそれぞれ発 音したり、該当項目を表示したりします。
- 辞書画面内の文字列を選択し、ダブルクリックすることで入力フィールド への貼り付け<sup>注)</sup>ができます。

- 注)特殊文字・記号などを貼り付けした際に、正しく変換されない場合があり ます。
- \* クリップボード検索を有効にすると、クリップボードにコピーされた文字 列が自動的に入力フィールドへ貼り付けられ検索されます。

### ■ インターネット検索の設定

インターネット上で検索に使うウェブ辞書を設定できます。

「設定」から「インターネット検索」を選択します。

ウェブ辞書の指定、追加、編集、削除ができます。

| 120 49148 | 米(使用 901 J21BAE(Cd 9。                   |    |
|-----------|-----------------------------------------|----|
| 名前:       | Yahoo JAPAN!                            | 追加 |
| 検索語前の文字   | 字列: http://search.yahoo.co.jp/search?p= | 編集 |
| 検索語の文字:   | コード: Unicode (UTF-8)                    | 削除 |
| 検索語後の文字   | 字列: &ei=UTF-8                           |    |

- \* すべてのウェブ辞書が設定できるわけではありません。
- \* ウェブ辞書は、各運営元より提供されたコンテンツに基づき表示を行っており、表示されるコンテンツは、著作権法により保護されております。したがって弊社において、その内容を改変 / 改良することはできません。また提供される情報については一切責任を負いません。
- \* Web サイトへのアクセスには当該サイトの利用規約に従ってご利用くだ さい。
- \* あらかじめ登録されているウェブ辞書および追加したウェブ辞書で使用さ れる URL や設定する文字列は、各運営元により変更される場合がありま す。

### PASORAMA では次のウェブ辞書があらかじめ登録されています。

名前 Yahoo JAPAN! 検索語前の文字列 http://search.yahoo.co.jp/search?p= 検索語の文字コード Unicode (UTF-8) 検索語後の文字列 &ei=UTF-8 名前 Britannica - The Online Encyclopedia 検索語前の文字列 http://www.britannica.com/bps/search?query= 検索語の文字コード Unicode (UTF-8) 名前 辞典横断検索 Metapedia http://metapedia.jp/?cx=partner-pub-検索語前の文字列 1175263777233757%3Acvherp-3o1i&hl =ia&lr=lang\_ia&cof=FORID%3A10&ie=Shift\_JIS&g= 検索語の文字コード 日本語(シフト JIS) Weblio 辞典 名前 検索語前の文字列 http://www.weblio.jp/content/ 検索語の文字コード Unicode (UTF-8) 名前 Yahoo 百科! 検索語前の文字列 http://100.search.yahoo.co.jp/search?p= 検索語の文字コード Unicode (UTF-8) 検索語後の文字列 &ei=UTF-8 Merriam-Webster dictionary 名前 検索語前の文字列 http://www.merriam-webster.com/dictionary/ 検索語の文字コード Unicode (UTF-8) Oxford dictionaries 名前 http://oxforddictionaries.com/definition/ 検索語前の文字列 検索語の文字コード Unicode (UTF-8) 名前 Collins dictionaries 検索語前の文字列 http://www.collinslanguage.com/results.aspx? context=4&reversed=False&action= define&homonym=-1&text= 検索語の文字コード Unicode (UTF-8)

| 名前                          | Longman English Dictionary                                                |
|-----------------------------|---------------------------------------------------------------------------|
| 検索語前の文字列                    | http://www.ldoceonline.com/search/?q=                                     |
| 検索語の文字コード                   | Unicode (UTF-8)                                                           |
|                             |                                                                           |
| 名前                          | Web Dictionary                                                            |
| 名前<br>検索語前の文字列              | Web Dictionary<br>http:/translate.google.co.jp/#en/ja/                    |
| 名前<br>検索語前の文字列<br>検索語の文字コード | Web Dictionary<br>http:/translate.google.co.jp/#en/ja/<br>Unicode (UTF-8) |

PASORAMA の検索対象コンテンツ、制限などの詳細については、下記 URL に掲載しています。

http://www.sii.co.jp/cp/products/english/dfx8001/pasorama.html

# ■ PASORAMA を終了する

- ソフトウェアを終了させます。
- ጋ パソコン画面上で、USB 装置取り外し処理を行います。
- 🔁 USB ケーブルを外します。

# ファイル管理

[<u>\_\_\_</u>] (メニューキー)→ 「ツール」→「ファイル管理」→「ファイル管理」でファ イル管理画面になります。

- \* **尿** をタップ、または 💭 (戻る /esc キー) / 👉 で1つ前の画面 に戻ります。
- microSD カードが本機に入っている場合は、microSD カード内のファイ ル管理も行います。

| ファイル管理 🖞 🖬 2:21 📼 🖯 🗐 |                  |       |       |
|-----------------------|------------------|-------|-------|
| sdcard                | 編集 ▼ 新しいフォル      | /ダ 戻る | 🖀 カード |
| 名前 🎽                  | 更新日時             | 種類    | サイズ   |
| 7notes                | 2013/01/09 14:27 |       |       |
| Alarms                | 2013/01/01 09:05 |       |       |
| 📕 Android             | 2013/01/09 11:33 |       |       |
| com.sev.              | 2013/01/01 09:05 | tab50 |       |
| DCIM                  | 2013/01/01 09:05 |       |       |
| Docume                | 2013/01/08 19:56 |       |       |

\* 「名前」、「更新日時」、「種類」、「サイズ」はタップするたびに、降順、昇 順が切替わりファイルを整理することができます。

PDF、Word、Excel、PowerPoint、Text、EPUB のファイルはダブルタッ プするとリーダーが起動し、中身を見ることができます。

| ファイル管理 🕴 🖃   | ]                          | 2:21      | 🗾 () 🗐       |
|--------------|----------------------------|-----------|--------------|
| sdcard       | 編集 ▼ 新しいフォル                | /ダ 戻る     | 🗐 カード        |
| 名前<br>🚰 総入口… | 更新日時 ▲<br>2013/01/09 04:15 | 種類<br>XIS | サイズ<br>30 KB |
| kensa_ga.    | 2013/01/09 04:15           | pdf       | 1251 KB      |
|              | 2013/01/09 04:14           | txt       | 2 KB         |
| 🗾 7gaiyou2.  | 2013/01/09 04:14           | doc       | 27 KB        |
| jigyoubu.    | 2013/01/09 04:14           | xls       | 44 KB        |
| ECC_Pod.     | 2013/01/09 04:11           | epub      | 55969 KB     |

# ■ 本体とカードを切替える

**ニ**カード と **ニ**本体 はタップするたびに切替わり、カードまたは本体の ファイル管理を行うことができます。

| ファイル管理 🕴 🛛 | 4                | 2:21 💌 🗲 📑 |
|------------|------------------|------------|
| sdcard     | 編集 ▼ 新しいフォ       | ルダ 戻る ガード  |
| 名前         | 更新日時 🕇           | 種類 サイズ     |
| Ringtones  | 2013/01/02 14:37 |            |
| Backup     | 2013/01/02 08:59 |            |
| heVolu.    | 2012/12/13 15:40 |            |
| LOST.DIR   | 2012/12/11 15:20 | DIR        |
| DCIM       | 2012/08/27 15:50 |            |
| 📙 handw I  | 2012/12/22 23:49 | odf 571 KB |

# ■ 新しいフォルダを作成する

「新しいフォルダ」→ フォルダ名を入力 → 「決定」すると新しいフォルダ が作成されます。

| ファイル管理 🖞 📱 | 3                | as 2:28 |     |
|------------|------------------|---------|-----|
| sdcard     | 編集 ▼ 新しいフォル      | ৮৩ A ক  | 漢 🕚 |
| 名前 🍢       | 更新日時             | 種類      | サイズ |
| 新規フォルダ作    | 乍成               |         |     |
| フォルダ名      |                  |         |     |
|            | フォルダ名            |         |     |
|            | キャンセル            | 決定      |     |
|            |                  |         |     |
|            | 2012/01/01 08:52 |         |     |

\* 「キャンセル」を選択すると新規作成は中止されます。

# ■ ファイルの名前の変更

変更したいファイルまたはフォルダをタップ →「編集」→「名前の変更」 → ファイル名を入力 →「決定」すると選択されたファイルの名前の変更 ができます。

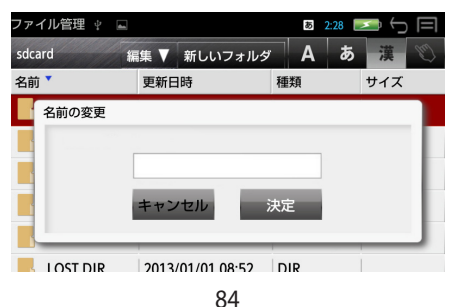

# |ファイルの削除

削除したいファイルまたはフォルダをタップ →「編集」→「削除」→「決定」 すると選択されたファイルが削除されます。

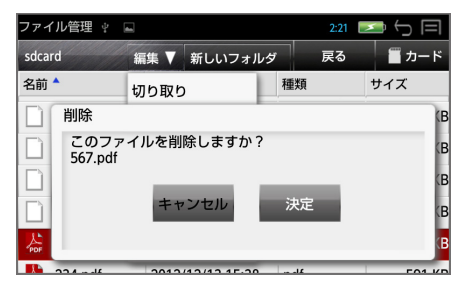

\* 「キャンセル」を選択するとファイルの削除は中止されます。

# ファイルの移動

本体からカードへ(カードから本体へ)ファイルを移動することができます。 例:本体からカードへコピーする

移動したいファイルまたはフォルダをタップ →「編集」→「コピー」(ま たは「切り取り」)

| ファイル管理 🖞 🖳 2:21 💌 🕤 🥅 |                  |      |         |
|-----------------------|------------------|------|---------|
| sdcard                | 編集 ▼ 新しいフォル      | ダ 戻る | 🖀 カード   |
| 名前                    | 切り取り             | 種類   | サイズ     |
| Music                 | שצ-              |      |         |
| 🕌 NV_Q&A              | 貼り付け             | pdf  | 421 KB  |
| \min 7gaiyou1.        | 削除               | doc  | 32 KB   |
| 🐴 総人口…                | 名前の変更            | xls  | 30 KB   |
| 鶋 kensa_ga.           | 閉じる              | pdf  | 1251 KB |
|                       | 2013/01/09 04:14 | txt  | 2 KB    |

■カード をタップ →「編集」→「貼り付け」するとファイルをカードにコ ピーすることができます。

| ファイル管理 🕴  |                  | 2:21  | <b>Z</b> ( |
|-----------|------------------|-------|------------|
| sdcard    | 編集 ▼ 新しいフォル      | /ダ 戻る | 🖀 カード      |
| 名前        | 切り取り             | 種類    | サイズ        |
| Ringtones | שב-              |       |            |
| Backup    | 貼り付け             |       |            |
| TheVolu.  | 削除               |       |            |
| LOST.DIR  | 名前の変更            | DIR   |            |
| DCIM      | 閉じる              |       |            |
| handw l   | 2012/12/22 23:49 | ndf   | 571 KB     |

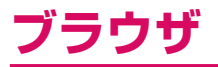

無線 LAN でネットワークに接続時、ブラウザを利用して、Web サイトを閲覧 できます。

# ■ ブラウザを起動する

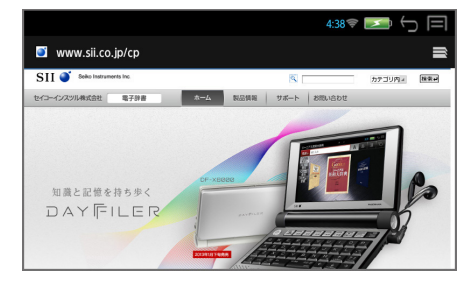

\* 🛃 (戻る /esc キー) で前の画面に戻ります。

# ■ Web サイトを表示

### | 画面を下にスライドさせ、アドレスバーを表示

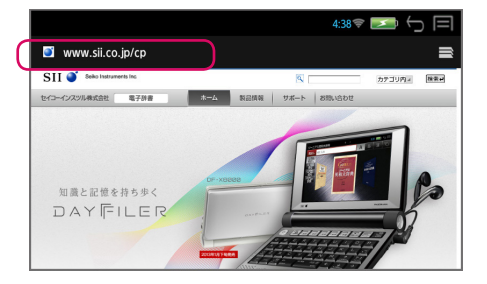

2 タップして URL またはキーワードを入力 → <sup>\*\*\*</sup> ※: § \*-ワードを入力した場合は、検索された候補画面が表示されます。 ■ 文字の入力について

- 文字の入力モードの切り替え (ctrl キー) + (boose) (スペースキー)
   ▲ ABC 予測変換入力 → ▲ ABC 直接入力 → あ 漢字入力
- 大文字および数字の入力 (m) (ctrl キー) + (m) (shift キー)
   通常入力 → 大文字入力 (CAPS) → 数字・記号入力 (NUM)
- ATOK の設定 (a) (ctrl キー) + <sup>¬¬¬</sup> (スペルキー)
   ATOK 設定ウィンドウが表示され、手書きへの切替えと各種設定が行えます。(→ P107)

# ■ ウィンドウの選択 / 新しいウィンドウを開く

### 画面を下にスライドさせ、右上の 🖃

- ウィンドウの選択(タップします)、消去(×をタップ)ができます。
- (メニューキー)を押して、「新しいシークレットタブ」「履歴」「保存したページ」「設定」の各機能を使うことができます。

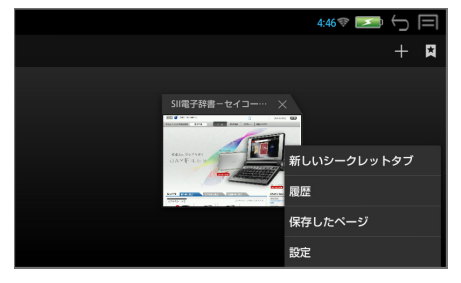

 $\bigcirc$  +

新しいウィンドウが開き、ホームページが表示されます。

■ 履歴

# | 画面を下にスライドさせ、右上の 🖹 → 🚺 → 「履歴」

ウィンドウの選択、消去ができます。

# 📁 「今日」 または「よく使用」を選択

履歴の一覧が表示されます。

\* 履歴の右の ☆ をタップすると、ブックマークに追加することができます。
 追加済みの履歴には ☆ が表示されます。再度タップすると解除されます。

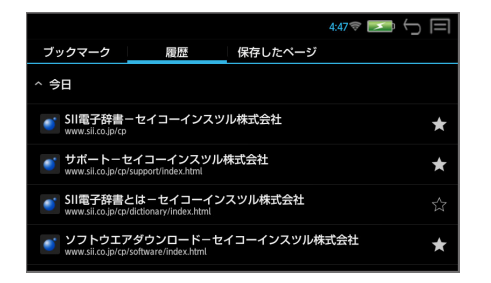

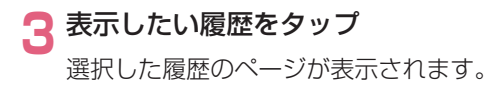

# ■ ブックマークの登録

Web サイトを表示 → (メニューキー) → 「ブックマークを保存」 → 「OK」

ラベル、アドレス、アカウント、追加先を設定できます。

|         | 8 4:49 📚 📂 📛                                |
|---------|---------------------------------------------|
| ★ このページ | をブックマークに追加                                  |
| ラベル     | 製品情報-セイコーインスツル株式会社                          |
| アドレス    | http://www.sii.co.jp/cp/products/index.html |
| アカウント   | ローカル                                        |
| 追加先     | ▼ ブックマーク                                    |
|         |                                             |
|         |                                             |
|         | キャンセル OK                                    |

\* (メニューキー)を押して、「再読み込み」「進む」「ブックマーク」「ブッ クマークを保存」「ページを共有」「ページ内を検索」「デスクトップ版サ イトを表示」「オフラインで読めるよう保存」「設定」の各機能を使うこと ができます。

# ■ ブックマークの一覧

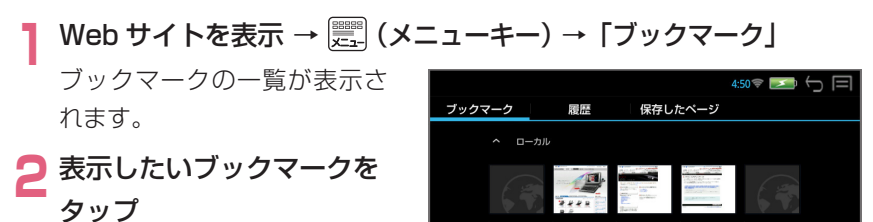

# |Web ページの保存

Web サイトを表示 → 🖳 (メニューキー) → 「オフラインで読める よう保存」 45 💌 5 日

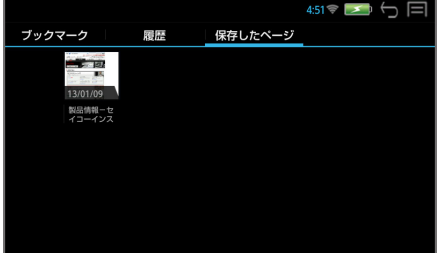

SII雷子段書

# ■保存した Web ページの表示

# 画面を下にスライドさせ、右上の 📑 → 🚺 → 「保存したページ」

# 2 表示したいページをタップ

保存したページには左上に の が表示されます。

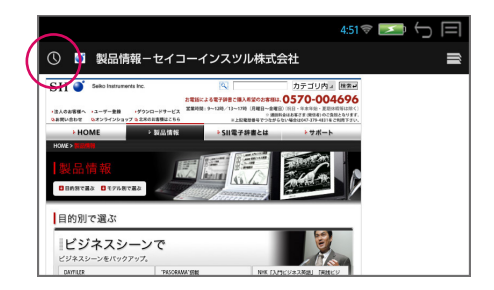

R735168Bill

# ■ ブラウザの設定

### Web サイトを表示 → 🗒 (メニューキー) →「設定」

各種設定を行うことができま す。

|               | 4:52 🛜 🗾 🕤 🗐 |
|---------------|--------------|
| 〈 🌏 設定        |              |
| 全般            |              |
| プライバシーとセキュリティ |              |
| ユーザー補助        |              |
| 高度な設定         |              |
| 帯域幅の管理        |              |
| Labs          |              |
|               |              |

# | 便利な使いかた(テキストコピー)

表示された WEB ページからテキストをコピーしてライターで編集・保存する ことができます。

- WEB ページを表示 → コピーしたいテキスト部分をロングタップ (長押し)
- 2 コピーする部分の範囲を設定する

範囲指定のスライダを動かし て調整します。

画面上の「すべて選択」をタッ プすると、すべてのテキスト が選択されます。

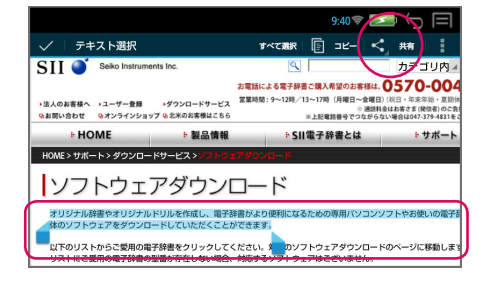

# 3「共有」をタップ

ライターが自動的に立ち上が り、選択したテキストがコピー されます。 ライターにコピーされた内容

ライダーにコヒーされた内容 は自動的に保存されます。

\* ライターを終了させるとブラ ウザの元の画面に戻ります。

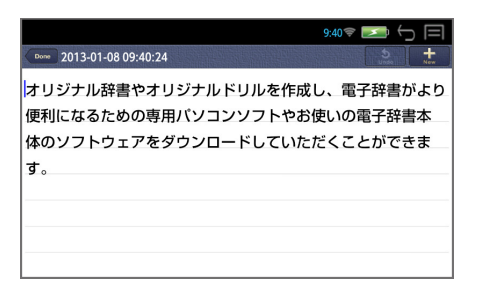

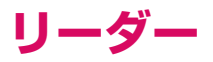

### パソコンから転送されたドキュメントやインターネットからダウンロードされ た電子書籍などを閲覧することができます。

\* 「NetFront<sup>®</sup> BookReader EPUB Edition」(株式会社 ACCESS 製)を 搭載しています。

# ■ データの保存

\* 下記のフォーマットに対応しています。
 ワード (.doc /.docx)
 Microsoft® Word 97/2000/2002/2003/2007/2010
 エクセル (.xls /.xlsx)
 Microsoft® Excel 97/2000/2002/2003/2007/2010
 パワーポイント (.ppt /.pptx)
 Microsoft® PowerPoint 97/2000/2002/2003/2007/2010
 テキスト (.txt)
 PDF (.pdf) ver1.3 ~ 1.7 [OPTIONAL]

#### 電子書籍

EPUB2.0.1/3 (.epub)、青空文庫 (.zip)

- \* 青空文庫の zip 形式のファイルをインターネットからダウンロードして読むことができます。
- \* PC 側でパスワードを設定して作成したファイルを本機で読む場合は、 Word 2003、Excel 2003 での保存が必要です。
- \* PDF はサポートされている Ver. で使用することができます。
- \* PowerPoint はパスワードの設定はできません。

### ドキュメントをリーダーで閲覧するためにはドキュメントを本機の 「Documents」フォルダに格納してください。

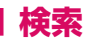

**『『」(メニューキー)→「リーダー」** 

左側に保存されたファイル(ドキュメント、電子書籍)の一覧が、右側に 選択されたファイルのプレビューが表示されます。

\* 保存されたファイルがない場合は、「ドキュメントは有りません」と表示されます。

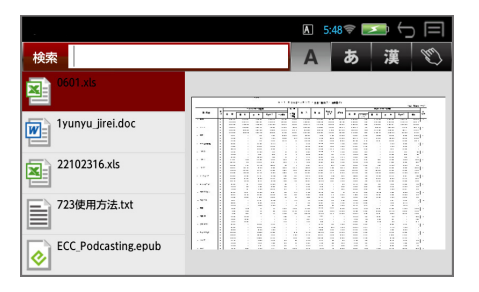

# 📁 検索ウィンドウに文字を入力する

入力した文字列を持つファイ ルがリストアップされます。 例:yunyu

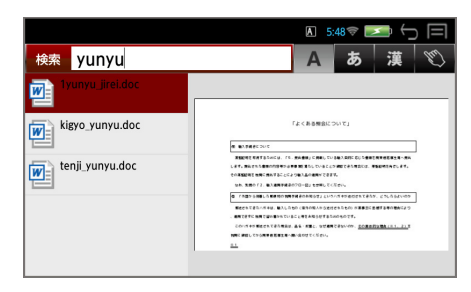

- \* 入力した文字列に一致するファイルがない場合は、「該当するドキュメントは有りません」と表示されます。
- \* PDF ファイルはファイル名以外のファイル中の文字は検索対象にはなり ません。
- マ タップまたは 
   ↓ or 
   で ファイルを選択する

例:tenji\_yunyu.doc

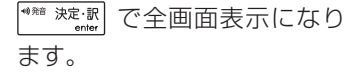

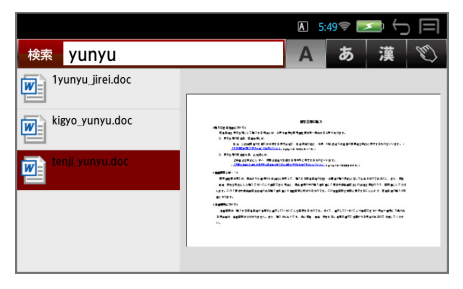

# | 閲覧(ドキュメント)

#### | ファイルを選択 → 全画面表示にする

(ダブルタップ /  $\checkmark$  or  $\land$   $\rightarrow$   $\stackrel{\tiny \tiny Min \ ket \cdot IR}{\tiny enter}$  ) でファイルを選択、全画面表示 にします。

\* パスワードが設定された PDF ファイルはパスワード入力が必要です。

### ソフトキーの表示

#### 2 全画面表示されたドキュメントをタップ

ソフトキー(ページ送り、画面の拡大 / 縮小、画面ナビゲーター)を表示 します。

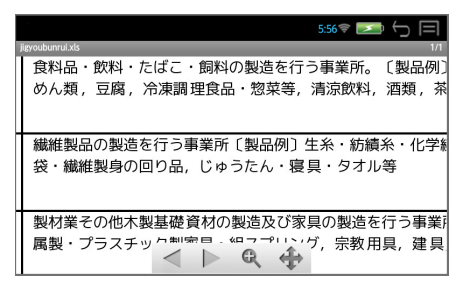

\* 約2秒間操作がない場合、ソフトキーは消去されます。

### ページの移動

以下の方法を使ってページの移動をすることができます。

- 画面を左右にフリック(左右に素早くスライド)
- (←) or (→) を使う
- ソフトキーを使う
- 📰 (メニューキー) → 「移動」

「前のページ」、「次のページ」、「最初のページ」、「最後のページ」、「指定 のページ」に移動することができます。

# 語句の検索

- ドキュメントを表示 → (二) (メニューキー) → 「検索」 (または (m) (ctrl キー) + (F<sub>s</sub>)) で検索語句の入力ウィンドウが表示され ます。
- ጋ 検索語句を入力
  - 例:化学

| o 5:57 📚 💽                |                                         |
|---------------------------|-----------------------------------------|
| jigyoubunrui.xls          | 1/1                                     |
| 食料品・飲料・たばこ・飼料の製造を行う事業所。   | 〔製品例〕                                   |
| めん類 豆腐 冷凍調理食品・惣菜等 清涼飲料    | 洒類 茶                                    |
|                           | , ,,,,,,,,,,,,,,,,,,,,,,,,,,,,,,,,,,,,, |
|                           |                                         |
|                           | きシュル学術                                  |
| 繊維表面の表達を1」フ事業所 し表面例 「 主赤・ | 見示 16子の                                 |
| 袋・繊維製身の回り品,じゅうたん・寝具・タオノ   | レ等                                      |
|                           |                                         |
|                           |                                         |
|                           | -/-/-=======                            |
| ▲ ★ 化学                    |                                         |
| がのをにはでとちで                 | t S                                     |
|                           |                                         |

# 3 ▶ をタップ

現在表示されているページの 最初の該当語句がハイライト 表示されます。

|   | 5:57 📚 🛌 🕁 🗐                                                                 |
|---|------------------------------------------------------------------------------|
|   | yvobunnulds<br>食料品・飲料・たばこ・飼料の製造を行う事業所。 〔製品例〕<br>めん類,豆腐, 冷凍調理食品・惣菜等,清涼飲料,酒類,茶 |
|   | 繊維製品の製造を行う事業所〔製品例〕生糸・紡績糸・<br>袋・繊維製身の回り品, じゅうたん・寝具・タオル等                       |
| _ | 製材業その他木製基礎資材の製造及び家具の製造を行う事業病                                                 |
|   | 属製・プラスチック製家具・組スプリング,宗教用具,建具<br><sup>検索中</sup>                                |

- (ctrl キー) + N 次の該当語句を選択します。
- (ctrl キー) + U, 前の該当語句を選択します。
- \* 入力した文字列に一致する語句がない場合は、「文字列が見つかりません でした。」と表示されます。

### ページ表示

ドキュメントを表示 → 📰 (メニューキー) → 「ページ表示」

「画面サイズで表示」、「幅に合わせる」、「高さに合わせる」を選択できます。

### 設定

「キュメントを表示 → 三 (メニューキー) → 「設定」 ドキュメントの表示方法を設定できます。

# | 閲覧(電子書籍:EPUB)

#### ファイルを選択 → 全画面表示にする

(ダブルタップ /  $\checkmark$  or  $\land$   $\rightarrow$   $(m_{enter})$  ) でファイルを選択、全画面表示 にします。

ダブルタップで、画面が拡大されます。(再度のダブルタップで元に戻ります。)

### ページの移動

以下の方法を使ってページの移動をすることができます。

- 画面を左右にフリック(左右に素早くスライド)
- ← or → または ↓ or ↑ を使う
- スライドバーを使う(画面をタッチすると表示されます)

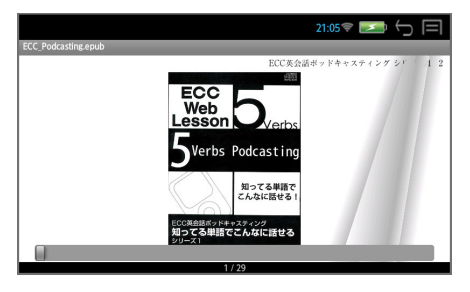

### 情報

# 電子書籍を表示 → 🕎 (メニューキー) →「情報」

「タイトル」、「作者名」、「ファイル名」、「ページ情報」を見ることができます。

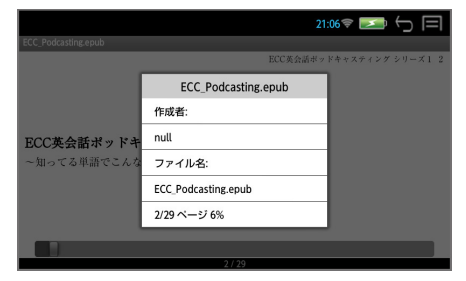

| 電子書籍を表示 → 🗒 (メニューキー) →「しおり」→「しおり」

任意のしおりをタップすると、該当するページにジャンプします。

「しおり追加」開いているページを登録できます。 「メモ追加」開いているページをメモ付きで登録できます。 しおりの「並び替え」、「削除」をすることができます。

\* 「編集」で各しおりを編集できます。

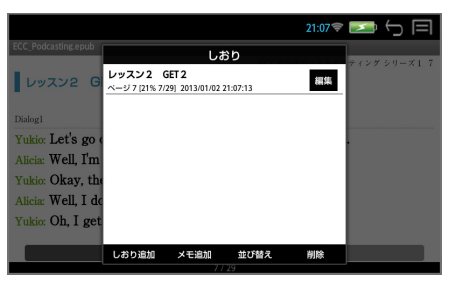

### 索引

# **1** 電子書籍を表示 → 🗒 (メニューキー) →「しおり」→「索引」

任意の索引をタップすると、該当するページにジャンプします。

|                                                                                             |           |                    | 21:08 🛜 📗 | M ()         |
|---------------------------------------------------------------------------------------------|-----------|--------------------|-----------|--------------|
| ECC_Podcasting.epub                                                                         |           | 索引                 |           |              |
| 1<br>1<br>1<br>1<br>1<br>1<br>1<br>1<br>1<br>1<br>1<br>1<br>1<br>1<br>1<br>1<br>1<br>1<br>1 | 目次        |                    | 7         | ・イング シリーズ1 7 |
|                                                                                             | レッスン1     | GET 1              |           |              |
| Dislog1                                                                                     | レッスン2     | GET 2              |           |              |
| Daniogi<br>Tarita                                                                           | レッスン3     | MAKE 1             | - 1       |              |
| Yukio: Let's go o                                                                           | レッスン4     | MAKE 2             | - 1       |              |
| Alicia: Well, I'm                                                                           | レッスン5     | PICK 1             |           |              |
| Yukio: Okay, the                                                                            | レッスン6     | PICK 2             |           |              |
| Alicia: Well, I do                                                                          | レッスン7     | TAKE 1             |           |              |
| Vulsio: Oh I get                                                                            | レッスン8     | TAKE 2             |           |              |
| Tunio. On, I get                                                                            | レッスン9     | GO 1               |           |              |
|                                                                                             | レッスン10    | GO 2               |           |              |
|                                                                                             | 1 11 1.11 | at 1 of 1 1/1/2/39 | _         |              |

# 語句の検索1

# **】** 電子書籍を表示 → 🗒 (メニューキー) → 「しおり」→「検索」

<mark>⊃</mark> 検索語句を入力 → 「検索」

該当する語句が載っている ページの一覧が表示されます。 任意のページをタップすると、 該当するページにジャンプし ます。

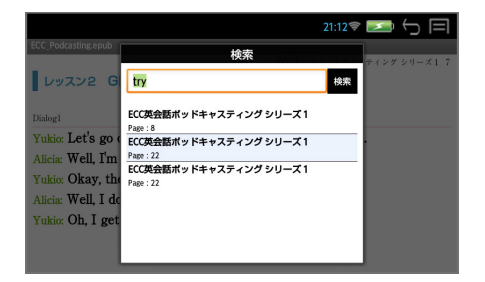

# 語句の検索 2

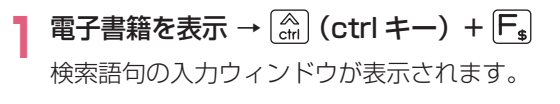

ጋ 検索語句を入力

例:get

3 ▶ をタップ

現在表示されているページの 最初の該当語句がハイライト 表示されます。

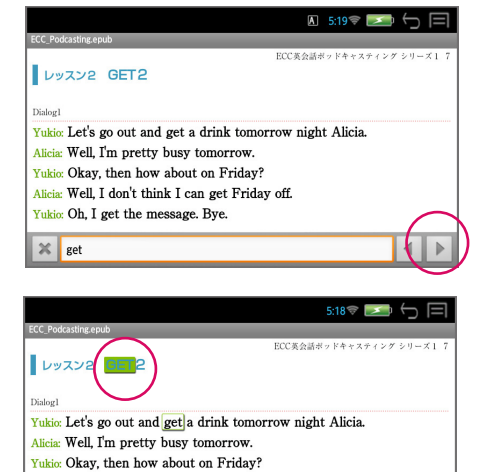

捻索由

Alicia: Well, I don't think I can get Friday off. Yukio: Oh, I get the message. Bye.

- (ctrl +--) + **N**) 次の該当語句を選択します。
- (ctrl キー) + U, 前の該当語句を選択します。
- \* 現在表示されているページに入力した文字列に一致する語句がない場合 は、「文字列が見つかりませんでした。」と表示されます。

# 電子書籍を表示 → 🛒 (メニューキー) → 「輝度」

スライドバーを左右に動かして画面の明るさを調節できます。

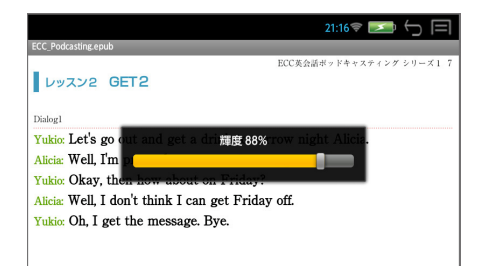

# 設定

# | 電子書籍を表示 → 📰 (メニューキー)→「設定」

「文字」、「文字サイズ」、「操作」、「表示」の各設定を行います。

|                                  |               | 21       | :16 📚 🗾 🕤 🗐      |
|----------------------------------|---------------|----------|------------------|
| ECC_Podcasting.epub              |               |          |                  |
| -                                |               | ECC英会話ポッ | ドキャスティング シリーズ1 7 |
| レッスン2 GET2                       |               |          |                  |
|                                  | 設             | 定        |                  |
| Dialog1<br>Vukio: Let's go out a | 文字            |          | Alicia           |
| Alicia: Well, I'm pret           | 文字サイズ         |          | inclu.           |
| Yukio: Okay, then ho             | 操作            |          |                  |
| Alicia: Well, I don't th         | 表示            |          |                  |
| Yukio: On, I get the n           | lessage. bye. |          |                  |

リーダー

### | 音声ファイルの聴取

ファイルに関連付けされた音声ファイルを聞くことができます。

#### [Ⅴ] を押す

画面下部に音声の操作ウィン ドウが表示され、音声の再生 が始まります。

音声操作の画面は画面をタッ チして操作する他、キーを使っ て操作できます。

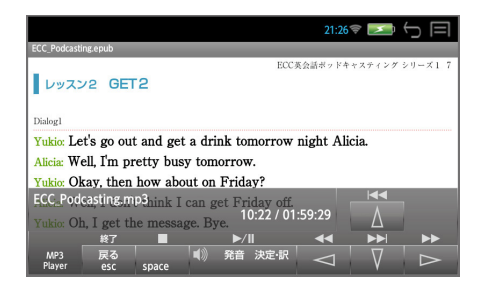

リーダー

A. を押すと、再生中の音声ファイルの繰返し再生モードになります。 (再度押すと、解除されます。)

\* 音声ウィンドウは、約5秒間操作がないと消えます。
 ▼. を押すと音声ウィンドウが再表示されます。

\* 音声ウィンドウが表示されていない状態(音声再生中)に [V.] を押すと音 声ウィンドウが表示されます。

#### ■ キーで音声の再生を操作する

○ 音声の操作ウィンドウの表示、非表示に関係なくキー操作が可能です。

<sup>♥ 釉 決定・訳</sup> 再生/一時停止

<sup>ŝ</sup>/A space 停止

- ₩ 総了
- 音声の操作ウィンドウが表示の場合のみキー操作が可能です。
  - |→| 次のトラックに進む |←| 前のトラックに戻る
  - ↓ 最後のトラックに進む (↑) 最初のトラックに戻る
- \* 音声の操作ウィンドウが非表示の場合はカーソルキーはページ移動の働き をします。
- \* ボリューム調整は本機右横のボリューム調整ダイヤルを回して行います。
- \* ボリューム調整ダイヤルを押すことにより、再生/一時停止の機能を使う ことができます。

# ■ 辞書ジャンプ

ドキュメントや電子書籍上の単語を内蔵の辞書を使って直接調べることができます。

#### 1 全画面表示 → 画面を長押しする

辞書ジャンプの入力ウィンドウが表示されます。

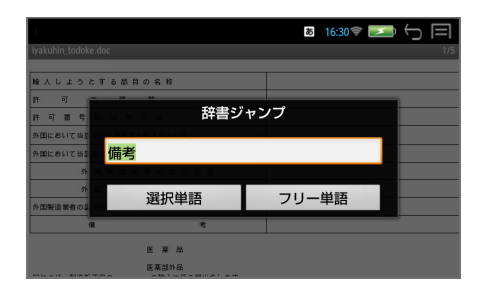

# 選択単語の検索

ロングタップ(長押し)した箇所の単語が自動的に入力されます。

#### 「選択単語」

ジャンプ先の候補(見出し語)が表示されます。

|                           | 16:30 🗢 🔄 🥅    |
|---------------------------|----------------|
| iyakuhin_todoke.doc       | 1/5            |
|                           |                |
| 輸入しようとする品目の名称             |                |
| 許可の権類                     |                |
| 許可番号及び年月日                 |                |
| È                         | <b>ジャンプ</b>    |
| 大辞泉 備考【び - こう】            | び‐こう【備考】・カウ    |
| 類例 備考[びこう]                | 参考のために付記すること。ま |
| 新漢語 備考【ビコウ】               | た、その事柄・記事。「–欄」 |
| 研和大 備考【びこう <sup>4</sup> 】 |                |
| フ和英備考【びこう】                |                |
| 自科和備考                     |                |

# 2 見出し語を選択 → 解説 / 訳の全画面表示にする

### フリー単語の検索

通常の「複数辞書一括検索」ができます。

7notes(ドキュメント作成アプリ)を使って、ドキュメントを作成すること ができます。

- ◇ mazec 交ぜ書き入力/書き流し入力(手書き入力)とATOK入力(キー ボード入力)で文字を入力することができます。
- ◇ 作成したドキュメントは、7notes ドキュメント形式で自動的に保存され ます。またテキスト、PDF、画像(PNG)に変換して、任意のフォルダ に保存できます。
- \* 7notes と mazec は株式会社 MetaMoJi の登録商標です。
- \* ATOK は株式会社ジャストシステムの登録商標です。

### ■ エディタ画面

#### 

白紙のエディタ画面が表示され、文字を入力することができます。

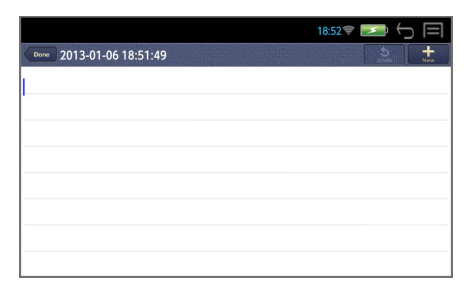

\* 最初にお使いになる場合、「ようこそ! 7notes with mazec-T へ」のド キュメントが表示されます。その場合、右上の たタップします。

ドキュメントの編集を終了して、ドキュメント一覧画面を表示します。
タイトル:ドキュメントを作成した日時が表示されます。

▲ 直前に編集した内容を取り消します。操作を取り消した後、ロング タップ(長押し)すると、ボタンが になり、取り消す前の状態に戻 すことができます。

\* 新しいドキュメントを作成します。ロングタップ(長押し)すると、 「複製して編集」が表示され、開いているドキュメントをコピーして別の ドキュメントとして編集できます。

# 新規ドキュメントの作成

# ■ 交ぜ書き入力(手書き入力)

- ◇ 文字を手書きすると、テキストに変換されます。
- ◇ 「会ぎ」と書くと、候補に「会議」が表示され、入力できます。
- ◇ 最初の数文字を書くと、該当する単語やフレーズ(推測変換候補)が表示 されます。
- ◇ 入力されたテキストは学習され、以降、学習されたテキストが変換候補に 表示されます。

### <mark>】</mark> 🖳 (メニューキー) → 「ライター」

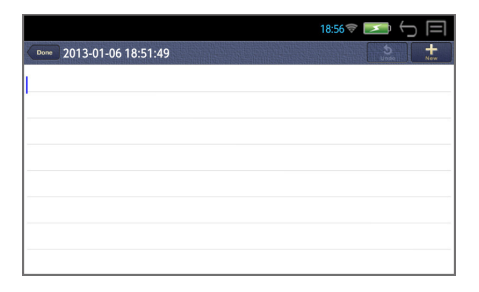

# 2 エディタ画面をタップする

mazec(交ぜ書き入力)の入 カエリア(薄い青色画面)が 表示されます。

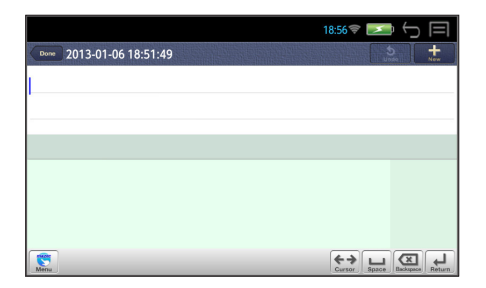

- \* 最初にお使いになる場合、文字の入力モードは mazec(交ぜ書き入力) が選択されています。
- \* 🔝 (戻る /esc キー) または 👉 をタップすると、元の画面に戻ります。

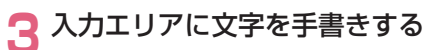

入力エリアに書かれた内容の 変換候補が表示されます。

|                          | 19:06 후 🗾 🕤 🗐              |
|--------------------------|----------------------------|
| Done 2013-01-06 18:51:49 | 5<br>Unso +<br>New         |
| 1                        |                            |
|                          |                            |
|                          |                            |
| 最し 最初 最新 最終 最小 最少 最市     | 最視 最氏 •••                  |
| $\overline{\mathcal{A}}$ | $\rightarrow$              |
|                          |                            |
| -VILL                    |                            |
|                          |                            |
| Мели                     | Cursor Space Delete Return |

\* 入力エリアの右端に背景色の濃い部分が表示されているときは、この部分 に手書きすると、画面は左にスクロールします。

#### 🖊 入力したい変換候補をタップする

タップした変換候補がテキス トとして入力されます。

|                          | 19:07 📚 🗾 🕤 📃   |
|--------------------------|-----------------|
| Done 2013-01-06 18:51:49 | S +<br>Undo Hew |
| 星新                       |                 |
|                          |                 |
|                          |                 |
|                          |                 |
|                          |                 |
|                          |                 |
|                          |                 |
|                          |                 |

\* ••• をタップすると、ほかの候補が表示されます。 入力されたテキストは自動的に保存されます。

# ■ ヘルプ機能

エディタ画面から 📰 (メニューキー)を押す→ 「ヘルプ」

ライターの各種操作について 詳細な使いかたを説明してい ます。 日次から不明な箇所を検索、

目次から不明な箇所を検索: 参照します。

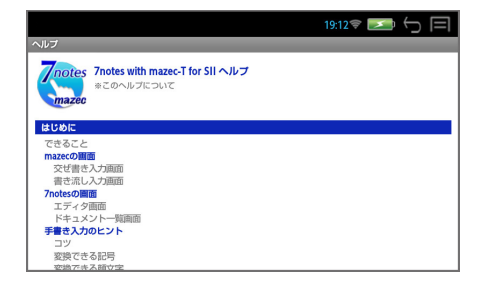

# 交ぜ書き入力画面の使いかた

← → タップまたはタッチしてスライドすると、入力エリアがスクロー ルします。

「消す」をタップすると、文字が削除されます。 🔗 は文字ごとに表示されます。

( ♪ が表示されている場合) ロングタッチすると、 ≪ < > >> が表示 されます。右または左の矢印までスライドすると、カーソルが移動します。 二重矢印を押すと、移動が早くなります。

( 🕎 が表示されている場合) タップすると交ぜ書き画面が閉じます。

🔛 と 🕎 の切り替えは 🕵 をタップして「設定」から行います。

□ 入力エリアに何も書かれていない場合、カーソル位置にスペースを 挿入します。

をタップすると、入力エリアのストロークを、最後に書かれたもの
から削除します。

ロングタップ(長押し)すると、ボタンが 📿 になり、スライドすると 他の方法で削除できます。

🥢 / すべて削除します。 🛛 🖸 / 1 文字削除します。

入力エリアに何も書かれていないときは、ボタンが 🛄 になります。

入力エリアに何も書かれていないときにタップすると、カーソル位置で改行します。入力先のテキストボックスによっては、画面にあるボタンをタップするのと同じ動作をします。

Ⅰ 認識文字の種類、mazec の設定を変更します。

 

 をロングタップ(長押し)し、スライドすると、入力モードを切り
 替えることができます。

🛫 / 書き流し入力 🛛 🔬 /ATOK 入力

# ■ 書き流し入力(手書き入力)

◇ 手書き文字をそのまま入力できます。

#### 入力モードを切り替える

「交ぜ書き入力画面」から 🔝 をロングタップ(長押し)し、 🛃 までス ライドして入力モードを「書き流し入力」に切り替えます。

mazec(書き流し入力)の入 カエリア(薄い茶色画面)が 表示されます。

|      |                    |    | 20:14 🤝                            | × 1       | 5 E      |
|------|--------------------|----|------------------------------------|-----------|----------|
| Done | 2013-01-08 20:13:5 | 51 |                                    | 5<br>Unde | +<br>New |
|      |                    |    |                                    |           |          |
|      |                    |    |                                    |           |          |
|      |                    |    |                                    |           |          |
|      |                    |    |                                    |           |          |
|      |                    |    |                                    |           |          |
|      |                    |    |                                    |           |          |
| Месц | _                  |    | <br><b>←→</b><br><sub>Cursor</sub> | Space Ba  | Return   |

# 📁 入力エリアに文字を手書きする

|                          | 19:15 💎 🗾 | ₽ ← E         |
|--------------------------|-----------|---------------|
| Done 2013-01-06 19:12:07 | Ur        | beo +         |
|                          |           |               |
|                          |           |               |
|                          |           |               |
|                          |           | -             |
| 7 - 1 11/1               |           |               |
|                          | /         |               |
| , .                      |           |               |
| Meru                     |           | Delete Priter |

# 3 🔝 をタップする

手書き文字がそのまま保存されます。

|                          | 19:16 💎 📄 | = 🔿 🖃         |
|--------------------------|-----------|---------------|
| Done 2013-01-06 19:12:07 |           | 5<br>Undo New |
| スカイツリー                   |           |               |
|                          |           |               |
|                          |           |               |
|                          |           |               |
|                          |           |               |
| ¢                        |           |               |
|                          |           |               |
| <b>(</b>                 | (+ ) L    |               |

# 書き流し入力画面の使いかた

◆ → タップまたはタッチしてスライドすると、入力エリアがスクロー ルします。

( ☆が表示されている場合) ロングタップ(長押し) すると、
 ( < > >) が表示されます。右または左の矢印までスライドすると、
 カーソルが移動します。二重矢印を押すと、移動が早くなります。

- (
  ) が表示されている場合)タップすると交ぜ書き画面が閉じます。
- 😒 と 🕎 の切り替えは 💽 をタップして [設定] から行います。

□ 入力エリアに何も書かれていない場合、カーソル位置にスペースを 挿入します。

をタップすると、入力エリアのストロークを、最後に書かれたもの
から削除します。

ロングタップ(長押し)すると、ボタンが 🞑 になり、スライドすると 他の方法で削除できます。

🥶 / すべて削除します。 🛛 🕰 /1 文字削除します。

入力エリアに何も書かれていないときは、ボタンが 🙆 になります。 🚇 をタップすると、カーソルの前の文字やスペース・改行が削除され ます。(削除キーも同様に使えます。)

入力エリアに書いた内容を確定します。

入力エリアに何も書かれていないときにタップすると、カーソル位置で改行します。

💽 手書き文字の太さ、色、mazec の設定を変更します。

底 をロングタップ(長押し)し、スライドすると、入力モードを切り
 替えることができます。

🕋 / 交ぜ書き入力 🛛 🔬 /ATOK 入力

# 🛯 ATOK 入力(キーボード入力)

◇ キーボードを使って入力できます。

### ┃ 入力モードを切り替える

手書き入力画面から 🔝 をロングタップ(長押し)し、 <u> </u>までスライド して入力モードを「ATOK 入力」に切り替えます。

# 2 文字を入力する

3 入力したい変換候補を タップする

| Image: 2013-01-08 19:23:06 |
|----------------------------|
| しょうらいのぜいせいについてしんけんにぎろん     |
|                            |
|                            |
|                            |
| 将来の税制について真剣に議論             |

# ○ 入力文字の切り替え

(ctrl キー) + ( fm) (シフトキー)
 通常入力 → 大文字入力 (CAPS) → 数字入力 (NUM) が順に切替わります。

# ATOK メニューの表示

(ctrl キー) + ™ (スペルキー)
ATOK のメニューが表示されます。

手書きモードにする場合、 🕵 をタップします。

| Done 201 | 3-01-08 19 | 23:06   |      |     | あ 19:2 | \$<br>⊌neo |     |
|----------|------------|---------|------|-----|--------|------------|-----|
| 将来の税     | 制につ        | いて真剣    | りに議論 |     |        |            |     |
|          |            |         |      |     |        |            |     |
|          |            |         |      |     |        |            |     |
|          |            |         |      |     |        |            |     |
| 780      | ****       | AIONELE | 80.5 | 顾又子 | 龙尘又    | 7+1-1      | MUS |

8 19:33 🗟 💌

# ATOK メニューの使いかた

■ 手書きモードになります。

▲ よく使う単語を単語登録 をして変換の先頭部に持って くることができます。

ATOK の各種設定と ヘルプを見ることができます

┃ \_\_\_\_\_\_ 記号を入力できます。 左右にスライドさせて、他の 記号を見ることができます。

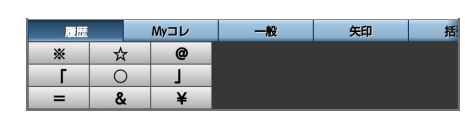

キャンセル

2013-01-08 19:2 #####

東京都千代田区

**FR 68** 

読み

<u>ちよ</u> 品詞 一般名詞

将来の税制につい

(素) 顔文字を入力できます。 左右にスライドさせて、他の 記号を見ることができます。

| <sup>2</sup>21 <sup>2</sup>22 「インターネット▼」をタップ すると他のカテゴリーを選択 できます。

\_\_\_\_\_\_\_ 文字コードから文字を入 力できます。

「半角▼」をタップすると他の カテゴリーを選択できます。

▲ メニューを閉じます。

| 履歴    | My⊐レ   | 笑     | 汧 | F X |
|-------|--------|-------|---|-----|
| m(_)m | (^^;)  | (^_^) |   |     |
| (`_`) | (^_^)/ | (T_T) |   |     |
| (>_<) | (0^^0) | (^^)v |   |     |

| インターネット ▼          |  |  |  |  |  |  |
|--------------------|--|--|--|--|--|--|
| 1. @docomo.ne.jp   |  |  |  |  |  |  |
| 2. @ezweb.ne.jp    |  |  |  |  |  |  |
| 3. @gmail.com      |  |  |  |  |  |  |
| 4. @softbank.ne.jp |  |  |  |  |  |  |

| 半角 ▼ |   |   |     |   |    |   |   |   |  |  |
|------|---|---|-----|---|----|---|---|---|--|--|
| 20   |   | _ |     | # | \$ | % | & |   |  |  |
| 28   | ( |   | *   | + |    | - |   | 1 |  |  |
| 30   | 0 | 1 | 2   | 3 | 4  | 5 | 6 | 7 |  |  |
| 38   | 8 | 9 | - i |   | <  | - | > | 2 |  |  |
## ドキュメントの編集

#### エディタ画面から 🖳 (メニューキー) を押す

#### ドキュメント書式

フォントマージン、上下マージン、左右マージン、行送り、罫線、背景を 設定できます。またデフォルトとしてシステムに記憶させることができま す。

|          | 19:41 📚 📂 🚍 |
|----------|-------------|
| ドキュメント書式 |             |
| フォントサイズ  | 24px 💿      |
| 上下マージン   | 0.5em 💿     |
| 左右マージン   | 0.2em 🕥     |
| 行送り      | 1.5em 🛛     |
| 罫線       |             |
|          |             |

#### ドキュメント情報

タイトル名をタップすると、タイトル名の編集ができます。

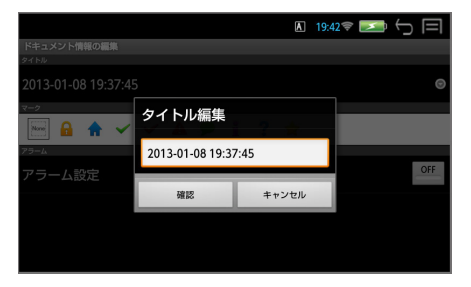

マークを付けると一覧画面でマークで絞り込みができます。

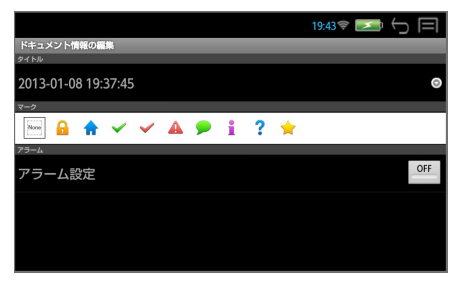

アラーム設定を「ON」にして日時を入力できます。

設定した日時にステータスバーに通知アイコン 🔎 が表示され、通知音が 鳴ります。

通知アイコンをタップすると該当するドキュメントを直接開くことができま す。

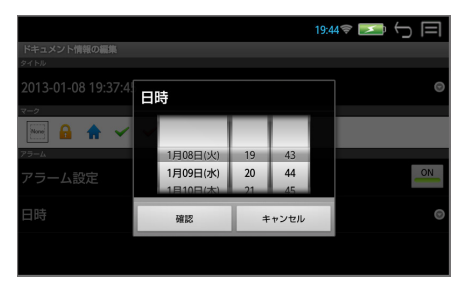

#### 設定

罫線の有無を設定できます。

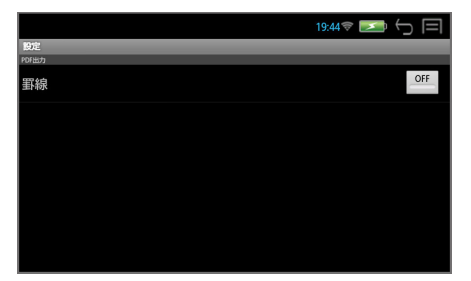

## ドキュメントの保存

編集したドキュメントは自動的に保存されます。

**また、テキスト、PDF、画像 (PNG) に変換して、任意のフォルダに保存できます**。 (microSD カード内へ直接、保存することはできません。)

#### エディタ画面から 🛒 (メニューキー) を押す

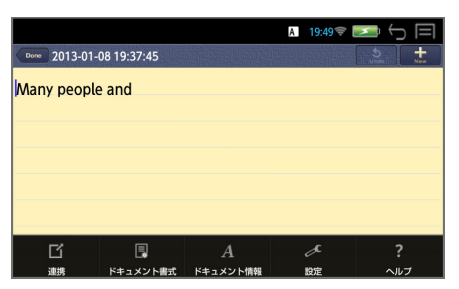

## 2「連携」→「データの保存・読み込み」→「データの保存」

保存できるデータ形式が表示 されます。 「テキスト」を選ぶと、手書き 文字は保存されません。

|                 | 19:50 📚 🗾 🕤 🥅 |
|-----------------|---------------|
| データの保存・読み込み     |               |
| テキスト            |               |
| PDF(文字サイズを優先する) |               |
| PDF(横幅を優先する)    |               |
| イメージ(PNG)       |               |
| 7notesドキュメント    |               |
|                 |               |

## 3 データ形式を選択する

データの保存場所が表示され ます。

デフォルトの保存場所は本機 のDocument フォルダです。 この場所に保存されたテキス ト、PDFはリーダーを使って 読むことができます。

|                   |       | 19:53 🗢 🛌 🦕 🥅 |
|-------------------|-------|---------------|
| 保存先を選択してくた        |       |               |
| キャンセル             | ここに保存 |               |
| /sdcard/Documents |       |               |
| 上にもどる(/sdcar      | rd)   |               |
|                   |       |               |
|                   |       |               |
|                   |       |               |
|                   |       |               |
|                   |       |               |
|                   |       |               |
|                   |       |               |
|                   |       |               |
|                   |       |               |
|                   |       |               |

\* 「上にもどる」をタップして、他の場所に保存することができます。

### 【 ここに保存】→ファイル名を入力します。

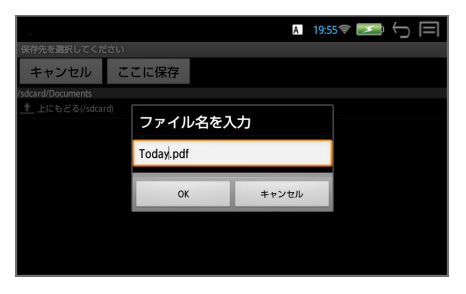

## **5 ГОК」** エディタ画面に戻ります。

 Image: Contract of the second second seco

## ドキュメントの読み込み

#### 任意のフォルダに保存されたファイルを読み込んで編集できます。 (microSD カードから直接、ファイルを読み込むことはできません。)

## 「連携」→「データの保存・読み込み」→「データの読み込み」

「テキスト」と「7notes ドキュ メント」形式を読み込むこと ができます。

|                | 20:04 🗢 🛌 🕤 🥅 |
|----------------|---------------|
| データの保存・読み込み    |               |
| 次の形式のファイルを読み込む |               |
| テキスト           |               |
| 7notesドキュメント   |               |
|                |               |
|                |               |
|                |               |
|                |               |
|                |               |

\* 注意:読み込むことのできるデータは、最大 1000 文字までのファイル となります。

## | ドキュメントー覧画面

エディタ画面から をタップ、または 💭 (戻る /esc キー)を押すと、 ドキュメントー覧画面を表示します。

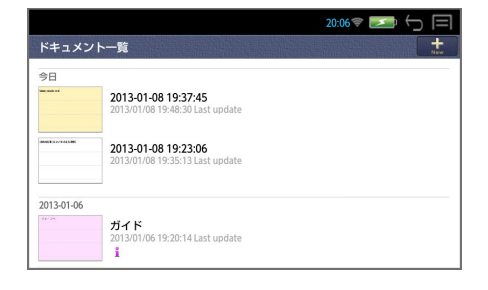

📩 新しいドキュメントを作成します。

○ ドキュメントの一覧

(サムネイル・タイトル・最終更新日時・マーク)が、メモの作成日ごと に表示されます。

タップするとメモが開き、エディタ画面が表示されます。

メモが 40 以上ある場合は、一覧の下側に「さらにドキュメントを読み込みます」と、メモの全件数・表示件数が表示されます。これをタップすると、 以降のメモが 10 件ずつ、一覧に表示されます。

#### ○ ドキュメントの管理

個々のドキュメントをロングタップ(長押し)すると、「開く」「ドキュメント情報の編集」「削除」が行えます。

メモリーの消費量を減らすためにも、不要になったファイルや、連携機能 を使って保存したファイルは削除することをお勧めします。

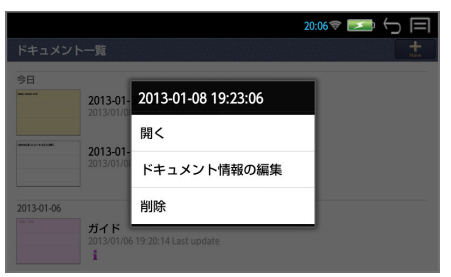

## ドキュメントの管理

### ドキュメント一覧画面から 📰 (メニューキー)を押す

#### 新規

新しいエディタ画面が開きます。

#### 削除

削除したいドキュメントにチェックを入れて削除をタップします。

|            | 20:07                                                         | r 🔁 🖒 🗐 |
|------------|---------------------------------------------------------------|---------|
| 削除         |                                                               |         |
| 今日         |                                                               |         |
|            | 2013-01-08 19:37:45<br>2013/01/08 19:48:30 Last update        |         |
|            | <b>2013-01-08 19:23:06</b><br>2013/01/08 19:35:13 Last update |         |
| 2013-01-06 |                                                               |         |
|            | ガイド<br>2013/01/06 19:20:14 Last undata                        |         |
|            | 削除 キャンセル                                                      |         |

#### 検索

ドキュメントに付いたマークで絞り込み検索ができます。

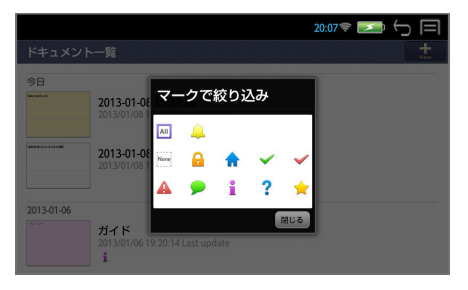

<マークが付いたメモに絞り込む>

該当するマークをタップします。

- <マークが付いていないメモに絞り込む> Noneをタップします。
- <アラームが設定されたメモに絞り込む>
  - 🔔 をタップします。

# 操作環境の設定

## システム設定

### (メニューキー)→「ツール」→「設定」→「システム設定」でシステ ムの設定画面になります。

\* 💭 (戻る /esc キー) / 🕁 で 1 つ前の画面に戻ります。

### 無線 LAN

## ■ 選択したネットワークに接続する

#### ON にする

OFF と ON は タップするたびに切替わりま す。

(ON が青色表示された場合、 そのままネットに接続するこ とができます。)

#### 🕽 「無線 LAN」をタップ

接続可能な無線 LAN ネット ワークの検出が始まり、接続 可能なアクセスポイントが表 示されます。

電波の強さとセキュリティ無 (중)、有 (중) を表します。

## 3 ネットワークを選択

ネットワーク名をタップしま す。

|           | 4:00 후 💌 🕤 🗐 |
|-----------|--------------|
| 11. 設定    |              |
| 無線とネットワーク |              |
| ❤ 無線LAN   |              |
| 罐末        |              |
| - ● ● ●   |              |
| ○ ティスプレイ  |              |
| ① 詳細      |              |
| ユーザー設定    |              |
| A. 言語と入力  |              |

| 4:01 🔝 💽                                              | $\ominus \Box$ |
|-------------------------------------------------------|----------------|
| 三 無線LAN のいた。                                          | トワークを追加        |
| FON_FREE_INTERNET<br>接続资み                             | ₹              |
| NyancoRun1<br>WPA2で保護                                 | (i)            |
| logitecgameuser<br>WEPで保護                             | (i)            |
| <b>logitecuser</b><br>WPA/WPA2で保護(保護されているネットワークが利用可能) | ŝ              |
| <b>MyPlace</b><br>WPAで保護(保護されているネットワークが利用可能)          | ¢,             |

|                                   |                    | A 4:01 😴 | <u>∽</u> ⊂ |
|-----------------------------------|--------------------|----------|------------|
| 🔄 無線LAN                           | Numer Dun 1        |          | ネットワークを追加  |
| FON_FREE_IN                       | пуапсокипт         |          |            |
|                                   | 電波強度               |          |            |
| <b>logitecgameu</b> s<br>WEPで保護   | セキュリティ<br>WPA2 PSK |          |            |
| <b>logitecuser</b><br>WPA/WPA2で保護 |                    |          |            |
| NyancoRun1<br>WPA2で保護             | 🗌 パスワードを表示する       |          |            |
| MyPlace<br>WPAで保護(保護              | キャンセル              | 接続       |            |

## 4 パスワードを入力する セキュリティ設定されたネッ トワークを選択した場合は、 パスワードを入力します。

|                                   |                          | A 4:02 😴 |                 |
|-----------------------------------|--------------------------|----------|-----------------|
| 🔜 無線LAN                           | NyancoPun1               |          | ネットワークを追加       |
| FON_FREE_IN                       |                          |          | ÷               |
|                                   | 電波強度<br>非常に強い            |          |                 |
| NyancoRun1<br>WPA2で保護             | セキュリティ<br>WPA2 PSK       |          | () <sup>2</sup> |
| <b>logitecgameu</b><br>WEPで保護     | パスワード<br>                |          | (î)             |
| <b>logitecuser</b><br>WPA/WPA2で保護 | 🗌 バスワードを表示する             |          | ();             |
| <b>MyPlace</b><br>WPAで保護(保護       | *****→→>>>>+++=<br>キャンセル | 接続       | (b <sup>2</sup> |

#### ○ 英数字を入力する場合

(ctrl キー) + (math) (スペースキー) で入力モードを ▲ にします。
 さらに、(math) (ctrl キー) + (math) (シフトキー) で入力モードを NUM にすると数字入力ができます。

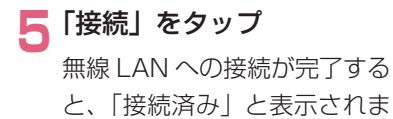

す。

|                                                       | 4:02 📚 🗾 🕤 🗐   |
|-------------------------------------------------------|----------------|
| 📰 無線LAN ON                                            | スキャン ネットワークを追加 |
| NyancoRun1<br>接続済み                                    | র              |
| FON_FREE_INTERNET<br>保存済み                             | ₹              |
| <b>logitecuser</b><br>WPA/WPA2で保護(保護されているネットワークが利用可能) | Ş              |
| logitecgameuser<br>WEPで保護                             | র              |
| <b>MyPlace</b><br>WPAで保護(保護されているネットワークが利用可能)          | Ŧ,             |

- \* 一度接続されたネットワークのパスワードは自動的に保存され、次回から は入力の必要はありません。
- \* 接続を解除する場合は、「切断」をタップします。
- \* OFF でネットワークを切断して、次回 ON をタップした場合、接続可能なネットワークがあるときは、自動的に接続されます。

### |詳細設定

### 「無線 LAN」→ 🗒(メニューキー)→「詳細設定」

画面右下に「詳細設定」が表示されるのでタップします。

ネットワークの通知

タップするたびにチェックの 有無が切替わります。

スタンバイ時に無線 LAN 接 続を維持

「電源接続時にのみ使用する」 になっています。

#### MAC アドレス

辞書端末の MAC アドレスが確認できます。

#### IP アドレス

ネットワークに接続している場合は、利用している IP アドレスが確認できます。

#### 音

#### 日音量

発音機能、メディア再生音などの音量を調節できます。

#### 「音」→「音量」

#### ⊃ スライダーを左右に動かして調節 → 「OK」

\* 本機右サイドのボリューム調整ダイヤルを使っても音量を調節できます。

|    | 0:27 🔍 🛽       | <b>&gt;</b> 5 = |
|----|----------------|-----------------|
| 钳  |                |                 |
| 音量 |                |                 |
|    | 音量             |                 |
|    | 音楽、動画、その他のメディア |                 |
|    | <b>(</b> )     |                 |
|    | ОК             |                 |
|    |                |                 |
|    |                |                 |

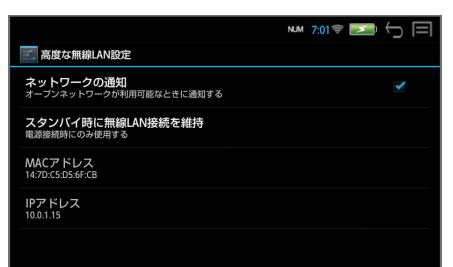

## ■ タッチ操作音

画面をタップする際の操作音の有無を選択できます。

┃「音」→「タッチ操作音」

タップするたびにチェックの有無が切替わります。

## ディスプレイ

### ■ 画面の明るさ

【「ディスプレイ」→「画面の明るさ」

### ⊃ スライダーを左右に動かして調節 → 「OK」

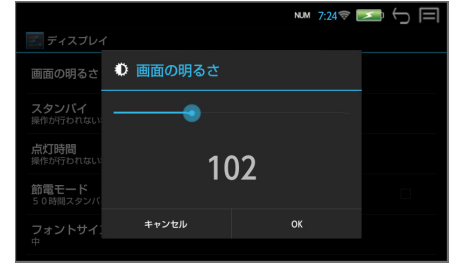

## 🔳 スタンバイ

電池の消耗を防ぐため、設定した時間、操作しない状態が続いた場合、画面が 消えてスタンバイモードになります。

#### 【「ディスプレイ」→「スタンバイ」

## 긷 任意の時間を選択

3分、5分、10分、30分、90分、なしから選択します。

| 4                        |       |       | 8:38 | ∎ → ≡ |
|--------------------------|-------|-------|------|-------|
| ディスプレー                   | スタンバイ |       |      |       |
| 画面の明るさ                   | 5分    |       |      |       |
| <b>点灯時間</b><br>操作が行われない: | 10分   |       |      |       |
| <b>スタンバイ</b><br>操作が行われない | 30分   |       |      |       |
| 節電モード                    | 90分   |       |      | 4     |
| 50時間スタンバ                 | なし    |       |      |       |
| フォントサイ:<br>中             |       | キャンセル |      |       |

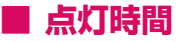

電池の消耗を防ぐため、設定した時間、操作しない状態が続いた場合、画面が 暗くなります。

#### 【「ディスプレイ」→「点灯時間」

### ▶ 任意の時間を選択

30秒、1分、3分、常に点灯から選択します。

|                          |      |       | 17:18 |  |
|--------------------------|------|-------|-------|--|
| 🔄 ディスプレー                 | ŕ    |       |       |  |
| 画面の明るさ                   | 点灯時間 |       |       |  |
| 点灯時間                     | 30秒  |       |       |  |
| スタンパイ                    | 1分   |       |       |  |
| 操作が行われない                 | 3分   |       |       |  |
| <b>節電モード</b><br>50時間スタンバ | 常に点灯 |       |       |  |
| フォントサイン                  |      | キャンセル |       |  |
|                          |      |       |       |  |

### ■ 節電モード

50時間スタンバイモードが続いた場合、自動的に電源オフにすることができます。

#### 】「ディスプレイ」→「節電モード」

タップするたびにチェックの有無が切替わります。

### 🔳 フォントサイズ

システム設定メニューのフォントサイズを設定できます。

「ディスプレイ」→「フォントサイズ」

## 2 任意のサイズを選択

小、中、大、極大から選択します。

|                           |          | NUM 7:25 🔶 |   |
|---------------------------|----------|------------|---|
|                           | ſ        |            |   |
| 画面の明るさ                    | フォントサイズ  |            |   |
| スタンバイ                     | 小        |            |   |
| 点灯時間                      | <b>中</b> |            |   |
| 操作が行われない                  | *        |            |   |
| <b>節電モード</b><br>5.0時間スタンバ | 極大       |            | 2 |
|                           | キャンセル    |            |   |
|                           |          |            |   |

## 詳細(端末)

## ■ ストレージ

本機の空き容量の確認、内部メモリーデータの消去、microSD カードのマウント解除ができます。

#### ┃「詳細」→「ストレージ」

内部ストレージの使用状況が判ります。

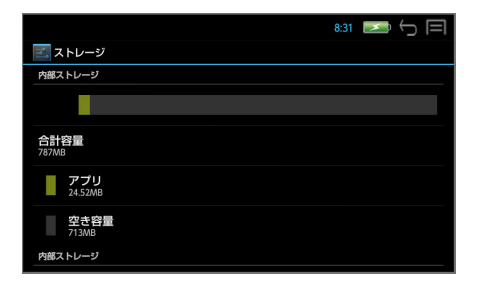

## ○ 内部メモリーデータを消去

ストレージの画面をスライドさせて「内部メモリーデータを消去」をタッ プします。

#### 「内部メモリーデータを消去」

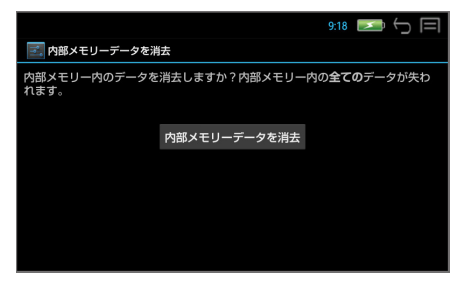

\* 🔄 (戻る /esc キー) / 🕤 で消去は中止されます。

 \* 内部ストレージ内の全データ (Download、Documents、Music、 Pictures、User、Videos フォルダのデータ) がすべて消去されます。
 消去されたデータは復元できません。必要なデータは消去する前に必ず microSD カードに移して保存してください。(→ P85)

### O SD カードのマウント解除

ストレージの画面をスライドさせて「SD カードのマウント解除」をタッ プします。

本機から microSD カードを取り外す際、この操作を行うと、安全に取り 外すことができます。

┃「SD カードのマウント解除」

|                |                                    | 9:19                     | M () |
|----------------|------------------------------------|--------------------------|------|
| 🛃 ストレージ        |                                    |                          |      |
| 内部メモリー内の       | <b>テーツ を 府云</b><br>全データ(音楽、写真など)の消 |                          |      |
| SDカード          |                                    |                          |      |
|                | SDカードのマウントを創                       | <b>解除しますか?</b>           |      |
|                | SDカードのマウントを創                       | 解除すると、使用中のア              |      |
| 合計容量<br>3.79GB | プリの一部が停止し、S<br>るまで使用できなくなる         | Dカードを再マウントす<br>5場合があります。 |      |
| 空き容量           | キャンセル                              | ок                       |      |
| 3.78GB         |                                    |                          |      |
| SDカードのマ        | ウント解除                              |                          |      |
| SDカードのマウン      | ト解除(安全な取り外し)                       |                          |      |

## ■ アプリ

アプリの使用状況を確認できます。

#### 「詳細」→「アプリ」

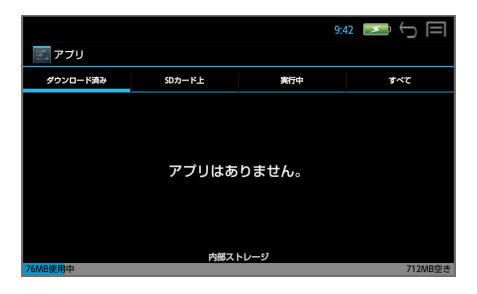

## 言語と入力

文字の入力方法の詳細を設定できます。

\* 本端末の入力システムは固定されています。内部機能の誤動作を避けるために、追加や変更は行わないでください。

#### 「言語と入力」

|                           | 10:07 🗾 | 5 E                                   |
|---------------------------|---------|---------------------------------------|
| 言語 と入力                    |         |                                       |
| キーボードと入力方法                |         |                                       |
| デフォルト<br><sup>ATOK</sup>  |         |                                       |
| ✓ Androidキーボード<br>英語(米国)  |         | 井                                     |
| M ATOK                    |         | i i i i i i i i i i i i i i i i i i i |
| ✓ mazec-T 手書き変換           |         | ÷                                     |
| MyScript Stylus IM (sii1) |         | <u>1</u>                              |

- \* デフォルトは ATOK です。(他の入力方法をデフォルトに選んでも ATOK に戻ります。)
- \* Android キーボードは日本語入力には対応していません。
- \* ATOK の設定 (→ P107)
- \* mazec-T 手書き変換の設定 (→ P103)
- \* Myscrupt Stylus IM (sii1)の設定 (→P12)

## USB でパソコンに接続

メディアファイルの転送と PASORAMA 使用の設定を行います。

「USB でパソコンに接続」

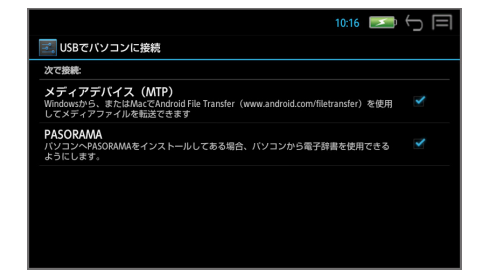

「メディアデバイス(MTP)」は常に有効です。 PASORAMA はタップするたびにチェックの有無が切替わります。

## 詳細(ユーザー設定)

## 🔳 セキュリティ

サードパーティ製アプリのインストールの許可 / 不許可の切替えができます。

#### 「詳細」→「セキュリティ」

タップするたびにチェックの有無が切替わります。

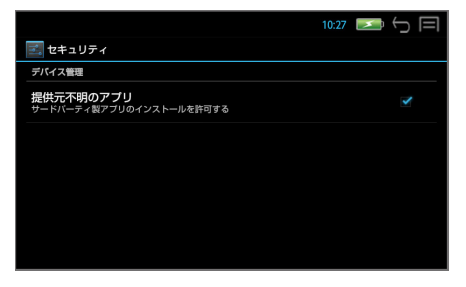

## 🔳 バックアップとリセット

本機をお買い上げ時の状態にリセットします。

#### |「詳細」→「バックアップとリセット」→「データの初期化」

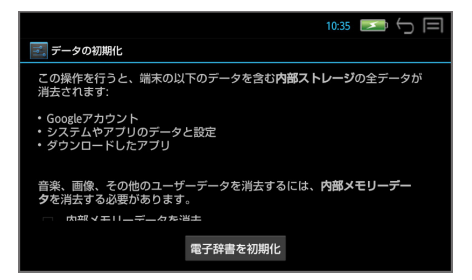

\* 内部ストレージ内の全データ(Download、Documents、Music、 Pictures、User、Videosフォルダのデータ)と、ダウンロードした り microSD カードからインストールした追加アプリケーションとデータ ファイル、辞書機能の全単語帳と履歴が消去され、各種設定は初期化され ます。

消去されたデータは復元できません。必要なデータは消去する前に必ず microSD カードに移して保存してください。(→ P85)

#### ጋ 「電子辞書を初期化」→「すべて消去」

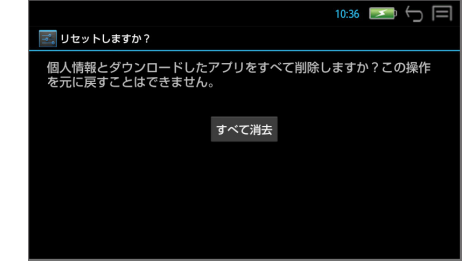

\* 🛃 (戻る /esc キー) / 🕤 で消去は中止されます。

### ソフトウェア更新

本機のソフトウェアを更新することができます。

\* ソフトウェア更新を実施する際には、弊社ホームページ(http://www. sii.co.jp/cp/)にてご案内いたします。

更新は microSD カードを使って、以下のいずれかの方法で行います。

- ◇ 弊社から送付した microSD カードを使う。
- ◇ パソコン上で弊社ホームページからダウンロードした更新ファイルを microSD カードに保存して使う。
- ◇ 本機のブラウザを使って、弊社ホームページからダウンロードした更新 ファイルを、「ファイル管理」機能を使って本体から microSD カードに保 存して使う。

この場合、更新ファイルの本体からカードへの移動はファイル管理機能を 使います。(→ P85)

[<u>\_\_\_</u>] (メニューキー)→ 「ツール」→「ファイル管理」→「ファイル管理」でファ イル管理画面になります。

本体の「Download」フォル ダをタップ →「upgrade」を タップ → 「編集▼」→「切り取り」

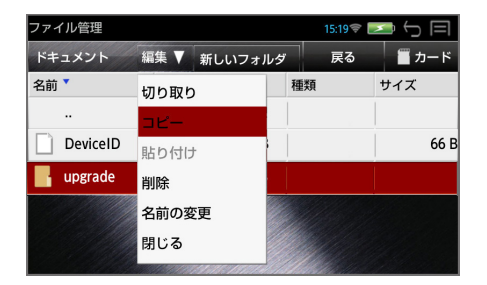

<u>カード</u>をタップ → 「編集 ▼」
 → 「貼り付け」

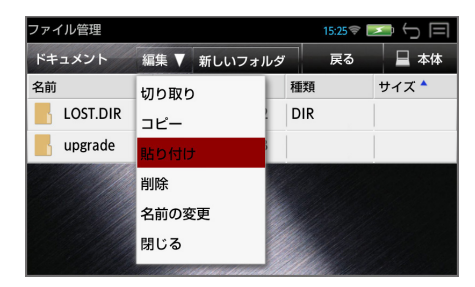

#### 【「ソフトウェア更新」→「更新」

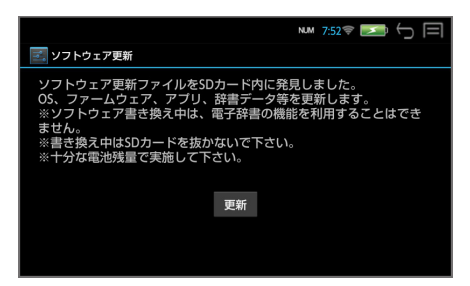

ソフトウェアの更新中は「ソフトウェア更新 準備中」→「ソフトウェア更 新中」のメッセージが表示されます。

ソフトウェア更新が完了すると「ソフトウェア更新が完了しました」のメッ セージが表示されます。

#### ጋ 🔟 を長押しして電源を一度切る

#### 🤦 🔟 を長押しして電源を入れる

アップグレードされたソフトウェアで起動されます。

- \* ソフトウェア更新の際は、AC アダプターを接続してください。
- \* ソフトウェア更新には十数分かかります。
- \* ソフトウェアの更新中は、全てのキー操作およびカードの抜きさしをしな いでください。故障の原因となります。
- ・ 更新用ファイルがない場合「SD カード内に更新ファイルがありません。」
   のメッセージが表示されます。
- \* 電池残量が十分にあることを確認してから行ってください。
- \* 内部メモリー内の全データ(ダウンロードしたり microSD カードからインストールした追加アプリケーションとデータファイル、リーダーとライターのデータ、辞書機能の全単語帳と履歴)がすべて消去され、各種設定は初期化されます。

消去されたデータは復元できません。必要なデータは消去する前に必ず microSD カードに移して保存してください。(→ P85)

## 日付と時刻

### 「日付と時刻」

#### 自動設定の場合

無線 LAN でネットワークと接続されている場合、「日付と時刻の自動設定」 をチェックすると、ネットワークから提供された時刻を使用できます。

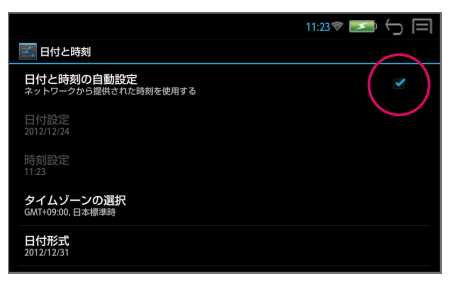

- 手動設定する場合は「日付と時刻の自動設定」のチェックを外してから設定します。
- 日付設定 西暦・月・日をタッチパネルをスライドさせて設定→「設定」

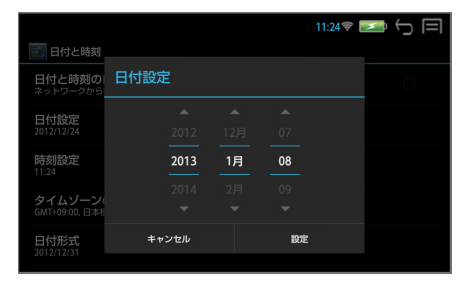

○ 時刻設定 時・分をタッチパネルをスライドさせて設定→「設定」

|                    |       | 11:25 💎 |  |
|--------------------|-------|---------|--|
| 🗾 日付と時刻            |       |         |  |
| 日付と時刻の<br>ネットワークから | 時刻設定  |         |  |
| 日付設定               |       |         |  |
| 2014/01/07         |       |         |  |
| 時刻設定<br>11:25      | 11    | : 29    |  |
| 51138-3U           |       |         |  |
| GMT+09:00, 日本相     |       |         |  |
| 日付形式<br>2014/12/31 | キャンセル | 設定      |  |
|                    |       |         |  |

#### タイムゾーンの選択

日本国内で使用する場合、日本標準時(東京)を選択します。

|                          | 11:29 후 🗾 🕤 🥅 |
|--------------------------|---------------|
| 🗾 タイムゾーンの選択              |               |
| 日本標準時 (東京)<br>GMT+9:00   |               |
| <b>ダーウィン</b><br>GMT+9:30 |               |
| ヤクーツク<br>GMT+10:00       |               |
| ブリスベン<br>GMT+10:00       |               |
| グアム<br>GMT+10:00         |               |

#### , 日付形式

年月日の表示形式を選択します。

|                                  |                | 11:29 🔶 |  |
|----------------------------------|----------------|---------|--|
| 🔄 日付と時刻                          |                |         |  |
| 日付と時刻の<br>ネットワークから               | 日付形式           |         |  |
| 日付設定                             | 地域(2013/01/10) |         |  |
|                                  | 01/10/2013     |         |  |
| 11:29                            | 10/01/2013     |         |  |
| <b>タイムゾーン</b> (<br>GMT+09:00,日本相 | 2013/01/10     |         |  |
| 日付形式                             | キャンセル          |         |  |
| 2014/12/31                       |                |         |  |

### ユーザー補助

## ■ 大きい文字サイズ

「大きい文字サイズ」をチェックすると、システム設定メニューのフォントサ イズを大きくできます。

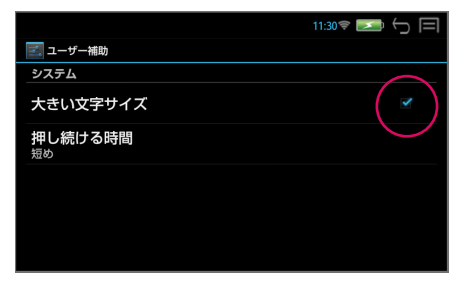

## ■ 押し続ける時間

タッチパネルをロングタップ(長押し)する時間を設定できます。

#### 【ユーザー補助】→「押し続ける時間」

## ▶ 任意の時間を選択

短め、中、長めから選択します。

| 三. ユーザー補助   | ħ        | 11:30 🛜 🛛 | <b>≥</b> 5 ⊟ |
|-------------|----------|-----------|--------------|
| システム 大きい文字サ | 押し続ける時間  |           |              |
| 押し続ける時      | 短め       |           |              |
| 短め          | <b>中</b> |           |              |
|             | 長め       |           |              |
|             | キャンセル    |           |              |
|             |          |           |              |

## 詳細(システム)

#### ■ 端末情報

端末の状態、法的情報、モデル番号、Android バージョン、カーネルバージョン、ビルド番号を確認できます。

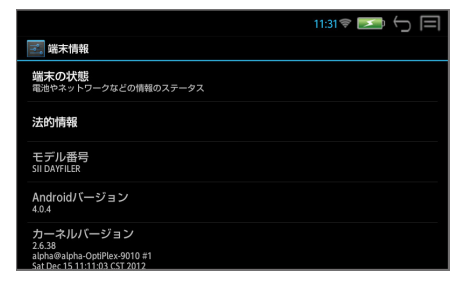

## 辞書環境設定

[ア](メニューキー)→「ツール」→「設定」→「辞書環境設定」をダブル
 タップで辞書環境の設定画面になります。

\* 💭 (戻る /esc キー) / 🔂 で 1 つ前の画面に戻ります。

#### 壁紙

一括検索画面の背景を好みの背景に設定できます。

┃ 「壁紙」をダブルタップ

2 目的の背景をスライドさせ、センターに合わせてタップします。

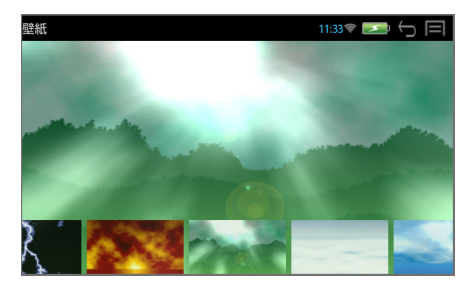

### 訳画面背景

辞書の訳画面の背景を好みの背景に設定できます。

- ] 「訳画面背景」をダブルタップ
- 📁 目的の背景タップ

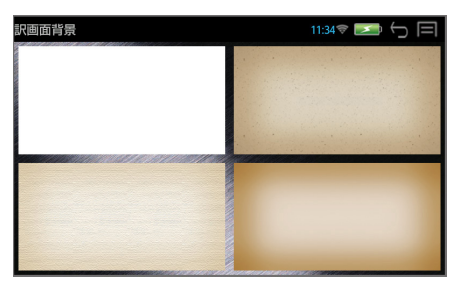

## 単語帳・履歴・マーカー・設定消去

各種設定項目および単語帳・履歴・マーカーをすべて消去します。

#### 「単語帳・履歴・マーカー・設定消去」をダブルタップ

#### 🗩 「消去」 または「キャンセル」

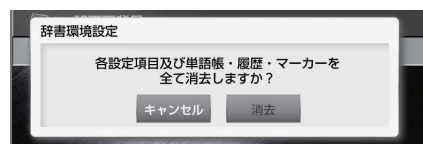

\* 辞書機能の全単語帳と履歴とマーカー(及びアンダーライン、付箋)が消去され、辞書の各種設定は初期化されます。 消去されたデータは復元できません。必要なデータは消去する前に必ず microSD カードに移して保存してください。(→ P59)

## 辞書ショートカットキー設定

辞書訳画面でのショートカットキーを設定することができます。

**【**「辞書ショートカットキー設定」をダブルタップ

2 設定したいキーの「設定」を押しプルダウンメニューの中から好みの設定を選択

| 辞書ショートカットキー設定                                                                                                    | 3            | :17 🔛 | Ĵ          |  |  |
|----------------------------------------------------------------------------------------------------|--------------|-------|------------|--|--|
| 辞書訳画面のショートカットキーを設定します。<br>キーの【設定】ボウンをタッブし、対応するショートカットキーを押してください。<br>設定後キーが表示されますのでご確認ください。<br>設定出来るキーは、スペル、space、ctrl+スペル、ctrl+Z、ctrl+D、ctrl+D、<br>ctrl+W です。 |              |       |            |  |  |
| 例文・解説キー                                                                                                    | ctrl+スペル     | 設定    | クリア        |  |  |
|                                                                                                    |              |       |            |  |  |
| ジャンプキー                                                                                                    | スペル          | 設定    | クリア        |  |  |
| ジャンプキー<br>成句・熟語キー                                                                                                    | スペル<br>space | 設定設定  | クリア<br>クリア |  |  |

## **−括検索設定(フレキシブルサーチ)**

ー括検索時に、見出し語(または例文、成句)の選択画面の配列順を変更する ことができます。(→ P20)

# (メニューキー)→「ツール」→「設定」→「一括見出し / 例文 / 成句設定」をダブルタップ

例:一括見出し設定(アルファベット)

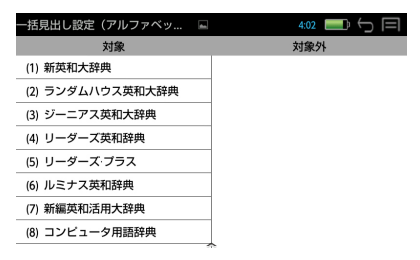

## 追加

ダウンロードまたは SD カードから追加した辞書アプリケーションのアイコン が一覧表示されます。各辞書アプリケーションは、アイコンをタップして起動 できます。(アンインストールは、対象のアプリケーションのアイコンを長押 しして行います。)

┃ 📰 (メニューキー) → 「追加」

## 単語帳管理

新しい単語帳の追加、単語帳の管理をすることができます。(→P57)

】 <u>■</u> (メニューキー) → 「ツール」 → 「ファイル管理」 → 「単語帳管理」 をダブルタップ

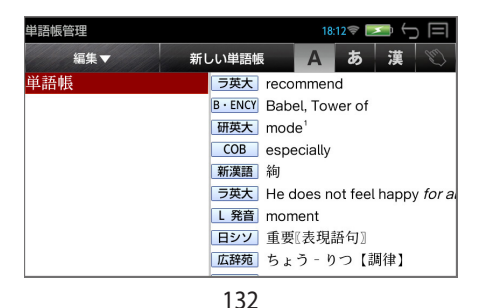

## ランチャー

ダウンロードしてインストールした追加アプリをアイコンで一覧表示し、タッ プで起動することができます。

### 【 送 (メニューキー) → 「ツール」 → 「ファイル管理」 → 「ラン チャー」をダブルタップ

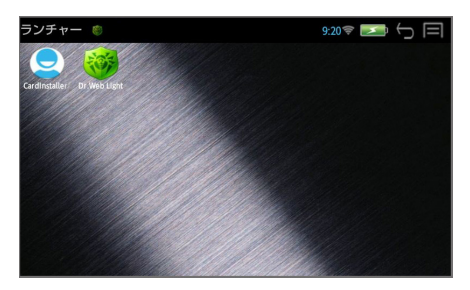

\* 辞書検索、アプリケーション、ファイルなどは表示されません。

## 取扱説明書

本機の使いかたの説明を見ることができます。

(メニューキー)→「ツール」→「その他」→「取扱説明書」 をダブルタップ

## 著作権表示

本機に収納されている辞書の著作権を表示します。

 [三] (メニューキー) → 「ツール」 → 「その他」 → 「著作権表示」 をダブルタップ

## 端末管理者

お客様の名前とパスワードを入力することができます。

- 端末管理者の新規登録
- 【二】(メニューキー)→「ツール」→「その他」→「端末管理者」を ダブルタップ
- ጋ 名前とパスワードを入力

🤁 「決定」

\* 「戻る」で前の画面に戻ります。

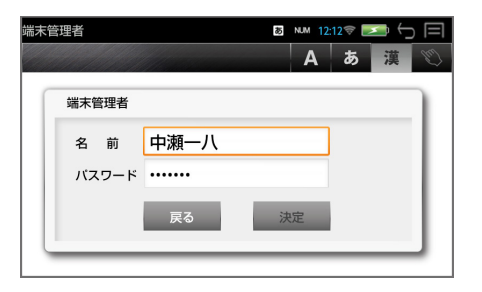

○ 英数字を入力する場合

(ctrl キー) + (model) (スペースキー) で入力モードを ▲ にします。
 さらに、(model) (ctrl キー) + (model) (シフトキー) で入力モードを NUM にすると数字入力ができます。

## 🖊 「変更」

端末管理者が登録されます。

\* 「キャンセル」で前の画面に戻 ります。

| 端末管理者                                        | NUM 12:13 🕫 💌 🕤 🗐 |
|----------------------------------------------|-------------------|
|                                              | A あ 漢 🖤           |
| 端末管理者                                        |                   |
| 変更してよろしいですか?<br>名 前 :中瀬一八<br>パスワード : 2618507 |                   |
| 変更                                           | キャンセル             |
|                                              |                   |

#### 端末管理者の変更

「端末管理者」をダブルタップ

登録されている名前が表示さ れます。

| 端末 | 管理者 |     |        |    | 12:44 💌 |     |
|----|-----|-----|--------|----|---------|-----|
|    |     |     |        | А  | あ       | 漢 🕥 |
| ſ  | 端末管 | 管理者 |        |    |         |     |
|    | 名   | 前   | : 中瀬一八 |    |         |     |
|    |     |     | 終了     | 変更 | 1       |     |
|    | _   | _   |        |    |         |     |

긷 「決定」→ パスワードを入力

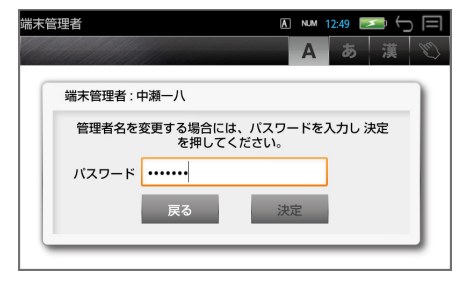

#### 🔁 新しい名前とパスワードを入力できます

▲ 「決定」

\* 「戻る」で変更は中止されます。

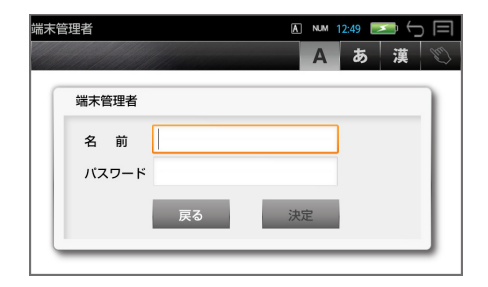

パスワードを忘れてしまうと、ユーザー情報は変更できません。ユー ザー情報およびパスワードの初期化は、弊社CPサービスセンターにて、 有償修理扱いとなります。